CONFIGURATION GUIDE

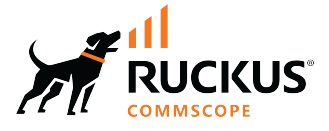

# RUCKUS SmartZone (ST-GA) Security Guide, 7.0.0

Supporting SmartZone 7.0.0

Part Number: 800-73369-001 Rev A Publication Date: February 2024 © 2024 CommScope, Inc. All rights reserved.

No part of this content may be reproduced in any form or by any means or used to make any derivative work (such as translation, transformation, or adaptation) without written permission from CommScope, Inc. and/or its affiliates ("CommScope"). CommScope reserves the right to revise or change this content from time to time without obligation on the part of CommScope to provide notification of such revision or change.

# **Export Restrictions**

These products and associated technical data (in print or electronic form) may be subject to export control laws of the United States of America. It is your responsibility to determine the applicable regulations and to comply with them. The following notice is applicable for all products or technology subject to export control:

These items are controlled by the U.S. Government and authorized for export only to the country of ultimate destination for use by the ultimate consignee or end-user(s) herein identified. They may not be resold, transferred, or otherwise disposed of, to any other country or to any person other than the authorized ultimate consignee or end-user(s), either in their original form or after being incorporated into other items, without first obtaining approval from the U.S. government or as otherwise authorized by U.S. law and regulations.

### Disclaimer

THIS CONTENT AND ASSOCIATED PRODUCTS OR SERVICES ("MATERIALS"), ARE PROVIDED "AS IS" AND WITHOUT WARRANTIES OF ANY KIND, WHETHER EXPRESS OR IMPLIED. TO THE FULLEST EXTENT PERMISSIBLE PURSUANT TO APPLICABLE LAW, COMMSCOPE DISCLAIMS ALL WARRANTIES, EXPRESS OR IMPLIED, INCLUDING, BUT NOT LIMITED TO, IMPLIED WARRANTIES OF MERCHANTABILITY AND FITNESS FOR A PARTICULAR PURPOSE, TITLE, NON-INFRINGEMENT, FREEDOM FROM COMPUTER VIRUS, AND WARRANTIES ARISING FROM COURSE OF DEALING OR COURSE OF PERFORMANCE. CommScope does not represent or warrant that the functions described or contained in the Materials will be uninterrupted or error-free, that defects will be corrected, or are free of viruses or other harmful components. CommScope does not make any warranties or representations regarding the use of the Materials in terms of their completeness, correctness, accuracy, adequacy, usefulness, timeliness, reliability or otherwise. As a condition of your use of the Materials, you warrant to CommScope that you will not make use thereof for any purpose that is unlawful or prohibited by their associated terms of use.

### **Limitation of Liability**

IN NO EVENT SHALL COMMSCOPE, COMMSCOPE AFFILIATES, OR THEIR OFFICERS, DIRECTORS, EMPLOYEES, AGENTS, SUPPLIERS, LICENSORS AND THIRD PARTY PARTNERS, BE LIABLE FOR ANY DIRECT, INDIRECT, SPECIAL, PUNITIVE, INCIDENTAL, EXEMPLARY OR CONSEQUENTIAL DAMAGES, OR ANY DAMAGES WHATSOEVER, EVEN IF COMMSCOPE HAS BEEN PREVIOUSLY ADVISED OF THE POSSIBILITY OF SUCH DAMAGES, WHETHER IN AN ACTION UNDER CONTRACT, TORT, OR ANY OTHER THEORY ARISING FROM YOUR ACCESS TO, OR USE OF, THE MATERIALS. Because some jurisdictions do not allow limitations on how long an implied warranty lasts, or the exclusion or limitation of liability for consequential or incidental damages, some of the above limitations may not apply to you.

### Trademarks

CommScope and the CommScope logo are registered trademarks of CommScope and/or its affiliates in the U.S. and other countries. For additional trademark information see <a href="https://www.commscope.com/trademarks">https://www.commscope.com/trademarks</a>. All product names, trademarks, and registered trademarks are the property of their respective owners.

### Patent Marking Notice

For applicable patents, see www.cs-pat.com.

# Contents

| Contact Information, Resources, and Conventions           | 5  |
|-----------------------------------------------------------|----|
| Contacting RUCKUS Customer Services and Support           | 5  |
| What Support Do I Need?                                   | 5  |
| Open a Case                                               | 5  |
| Self-Service Resources                                    | 6  |
| Document Feedback                                         | 6  |
| RUCKUS Product Documentation Resources                    | 6  |
| Online Training Resources                                 | 6  |
| Document Conventions                                      | 7  |
| Notes, Cautions, and Safety Warnings                      | 7  |
| Command Syntax Conventions                                | 7  |
| About The Guide                                           | 9  |
| New in This Document                                      |    |
| Managing Administrator and Roles                          | 11 |
| Creating User Groups                                      | 11 |
| Resource Group Details                                    | 13 |
| Creating Administrator Accounts                           | 14 |
| Unlocking an Administrator Account                        | 16 |
| Configuring Administrator Accounts                        | 16 |
| Working with AAA Servers                                  | 19 |
| Configuring SZ Admin AAA Servers                          | 19 |
| Configuring Switch AAA Servers                            | 24 |
| Configuring Switch AAA Server Settings                    |    |
| AAA Server Authentication                                 | 26 |
| About RADIUS Support                                      | 27 |
| About LDAP Support                                        | 29 |
| Creating Account Security                                 | 30 |
| Active Directory (AD)                                     | 35 |
| About Active Directory (AD) Support                       | 35 |
| Creating a User Role with Active Directory Authentication | 36 |
| 802.1X Authentication                                     | 36 |
| Creating a User Role with 802.1x Authentication           | 36 |
| Access Control                                            |    |
| Virtual LAN                                               |    |
| VLAN Pooling                                              |    |
| VLAN Precedence                                           | 41 |
| VLAN Name                                                 | 42 |
| Restricted Access                                         | 43 |
| Overview                                                  | 44 |
| Creating a Restricted AP Access Profile                   |    |
| Configuring a Restricted Access via Access Point          | 47 |
| Configuring a Restricted Access via Templates             | 47 |
| Enabling Restricted AP Access Profile                     | 47 |
| Creating Blocked Client                                   | 48 |
| Creating a Client Isolation Whitelist                     |    |

| Creating a Time Based Access Table                                                 | 50  |
|------------------------------------------------------------------------------------|-----|
| Creating a Traffic Class Profile                                                   |     |
| Creating a DNS Server Profile                                                      | 54  |
| Creating a DNS Spoofing Profile                                                    |     |
| Enabling the Access Control of Management Interface                                |     |
| Wireless Intrusion Detection and Prevention Services (WIDS/WIPS)                   | 59  |
| Wireless Intrusion Detection and Prevention System                                 |     |
| Configuring a Rogue Classification Policy                                          |     |
| Certificates                                                                       | 63  |
| Importing SmartZone as Client Certificate                                          |     |
| Assigning Certificates to Services                                                 | 64  |
| Generating Certificate Signing Request (CSR)                                       |     |
| Managing AP Certificates                                                           |     |
| AP Certificate                                                                     | 68  |
| Importing SmartZone (SZ) Trusted CA Certificates/Chains                            |     |
| DataPlane validates SmartZone                                                      |     |
| AP Validate SmartZone Controller                                                   | 70  |
| Firewall Profile                                                                   | 75  |
| Managing a Firewall Profile                                                        | 75  |
| Create an L3 Access Control Policy                                                 | 76  |
| Creating an L2 Access Control Policy                                               |     |
| Configuring Application Controls                                                   |     |
| URL Filtering                                                                      |     |
| Creating a Device Policy                                                           |     |
| TACACS+                                                                            |     |
| About TACACS+ Support                                                              |     |
| ECDSA                                                                              |     |
| Elliptic Curve Digital Signature Algorithm (ECDSA) Certificate and Keys Support    |     |
| Cloud Computing Compliance Criteria Catalogue - BSI C5                             |     |
| Configuring ECDSA and Keys at Zone Level                                           |     |
| Mapping Server ECDSA Certificates                                                  | 105 |
| Enabling ECDSA Certificates Support for RADIUS with Transport Layer Security (TLS) |     |

# **Contact Information, Resources, and Conventions**

| • | Contacting RUCKUS Customer Services and Support | 5 |
|---|-------------------------------------------------|---|
| • | Document Feedback                               | 6 |
| • | RUCKUS Product Documentation Resources          |   |
| • | Online Training Resources                       |   |
|   |                                                 | 7 |
|   | Command Syntax Conventions                      | / |

# **Contacting RUCKUS Customer Services and Support**

The Customer Services and Support (CSS) organization is available to provide assistance to customers with active warranties on their RUCKUS products, and customers and partners with active support contracts.

For product support information and details on contacting the Support Team, go directly to the RUCKUS Support Portal using https://support.ruckuswireless.com, or go to https://www.ruckusnetworks.com and select **Support**.

### What Support Do I Need?

Technical issues are usually described in terms of priority (or severity). To determine if you need to call and open a case or access the self-service resources, use the following criteria:

- Priority 1 (P1)—Critical. Network or service is down and business is impacted. No known workaround. Go to the Open a Case section.
- Priority 2 (P2)—High. Network or service is impacted, but not down. Business impact may be high. Workaround may be available. Go to the **Open a Case** section.
- Priority 3 (P3)—Medium. Network or service is moderately impacted, but most business remains functional. Go to the Self-Service Resources section.
- Priority 4 (P4)—Low. Requests for information, product documentation, or product enhancements. Go to the Self-Service Resources section.

### **Open a Case**

When your entire network is down (P1), or severely impacted (P2), call the appropriate telephone number listed below to get help:

- Continental United States: 1-855-782-5871
- Canada: 1-855-782-5871
- Europe, Middle East, Africa, Central and South America, and Asia Pacific, toll-free numbers are available at https:// support.ruckuswireless.com/contact-us and Live Chat is also available.
- Worldwide toll number for our support organization. Phone charges will apply: +1-650-265-0903

We suggest that you keep a physical note of the appropriate support number in case you have an entire network outage.

### **Self-Service Resources**

The RUCKUS Support Portal at https://support.ruckuswireless.com offers a number of tools to help you to research and resolve problems with your RUCKUS products, including:

- Technical Documentation—https://support.ruckuswireless.com/documents
- Community Forums—https://community.ruckuswireless.com
- Knowledge Base Articles—https://support.ruckuswireless.com/answers
- Software Downloads and Release Notes-https://support.ruckuswireless.com/#products\_grid
- Security Bulletins—https://support.ruckuswireless.com/security

Using these resources will help you to resolve some issues, and will provide TAC with additional data from your troubleshooting analysis if you still require assistance through a support case or RMA. If you still require help, open and manage your case at https://support.ruckuswireless.com/ case\_management.

# **Document Feedback**

RUCKUS is interested in improving its documentation and welcomes your comments and suggestions.

You can email your comments to RUCKUS at #Ruckus-Docs@commscope.com.

When contacting us, include the following information:

- Document title and release number
- Document part number (on the cover page)
- Page number (if appropriate)

For example:

- RUCKUS SmartZone Upgrade Guide, Release 5.0
- Part number: 800-71850-001 Rev A
- Page 7

# **RUCKUS Product Documentation Resources**

Visit the RUCKUS website to locate related documentation for your product and additional RUCKUS resources.

Release Notes and other user documentation are available at https://support.ruckuswireless.com/documents. You can locate the documentation by product or perform a text search. Access to Release Notes requires an active support contract and a RUCKUS Support Portal user account. Other technical documentation content is available without logging in to the RUCKUS Support Portal.

White papers, data sheets, and other product documentation are available at https://www.ruckusnetworks.com.

# **Online Training Resources**

To access a variety of online RUCKUS training modules, including free introductory courses to wireless networking essentials, site surveys, and products, visit the RUCKUS Training Portal at https://commscopeuniversity.myabsorb.com/. The registration is a two-step process described in this video. You create a CommScope account and then register for, and request access for, CommScope University.

# **Document Conventions**

The following table lists the text conventions that are used throughout this guide.

#### TABLE 1 Text Conventions

| Convention | Description                                                                                                    | Example                                                            |
|------------|----------------------------------------------------------------------------------------------------|--------------------------------------------------------------------|
| monospace  | Identifies command syntax examples                                                                                     | <pre>device(config)# interface ethernet 1/1/6</pre>                |
| bold       | User interface (UI) components such<br>as screen or page names, keyboard<br>keys, software buttons, and field<br>names | On the <b>Start</b> menu, click <b>All Programs</b> .              |
| italics    | Publication titles                                                                                                    | Refer to the RUCKUS Small Cell Release Notes for more information. |

### Notes, Cautions, and Safety Warnings

Notes, cautions, and warning statements may be used in this document. They are listed in the order of increasing severity of potential hazards.

#### NOTE

A NOTE provides a tip, guidance, or advice, emphasizes important information, or provides a reference to related information.

#### ATTENTION

An ATTENTION statement indicates some information that you must read before continuing with the current action or task.

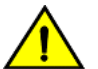

#### CAUTION

A CAUTION statement alerts you to situations that can be potentially hazardous to you or cause damage to hardware, firmware, software, or data.

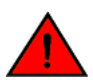

#### DANGER

A DANGER statement indicates conditions or situations that can be potentially lethal or extremely hazardous to you. Safety labels are also attached directly to products to warn of these conditions or situations.

# **Command Syntax Conventions**

Bold and italic text identify command syntax components. Delimiters and operators define groupings of parameters and their logical relationships.

| Convention                         | Description                                                                                                    |
|------------------------------------|----------------------------------------------------------------------------------------------------|
| bold text                          | Identifies command names, keywords, and command options.                                                                                                    |
| italic text                        | Identifies a variable.                                                                                                    |
| []                                 | Syntax components displayed within square brackets are optional.                                                                                                    |
|                                    | Default responses to system prompts are enclosed in square brackets.                                                                                                    |
| { <b>x</b>   <b>y</b>   <b>z</b> } | A choice of required parameters is enclosed in curly brackets separated by vertical bars. You must select one of the options.                                           |
| x y                                | A vertical bar separates mutually exclusive elements.                                                                                                    |
| < >                                | Nonprinting characters, for example, passwords, are enclosed in angle brackets.                                                                                         |
|                                    | Repeat the previous element, for example, member[member].                                                                                                    |
| λ.                                 | Indicates a "soft" line break in command examples. If a backslash separates two lines of a command input, enter the entire command at the prompt without the backslash. |

# **About The Guide**

# **New in This Document**

| Feature                              | Description                                                                                                    | Reference                                                                                             |
|--------------------------------------|----------------------------------------------------------------------------------------------------|----------------------------------------------------------------------------------------------------|
| Enhance the device policy os vendor. | <b>Updated</b> : The original supported Gaming device type OS vendors have now been merged.                                                                     | Creating the Device Policy Rules on page 97                                                           |
| Client roaming with AVC info         | <b>Updated</b> : AP-to-AP communication provides client<br>roaming support with Application Visibility Control<br>(AVC) features such as ARC and URL Filtering. | <ul> <li>Configuring Application Controls on page<br/>81</li> <li>URL Filtering on page 89</li> </ul> |
| ECDSA Certificate                    | The ECDSA is a digital signature algorithm which uses keys derived from elliptic curve cryptography.                                                            | Elliptic Curve Digital Signature Algorithm (ECDSA)<br>Certificate and Keys Support on page 103        |

# **Managing Administrator and Roles**

| • | Creating User Groups               | . 11 |
|---|------------------------------------|------|
| • | Creating Administrator Accounts    | . 14 |
| • | Configuring Administrator Accounts | . 16 |
| • | Working with AAA Servers           | .19  |
| • | Creating Account Security          | . 30 |
| • | Active Directory (AD)              | . 35 |
| • | 802.1X Authentication              | . 36 |

The controller must be able to manage various administrators and roles that are created within the network to assign tasks and functions, and to authenticate users.

# **Creating User Groups**

Creating user groups and configuring their access permissions, resources, and administrator accounts allows administrators to manage a large number of users.

Perform the following steps to create user groups.

- 1. Go to Administration > Administration > Admins and Roles.
- 2. Select the **Groups** tab.
- 3. Select the system domain, and click Create.

The Create User Groupis displayed.

- 4. Configure the following options:
  - a. Permission
    - 1. Name: Type the name of the user group you want to create.
    - 2. Description: Type a short description for the user group you plan to create.
    - 3. Permission: Select one of the access permission for the user group from the drop-down menu. You can also grant admin permission to generate guest passes. Select the **Custom** option to manually assign role-based permission in the **Resource** tab page.
    - 4. Account Security: Select the account security profile that you created to manage the administrator accounts.
    - 5. Click Next.
  - b. Resource: From **Select Resources**, choose the resources that you want to assign to this user group. If you have selected **Custom** permission option in the previous step, you can assign the required permission (**Read**, **Modify** or **Full Access**) to these resources. The

resources available are SZ, AP, WLAN, User/Device/App, Admin, Guest Pass, MVNO and ICX. Click the 📩 icon and they appear

under Selected Resources now. Use the . ficon to deselect the resources assigned to the group. To select the right set of resource permission, refer to Resource Group Details.

#### NOTE

To create User Groups, migrating Domain User Roles prior to 3.5, with DPSK permissions, Users must be granted with "User/Device/App" resource.

#### c. Click Next.

d. Domain: Select the domain from the list of domains to which this user group will be associated. From Select Domains, choose the

domains you want to assign to this user group. Click the 📥

icon and they appear under Selected Domains now. Use the ticon to deselect the domains assigned to the group.

- e. Click Next.
- f. Administrator: From Available Users, choose the users you want to assign to this user group. Click the 🗌

icon and they appear under Selected Users now. Use the ticon to deselect the users assigned to the group.

You can also create Administrator Accounts by clicking the 主 icon. The **Create Administrator Account** page appears where you can configure the administrator account settings. You can edit the user settings by clicking the 🖉 icon and delete the user from the list

by clicking 🔳 icon.

- g. Click Next.
- h. Review: Verify the configuration of the user group. Click Back to make modifications to the configuration settings.
- i. Click **OK** to confirm.

You have created the user groups.

#### NOTE

You can also edit and delete the group configuration by selecting the options Configure, and Delete respectively, from the Groups tab.

### **Resource Group Details**

The Resource Group table lists the resources available for each Resource Category. This helps the users to select the right set of resource permission for the Admin type.

#### TABLE 3 Resource Group Table

| Resource Category | Resources                               |
|-------------------|-----------------------------------------|
| SZ                | System Settings                         |
|                   | Cluster Settings and Cluster Redundancy |
|                   | Control Planes and Data Planes          |
|                   | Firmware and Patches                    |
|                   | Cluster and Configuration Backups       |
|                   | Licensing                               |
|                   | Cluster Stats and Health                |
|                   | System Events and Alarms                |
|                   | System Certificates                     |
|                   | Northbound Interface                    |
|                   | SCI Integration                         |
| AP                | Zones and Zone Templates                |
|                   | AP groups                               |
|                   | AP Settings                             |
|                   | AP Stats and Health                     |
|                   | Maps                                    |
|                   | AP Events and Alarms                    |
|                   | Bonjour Policies                        |
|                   | Location Services                       |
|                   | Ethernet Port Profiles                  |
|                   | Tunneling Profiles and Settings         |
|                   | AP Zone Registration                    |
| WLAN              | WLANs                                   |
|                   | WLAN Groups and Templates               |
|                   | AAA Services                            |
|                   | L2-7 Policies                           |
|                   | Rate Limiting                           |
|                   | Application Policies                    |
|                   | Device OS Policies                      |
|                   | QoS Controls                            |
|                   | Hotspots and Portals                    |
|                   | Hotspot 2.0                             |
|                   | Service Schedules                       |
|                   | VLAN Pools                              |

#### Managing Administrator and Roles

**Creating Administrator Accounts** 

#### TABLE 3 Resource Group Table (continued)

| Resource Category | Resources                 |
|-------------------|---------------------------|
| User/Device/App   | User Roles                |
|                   | Local Users               |
|                   | DPSK                      |
|                   | Guest Passes              |
|                   | Application Usage         |
|                   | Client and Device Details |
| Admin             | Domains                   |
|                   | Administrators            |
|                   | Administrative Groups     |
|                   | Administrative Activity   |
|                   | AAA for Admins            |
| Guest Pass        | Guest Pass                |
|                   | Guest Pass Template       |
| MVNO              | MVNO                      |
| ICX Switch        | ICX Switch                |
|                   | Switch Group              |
|                   | Registration Rule         |

# **Creating Administrator Accounts**

The controller supports the creation of additional administrator accounts. This allows you to share or delegate management and monitoring functions with other members of your organization. You can also modify the status of the administrator account by locking or unlocking it.

- 1. Go to Administration > Administration > Admins and Roles.
- 2. Select the Administrators tab.

#### 3. Click Create.

The Create Administrator Account page appears.

FIGURE 1 Creating an Administrator Account

| 11112 | Iralo | or Acc | ount   |
|-------|-------|--------|--------|
|       |       |        |        |
|       |       |        |        |
|       |       |        |        |
|       |       |        |        |
|       |       |        |        |
|       |       |        |        |
|       |       |        |        |
|       |       |        |        |
|       |       |        |        |
|       |       | OK     | Cancol |
|       |       |        |        |

- 4. Configure the following:
  - a. Account Name: Type the name that this administrator will use to log on to the controller.
  - b. Real Name: Type the actual name (for example, John Smith) of the administrator.
  - c. Password: Type the password that this administrator will use (in conjunction with the Account Name) to log on to the controller.
  - d. Confirm Password: Type the same password as above.
  - e. Phone: Type the phone number of this administrator.
  - f. Email: Type the email address of this administrator.
  - g. Job Title: Type the job title or position of this administrator in your organization.
  - h. Click OK.

#### NOTE

You can also edit, delete, or unlock the admin account by selecting the options **Configure**, **Delete** or **Unlock**, from the **Administrator** tab.

#### NOTE

Administrator users mapped to different domain other than system domain have to log in using accountname@domain as the User.

### **Unlocking an Administrator Account**

When multiple user access authentications fail, the administrator account is locked. A super administrator can however unlock the administrator account.

Typically, the account gets locked when the user attempts to login with a wrong user ID or password multiple times, or when the time duration/ session time to access the account has ended.

You must login as a super administrator in order to unlock the account.

- 1. Go to Administration > Administration > Admins and Roles.
- 2. Select the Administrators tab.
- 3. From the list of accounts, select the one which needs to be unlocked. The Status of such an account is displayed as Locked.
- 4. Click Unlock.

The administrator account is now unlocked, the Status field against the account now displays Unlocked.

# **Configuring Administrator Accounts**

To configure the account security of System Default Super Admin account, you can set session idle timeout, password expiration, and password reuse rules.

You must log in as a System Default Super Admin to set the rules.

- 1. Select Administration > Administration > Admins and Roles.
- 2. Click the Administrators tab.

3. Select the administrator account (admin) and click **Configure** to set the additional security enhancements.

The Edit Administrator Account page appears.

FIGURE 2 Configuring an Administrator Account

| dit Administ                  | rator Account: admin                                                                                                    |   |
|-------------------------------|----------------------------------------------------------------------------------------------------|---|
| # Account Name:               | admin                                                                                                    | ^ |
| Real Name:                    |                                                                                                    |   |
| • New Password:               | *******                                                                                                    |   |
| Confirm New Password:         | *******                                                                                                    |   |
| Phone:                        |                                                                                                    |   |
| Email:                        |                                                                                                    |   |
| Job Title:                    |                                                                                                    |   |
| Job Trice                     |                                                                                                    |   |
| Session Idle Timeout:         | Lock account for 30 (1-1440) minutes arter 6 (1-100)<br>authent<br>15 (1-1440) minutes attempt                                                |   |
| Password Expiration:          | Require password change every 90 (1-365) days                                                                                                 |   |
| Password Reuse:               | Passwords cannot be the same as the last 4 (1-6) times                                                                                        |   |
| Minimum Password              | Password must be at least 8 (8-64) characters                                                                                                 |   |
| Length:                       | When minimum password length is changed, admin should change passw<br>well. Minimum password length changes apply for all future passwords on |   |
| Password Complexity:          | Password must be fulfilled as below:                                                                                                    |   |
|                               | At least one upper-case character     At least one lower-case character                                                                       |   |
|                               | - At least one numeric character                                                                                                    |   |
|                               | - At least one special character                                                                                                    |   |
| Minimum Password<br>Lifetime: | Password should not be changed twice within the 24 hours.                                                                                     | ~ |
|                               |                                                                                                    | ï |

- 4. Configure the following fields:
  - Real Name: Enter the name of the administrator.
  - Phone: Enter the phone number.
  - Email: Enter the email address.
  - Job Title: Enter the role.
  - Account Lockout: You can configure the security profile to lock the account based on the duration of the session or number of failed attempts to access the account. Provide the values as necessary. Click the button to enable the feature.
  - Session Idle Timeout: Click the button and enter the timeout duration in minutes.
  - Password Expiration: Click the button and type the number of days for which the account's password is valid. After the configured number of days, the password expires, and the account is inaccessible. You must change the password before the expiration day to have continued access to the account. By default, the password is valid for 90 days. It can be configured for validity from a minimum of 1 day, to a maximum of 365 days.

If your password has expired, you are prompted to change or reset your password as soon as you log in. Reset the password as shown in the following figure.

#### FIGURE 3 Resetting the Old Password

| Virtual SmartZone - High Scale     |  |
|------------------------------------|--|
| Your current password has expired! |  |
| Reset new password below.          |  |
| current password                   |  |
| new password                       |  |
| confirm password                   |  |
|                                    |  |
| Reset Password                     |  |

- Password Reuse: Prevents the reuse of passwords. Click the button to enable this option. By default, the value is 4 (last 4 passwords cannot be reused).
- Minimum Password Length: Indicates the minimum number of characters required for a password. If there is a change in the number of characters, the Admin must manually change the passwords for all users. Enter the minimum number of characters required for a password.
- Password Complexity: Ensures that the password satisfies the following rules:
  - At least one upper-case character
  - At least one lower-case character

- At least one numeric character
- At least one special character
- At least eight characters from the previous password is changed
- Select the options you want to apply..
- Minimum Password Lifetime: Ensures that the password is not changed twice within a period of 24 hours. Select the option, if appropriate.
- 5. Click OK.

The **Password Confirmation** page is displayed.

- 6. Enter the **password**.
- 7. Click **OK** to apply the new configuration.

# **Working with AAA Servers**

You can configure the controller to use external AAA servers to authenticate users.

### **Configuring SZ Admin AAA Servers**

To add and manage AAA servers that the controller can use to authenticate users, complete the following steps.

1. Select Administration > Administration > Admins and Roles > AAA.

2. From AP AAA Servers, click Create.

The Create Administrator AAA Server page is displayed.

FIGURE 4 Creating an Administrator AAA Server

| Backup RADIUS:           | Enable Secondary Server |   |
|--------------------------|-------------------------|---|
| rimary Server            |                         | v |
| * IP Address / FQDN Name | commscope.radius1.com   |   |
| * Port:                  | 1812                    |   |
| • Protocol:              | PAP      CHAP      PEAP |   |
| Shared Secret:           |                         |   |
| * Confirm Secret:        |                         |   |
| econdary Server          |                         | v |
| * IP Address / FQDN Name | commscope.radius2.com   |   |
| * Port:                  | 1812                    |   |
| * Protocol:              | PAP      CHAP      PEAP |   |
| * Shared Secret:         |                         |   |
|                          |                         |   |

- 3. Enter the AAA server name.
- 4. For **Type**, select the type of AAA server to authenticate users:
  - RADIUS
  - TACACS+
  - Active Directory
  - LDAP
- 5. For **Realm**, enter the realm or service.

Multiple realms or services are supported. Separate multiple realms or services with a comma.

#### NOTE

Because the user login format (User Account + @ + Realm) includes a special character, the at symbol (@), the user account must not include the at symbol (@) separately on the AAA server.

#### 6. Enable **Default Role Mapping**.

You can select auto-mapping for the system to automatically map between the AAA and SZ accounts.

If **Default Role Mapping** is disabled, the AAA administrator must be mapped to a local SZ Admin user with matching AAA attributes for the RADIUS, TACACS+, Active Directory, or LDAP servers.

- On a RADIUS server, the user data can use the VSA Ruckus-WSG-User attribute with a value depending on the SZ users or permissions you want the RADIUS user to map.
- On a TACACS+ server, the user data can use the **user-name** attribute with the **user1**, **user2**, or **user3** value depending on the SZ users or permissions you want the TACACS+ user to map.
- On an Active Directory or LDAP server, the user data can belong to the group **cn=Ruckus-WSG-User-SZAdminName** (for example, **cn=Ruckus-WSG-User-User1**, depending on the SZ users or permissions you want the Active Directory or LDAP user to map.

#### NOTE

You can use the mapping attributes on AAA and enable **Default Role Mapping** at the same time, but the mapping attributes override **Default Role Mapping**.

- 7. For **Backup RADIUS**, select **Enable Secondary Server** if a secondary RADIUS server exists on the network. Refer to step 9 for configuration settings.
- 8. Under Primary Server, configure the settings of the primary AAA server.
  - IP Address or FQDN : Enter the IP address or Fully Qualified Domain Name (FQDN) of the AAA server.

#### NOTE

The FQDN option can be configured only for the RADIUS server.

- **Port**: Enter the UDP port that the RADIUS server is using. The default port is 1812.
- **Protocol**: Select the **PAP** or **CHAP** or **PEAP** protocol.

#### NOTE

For the PEAP and PAP protocols, you must configure the Trusted CA certificate to support PEAP and EAP connection.

- **Shared Secret**: Enter the shared secret.
- **Confirm Secret:** Re-enter the shared secret to confirm.
- Windows Domain name: Enter the domain name for the Windows server.
- Base Domain Name: Enter the name of the base domain.
- Admin Domain Name: Enter the domain name for the administrator.
- Admin Password: Enter the administrator password.
- Confirm New Password: Re-enter the password to confirm.
- Key Attribute: Enter the key attribute, such as UID.
- Search Filter: Enter a filter by which you want to search, such as objectClass=\*.

For Active Directory, configure the settings for the Proxy Agent.

- User Principal Name: Enter the Windows domain Administrator name
- **Password**: Enter the administrator password.
- Confirm Password: Re-enter the password to confirm.

- 9. Under Secondary Server, configure the settings of the secondary RADIUS server.
  - IP Address: Enter the IP address of the AAA server.
  - IP Address or FQDN: Enter the IP address or Fully Qualified Domain Name (FQDN) of the AAA server.

#### NOTE

The FQDN option can be configured only for the RADIUS and Secondary server.

- **Port**: Enter the UDP port that the RADIUS server is using. The default port is 1812.
- **Protocol**: Select the **PAP** or **CHAP** or **PEAP** protocol.

#### NOTE

For the PEAP and PAP protocols, you must configure the Trusted CA certificate to support PEAP and EAP connection respectively.

- Shared Secret: Enter the shared secret.
- Confirm Secret: Re-enter the shared secret to confirm.
- 10. Under Failover Policy at NAS, configure the settings of the secondary RADIUS server.
  - **Request Timeout**: Enter the timeout period in seconds. After the timeout period, an expected RADIUS response message is considered to have failed.
  - Max Number of Retries: Enter the number of failed connection attempts. After the maximum number of attempts, the controller tries to connect to the backup RADIUS server.
  - **Reconnect Primary**: Enter the time in minutes, after that the controller connects to the primary server.
- 11. Click OK.

#### NOTE

You can also edit, clone, or delete the server by selecting the options **Configure**, **Clone**, or **Delete**, from the **Administrator** tab.

#### **Testing SZ Admin AAA Servers**

To ensure that the controller administrators are able to authenticate successfully with the RADIUS server type that you selected, RUCKUS strongly recommends testing the AAA server after you set it up.

The test queries the RADIUS server for a known authorized user and return groups associated with the user that can be used for configuring roles within the controller.

1. Select Administration > Admins & Roles > AAA.

Select the created AAA server and click Test AAA.
 An example for testing a RADIUS server is shown in the following figure.

FIGURE 5 Testing an AAA Server: RADIUS

| lest AAA :                    | servers                                             |  |
|-------------------------------|-----------------------------------------------------|--|
| • Name:                       | peapIPv6                                            |  |
| Protocol:                     | PEAP                                                |  |
| • User Name:                  | ramu                                                |  |
|                               | (Test with username ONLY.)                          |  |
| • Password:                   |                                                     |  |
| AAA testing : Suc<br>[CACDEV] | Show password<br>cess! Associated with Auto Mapping |  |

The Protocol field is displayed only for RADIUS server that depends on the SZ AAA server configuration.

- 3. In the Name field, select the AAA server that you created.
- 4. In the User Name field, enter an existing user name that is associated to a user group.

#### NOTE

For TACACS+ server, test with username appended with configured service.

- 5. In the **Password** field, enter password for the user name you specified.
- 6. Click Test.

If the username is associated with a user group, the following message is displayed: AAA testing: Success! Associated with Auto Mapping. If the username is not associated with any user group, the following message is displayed: "AAA testing: Success! No SZ User or Default role mapping associated".

### **Configuring Switch AAA Servers**

To add and manage Authentication, Authorization, and Accounting (AAA) servers that the controller can use for authentication, follow these steps.

- 1. Select **Network > Wired > Switches** The **Switches** window is displayed.
- 2. Select a **Domain > Switch Group** and scroll down to view the details.
- 3. In the Common Configuration tab, click the Configure icon to display the Common Configuration dialog box.
- 4. Click the **AAA** tab.
- 5. Expand the AAA Servers section.
- 6. Click the [+Create] icon.

The Create AAA Server page is displayed.

- 7. Enter the AAA server name.
- 8. For Type, select RADIUS, TACACS+ or Local User type of AAA server to authenticate user.

FIGURE 6 Creating a Switch AAA Server with Type as RADIUS

|                                    | _ |
|------------------------------------|---|
| Create AAA Server                  |   |
|                                    |   |
| * Name:                            |   |
| • Type: Radius TACACS+ CLocal User |   |
| * IP Address:                      |   |
| * Auth. Port: 1812                 |   |
| * Acct. Port: 1813                 |   |
| * Shared Secret:                   |   |
| * Confirm Shared Secret:           |   |
| * Purpose: Default V               |   |
| Authentication                     |   |
| Accounting                         |   |
|                                    |   |
|                                    |   |
| OK Cancel                          |   |

9. IP Address: Enter the IP address of the AAA server.

10. Auth. Port: Enter the authentication port that the server is using.

#### NOTE

The default port number is 1812. If you need to enter any other value for the port number, it must be within the range of 0 to 65535.

11. Acct. Port: Enter the accounting port that the server is using.

#### NOTE

The default port number is 1813. If you need to enter any other value for the port number, it must be within the range of 0 to 65535.

- 12. Shared Secret: Enter the shared secret.
- 13. Confirm Shared Secret: Re-enter the shared secret to confirm.
- 14. **Purpose**: When Type=RADIUS, select the purpose for the RADIUS AAA server being created. Values are **Default**, **Authentication** and **Accounting** from the list.

#### NOTE

Starting with 7.0 release, you can set up multiple RADIUS servers with different options such as **Authentication** and **Accounting**. In earlier releases, the controller could only configure a RADIUS server for a switch with the **Default** option.

#### NOTE

The switch supports this setting on FastIron release 08.0.90 and later versions.

When Type=TACACS+, select the purpose for the TACACS+ AAA server being created. Values are **Default**, **Authentication**, **Authorization**, and **Accounting**. When Type = Local User, select the privilege for the Local User server being created. Values are **Port Config**, **Read Only** and **Read Write**.

15. Click OK.

You can subsequently edit or delete a AAA server by selecting the server from the list in the AAA Servers section and selecting Configure or Delete, respectively.

#### NOTE

The ICX switch fails to delete the TACACS+ and RADIUS AAA servers when pushed from SmartZone or Virtual SmartZone if SNMP query is disabled in the switch or if the switch is pre-configured before joining SmartZone or Virtual SmartZone.

### **Configuring Switch AAA Server Settings**

To configure and manage AAA servers, complete the following steps.

1. Select Network > Wired > Switches > AAA .

2. Select Switch AAA SettingSelect Switch GroupConfigurationCommon ConfigurationConfigureAAA, configure the following.

#### Login Athentication

- SSH Authentication: Enable the option for secure authentication.
- **Telnet Authentication**: Enable the option to set Telnet authentication. This option requires SSH authentication to be enabled.
- First Pref: Select the first preferred authentication system.
- **Second Pref**: Select the second preferred authentication system.
- Third Pref: Select the third preferred authentication system.

#### Authorization

- Command Authorization: Enable this option to assign the following authorization services:
  - Level: Select the required privilege: Port Config, Read Only, or Read Write.
  - Server 1: Select the authorization method for the first server.
  - Server 2: Select the authorization method for the second server.
- Exec Authorization: Enable this option to authorize the user to access the privilege mode.
  - Server 1: Select the authorization method for the first server.
  - Server 2: Select the authorization method for the second server.

#### Accounting

- **Command Accounting**: Enable this option to track the following accounting services:
  - Level: Select the required privilege: Port Config, Read Only, or Read Write.
  - Server 1: Select the tracking method for the first server.
  - Server 2: Select the tracking method for the second server.
- **Exec Accounting**: Enable this option to track the services in the privilege mode.
  - Server 1: Select the tracking method for the first server.
  - Server 2: Select the tracking method for the second server.
- 3. Click OK.

### **AAA Server Authentication**

Complete AAA-based authentication for the AAA server by performing one of the following steps.

1. Enable **Default Role Mapping** to map the external AAA users to a single SZ local admin user.

2. Apply the permissions of AAA users on SZ using the corresponding AAA server attributes.

Following is an example:

- a. Create three user groups with the following access permissions in SZ:
  - Group1 with SZ super permission
  - Group2 with SZ AP admin permission
  - Group3 with SZ read-only permission
- b. Create three SZ local users corresponding to the user groups as follows:
  - Bind User1 with Group1
  - Bind User2 with Group2
  - Bind User3 with Group3

#### NOTE

Following are the attribute values on AAA servers:

- RADIUS: Ruckus-WSG-User=User1 or User2 or User3.
- TACACS+: user-name=User1 or User2 or User3.
- Active Directory and LDAP: Group cn=Ruckus-WSG-User-User1 or Ruckus-WSG-User-User2 or cn=Ruckus-WSG-User-User3.
- c. Select Administrator > Administrator > Admins and Roles > AAA and click Create to create an Admin AAA profile.

Refer to Configuring SZ Admin AAA Servers on page 19.

### **About RADIUS Support**

Remote Authentication Dial-In User Service (RADIUS) is an Authentication, Authorization, and Accounting protocol used to authenticate controller administrators.

In addition to selecting RADIUS as the server type, complete the following steps for RADIUS-based authentication to work on the controller.

1. Edit the RADIUS configuration file (users) on the RADIUS server to include the user names.

For example,

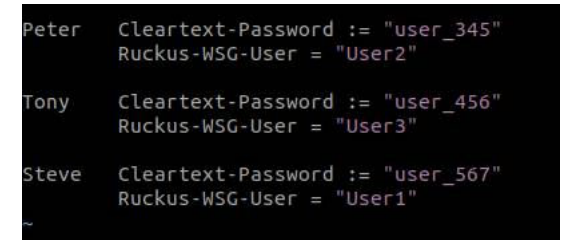

2. On the controller web interface, select Administration > Administration > Administration > Administrators, and click Create to create an administrator account with super as the user name.

#### NOTE

Refer to Creating Administrator Accounts on page 14. In this example, RADIUS can use User1, User2, or User3.

3. Select Administration > Administration > Administration > Groups and assign an administrator role to the super administrator account.

#### NOTE

Refer to Creating User Groups on page 11.

4. When adding a server type for administrators, select RADIUS as the authentication server type.

#### NOTE

Refer to Configuring SZ Admin AAA Servers on page 19.

5. Test the RADIUS server using the account **username@super-login**.

#### NOTE

The value of super-login depends on the realm configured for the AAA profile. Refer to Creating Administrator Accounts on page 14.

### **About LDAP Support**

Lightweight Directory Access Protocol (LDAP) is an application protocol used to access and maintain directory information services.

In addition to selecting LDAP as the server type, you must also complete the following steps for LDAP-based authentication to work on the controller.

1. Edit the LDAP configuration file on the LDAP server to include the service user name.

FIGURE 7 Supporting LDAP Configuration

|                          | 0                      | Properties of Barry.Allen |             |             |
|--------------------------|------------------------|---------------------------|-------------|-------------|
| Attribute<br>objectClass | Value<br>posixAccount  | Account Business Personal | lembership  |             |
| objectClass              | top                    | Primary group:            |             | 1           |
| objectClass              | inetOrgPerson          |                           |             | <u>S</u> et |
| jidNumber                | 0                      | Mambari                   |             |             |
| ivenName                 | Barry                  | Member:                   |             |             |
| in                       | Allen                  | Name                      | Description |             |
| lisplayName              | Barry.Allen            | Ruckus-WSG-User-User2     |             |             |
| bit                      | Barry.Allen            |                           |             |             |
| nomeDirectory            | /home/user/barry.allen |                           |             |             |
| n                        | Barry.Allen            |                           |             |             |
|                          |                        | <                         |             | >           |
|                          |                        | Add <u>R</u> emove        | All groups  | ~           |

2. On the controller web interface, select Administration > Administration > Administration > Administrators, and click Create to create an administrator account with super as the user name.

#### NOTE

Refer to Creating Administrator Accounts on page 14. In this example, LDAP can use User2 only.

3. Select Administration > Administration > Administration > Groups and assign an administrator role to the super administrator account.

#### NOTE

Refer to Creating User Groups on page 11.

4. When you add an AAA server for administrators, select LDAP as the authentication server type.

#### NOTE

Refer to Configuring SZ Admin AAA Servers on page 19.

5. Test the LDAP server using the account username@super-login.

#### NOTE

The value of super-login depends on the realm configured for the AAA profile. Refer to Creating Administrator Accounts on page 14.

# **Creating Account Security**

Creating an account security profile enables end-users to control administrative accounts to better manage admin accounts, passwords, login, and DoS prevention.

- 1. Go to Administration > Administration > Admins and Roles.
- 2. Select the Account Security tab.

The Global Security section and Account Security section are displayed.

FIGURE 8 Account Security page

| *    | 🛃 Monitor                                                                           | 🍰 Network                                                                 | Security                                                          | <b>Q</b> <sup>®</sup> Services                                                | 🛔 Adm                               | inistration                                        | ★ se                   | arch menu 🛛 🗸      | Q i                 |                    | » Acco    | unt Security        |
|------|-------------------------------------------------------------------------------------|---------------------------------------------------------------------------|-------------------------------------------------------------------|-------------------------------------------------------------------------------|-------------------------------------|----------------------------------------------------|------------------------|--------------------|---------------------|--------------------|-----------|---------------------|
| Grou | ups Administrators                                                                  | AAA Access                                                                | Control List Acc                                                  | count Security Ses                                                            | sion Manageme                       | ent CAC/PIV A                                      | uthentication          | White Label Custom | nizations           |                    |           |                     |
| G    | ilobal Security                                                                     |                                                                           |                                                                   |                                                                               |                                     |                                                    |                        |                    |                     |                    |           | $\overline{\nabla}$ |
|      | Captcha for Logi<br>Concurrent Session(<br>* SSH Authenticati<br>Metho<br>2 Refresh | in: OFF Maximu<br>OFF Maximu<br>OFF Maximu<br>on Password On<br>d: Cancel | um allowed interactive<br>um allowed API concur<br>ly OPublic Key | concurrent session per a<br>rent session per account<br>of Only Only Public K | account 3<br>64<br>Key and Password | (3 - 10) sessions<br>(64 - 2048) sessi<br>O Public | ons<br>Key or Password |                    |                     |                    |           |                     |
| A    | ccount Security                                                                     |                                                                           |                                                                   |                                                                               |                                     |                                                    |                        |                    |                     |                    |           | W                   |
|      |                                                                                     | 2 <                                                                       | + Create Confi                                                    | gure Delete                                                                   |                                     |                                                    |                        |                    | sear                | ch table           | Q         | 00                  |
|      | DSystem                                                                             |                                                                           | Name 🔺                                                            | Idle Timeout A                                                                | ccount Lockout                      | Password Expiratio                                 | Password Reus          | e Two-Factor Auth  | Disable Inactive Ac | x Minimum Password | Descripti | ion                 |
|      |                                                                                     |                                                                           | Default                                                           | Disabled D                                                                    | lisabled                            | Disabled                                           | Disabled               | Disabled           | Disabled            | Disabled           | Default   | Acco                |

- 3. From Global Security, configure the following:
  - a. Captcha for Login: select the option to enable Captcha for log in. The captcha feature provides additional security to ensure a human is signing into the account, and not a robot. If this feature is enabled; when you log into the web interface, the captcha characters are displayed in the login page as shown in the following example.

FIGURE 9 Captcha Enabled in the Login Page

| Virtual SmaniZone - High Scale                 |
|------------------------------------------------|
| adreitij                                       |
| Syliced.<br>Type the characters in the picture |
| Login                                          |

Type the characters as shown in the captcha picture and log in. The characters in the captcha image are case sensitive and can be refreshed if not clear.

- b. Concurrent sessions: Click the required options and enter the number of sessions allowed:
  - Maximum allowed interactive concurrent session per account
  - Maximum allowed API concurrent sessions per account
- c. Click OK.

#### 4. From Account Security, click Create.

The Create Account Security page is displayed.

FIGURE 10 Creating Account Security

| Create Account S                                                     | Security                                                                                                    | Х |
|----------------------------------------------------------------------|----------------------------------------------------------------------------------------------------|---|
| * Name:<br>Description:<br>Session Idle Timeout:<br>Account Lockout: | ON       15       (1-1440) minutes         OFF       Lock account for       30       (1-1440) minutes after         ON       Lock account forever after       3       (1-100) failed attempts during         ON       Lock account forever after       3       (1-100) failed attempts during         This entire does not apply to AAA Admin Lisers       3       (1-100) failed attempts        | ^ |
| Password Expiration:<br>Password Reuse:<br>Two Factor Authoritation  | Require password change every 90 (1-365) days     ON Passwords cannot be the same as the last 4 (1-6) times                                                                                                    |   |
| Dirable Inactive Accounts:                                           | You have to verify your one-time code first to enable it Send                                                                                                    |   |
| Minimum Password Length:                                             | ON       Lock admin accounts in they have not been used in the tast       20       (1-1000) days         ON       Password must be at least       8       (8-64) characters         When minimum password length is changed, admin should change passwords for all users manually as well.                                                                                                    |   |
| Password Complexity:                                                 | Minimum password length changes apply for all future passwords only<br>OFF Password must be fulfilled as below:<br>When the password complexity is turned from off to on, admin should change all users' passwords manually.<br>The password complexity rule will only be applied to the upcoming password changes.<br>• At least one lower-case character<br>• At least one lower-case character | ~ |
|                                                                      | OK Cancel                                                                                                    |   |

#### 5. Configure the following:

- Name: Type the name of the security profile that you want to create.
- Description: Provide a short description for the profile.
- Session Idle Timeout: Click the button and enter the timeout duration in minutes.
- Account Lockout: You can configure the security profile to lock the account based on the duration of the session or number of failed attempts to access the account. Provide the values as necessary. Enable and configure one of the following:
  - Enter the account lockout time and number of failed authentication attempts.
  - Enter the number of failed attempts after which the account is locked and the corresponding time period. After three unsuccessful login attempts in a time interval of 15 minutes, the account is locked and must be released by an Administrator.
- Password Expiration: Click the button and type the number of days for which the account's password will be valid. After the configured number of days, the password will expire and render the account inaccessible. You must change the password before the expiration day to have continued access to the account. By default, the password is valid for a period of 90 days. It can be configured for validity from a minimum of 1 day, to a maximum of 365 days.

If your password has expired, you are prompted to change or reset your password as soon as you log in. Reset the password as shown in the figure.

#### FIGURE 11 Resetting the Old Password

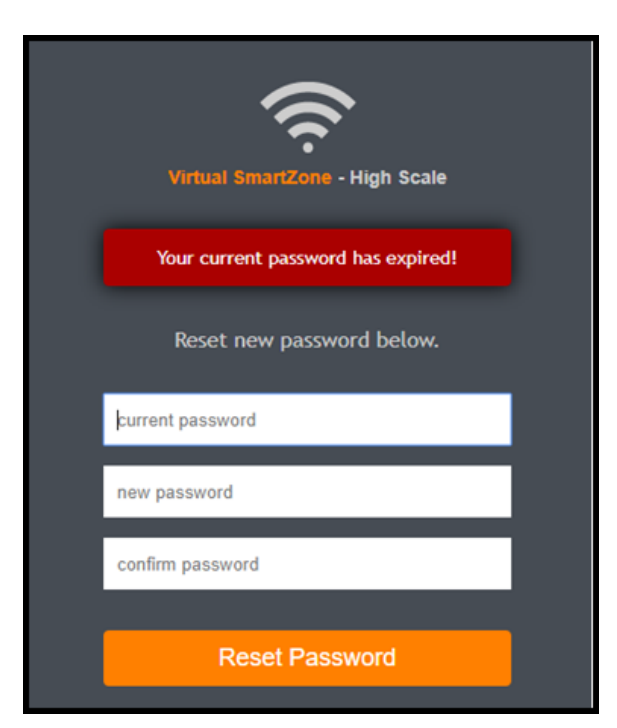

- Password Reuse: Prevents the reuse of passwords. Click the button to enable this option. By default, the value is 4 (last 4 passwords cannot be reused).
- Disable Inactive Accounts: Locks the admin user IDs that are inactive for the specified period of time. Click the button and specify the number of days.
- Minimum Password Length: Indicates the minimum number of characters required for a password. If there is a change in the number of characters, the Admin must manually change the passwords for all users. Enter the minimum number of characters required for a password.

Creating Account Security

- Password Complexity: Ensures that the password applies the following rules:
  - At least one upper-case character
  - At least one lower-case character
  - At least one numeric character
  - At least one special character
  - At least eight characters from the previous password is changed Select the appropriate options.
- Minimum Password Lifetime: Ensures that the password is not changed twice within a period of 24 hours. Select the option.
- 6. Click **OK** to submit the security profile/form.

The newly created profile is added under the Account Security section.

#### NOTE

You can also edit or delete the profile by selecting the options **Configure** or **Delete**, from the **Administrator** tab.

With new enhancements to account security, SmartZone has a complete feature set to make PCI compliance very simple and straightforward. In addition to local PCI enforcement settings, SmartZone also integrates with SCI for reporting and analytics. SCI version 5.0 and later supports a PCI compliance report, which is based on the relevant PCI-related configuration settings throughout SmartZone. To facilitate the SmartCell Insight PCI report, the SmartZone is capable of sending the following information to SCI:

- Configuration messages as separated GPB messages
- WLAN configuration
- Default configuration changes
- Controller information that identifies the controller model
- Encryption details of communication, for example: CLI, SSH, telnet, Web, API
- Inactive user IDs and session timeout
- Authentication mechanism enforced on user IDs
- Enforcement of password
- Supported mechanism on SZ that can be provided to SCI
- User IDs that are locked after failed attempts
- Authentication credentials that are unreadable and encrypted during transmission
- Enforcement of password standards
- Disallowing duplicate password feature is enabled
- If rogue AP detection is enabled on each AP

To learn more about SCI and the PCI compliance report it provides, check the product page (https://www.ruckuswireless.com/products/smartwireless-services/analytics) and documentation on the RUCKUS support page (https://support.ruckuswireless.com).

# **Active Directory (AD)**

### **About Active Directory (AD) Support**

Active Directory is a domain service that authenticates and authorizes users in a Windows environment.

In addition to selecting AD as the server type, you must also complete the following steps for AD-based authentication to work on the controller.

1. Edit the AD configuration file on the AD server to include the service user name.

FIGURE 12 About Active Directory Support

| ile Action View Help             | Clark Kent Properties                                           |                    |           |                  | ? ×          |
|----------------------------------|-----------------------------------------------------------------|--------------------|-----------|------------------|--------------|
| Active Directory Illow and Const | Remote control                                                  | Remote De          | sktop Ser | vices Profile    | COM+         |
| Saved Queries                    | General Address                                                 | Account            | Profile   | Telephones       | Organization |
| ANS566 com                       | Member Of                                                       | Dial-in            | Envir     | onment           | Sessions     |
| Builtin                          | Member of:                                                      |                    |           |                  |              |
| Computers                        | Name                                                            |                    | Ac        | tive Directory D | omain Servi  |
| Domain Controllers               | Domain Users                                                    |                    | IAI       | N5566.com/11st   | ers          |
|                                  | Protinger Coloro                                                |                    |           | 10000.00111.03   | w10          |
| Managed Service Accour           | Ruckus-WSG-User-U                                               | ser1               | IA        | N 5566.com/Us    | ers          |
| Managed Service Accour           | Ruckus-WSG-User-U                                               | move               | IA        | N5566.com/Us     | >            |
| Users                            | Ruckus-WSG-User-U             Add       Pimary group:       Dor | move<br>nain Users | IAI       | N5566.com/Us     | >            |

2. On the controller web interface, select Administration > Administration > Admins and Roles > Administrators, and click Create to create an administrator account with super as the user name.

#### NOTE

Refer to Creating Administrator Accounts on page 14. In this example, Active Directory can use User1 only.

3. Select Administration > Administration > Administrator administrator role to the super administrator account.

#### NOTE

Refer to Creating User Groups on page 11.

4. When you add an AAA server for administrators, select Active Directory as the authentication server type.

#### NOTE

Refer to Configuring SZ Admin AAA Servers on page 19.

5. Test the AD server using the account username@super-login.

#### NOTE

The value of super-login depends on the realm configured for the AAA profile. Refer to Creating Administrator Accounts on page 14.

### **Creating a User Role with Active Directory Authentication**

Configuring user roles using AD authentication provides broad range of directory-based identity-related services.

To create a User Role with AD authentication:

- 1. Create a new UTP for a particular Role. Refer to Create an L3 Access Control Policy on page 76.
- 2. Create a role. Refer to User Roles.
- 3. NOTE

Non-proxy Auth servers are not supported.

Create a new Proxy AD server and apply the UTP. Refer Creating Proxy Authentication AAA Servers.

#### 4. **NOTE**

In step 4 of the authentication test, for the Service Protocol option, choose Active Directory and proceed.

Perform an authentication test to ensure that the user gets assigned the correct Role. Refer Testing AAA Servers.

- 5. Create a web authentication portal WLAN configuration and assign the Non-proxy AD server to it. Refer Creating a WLAN Configuration.
  - a) Choose WLAN Usage > Authentication Type > Web Authentication.
  - b) Configure the following for Authentication & Accounting Server:

Web Authentication Portal: Choose the option from the drop-down.

Authentication Server: Select the Use the Controller Proxy check box and choose the authentication service from the drop-down.

# **802.1X Authentication**

### Creating a User Role with 802.1x Authentication

To create a User Role with 802.1x authentication:

- 1. Create a new UTP for a particular role, see Create an L3 Access Control Policy on page 76.
- 2. Create a role. Refer to User Roles.
### 3. **NOTE**

Non-proxy Auth servers are not supported.

### NOTE

In step 4 of this procedure, for the Service Protocol option, choose RADIUS and proceed.

Create a new Proxy RADIUS server and apply the UTP. Refer to Creating Proxy Authentication AAA Servers.

- 4. Perform an authentication test to ensure that the user is assigned the correct Role. Refer Testing AAA Servers.
- 5. Create a web authentication portal WLAN configuration and assign the Non-proxy RADIUS server to it. Refer to *Creating a WLAN Configuration*.
  - a) Choose WLAN Usage > Authentication Type > Web Authentication.
  - b) Go to Authentication Options > Methods, choose 802.1x EAP and proceed.

# **Access Control**

| • | Virtual LAN                                         | 39   |
|---|-----------------------------------------------------|------|
| • | Restricted Access                                   | . 43 |
| • | Creating Blocked Client                             | .48  |
| • | Creating a Client Isolation Whitelist               | . 49 |
| • | Creating a Time Based Access Table                  | . 50 |
| • | Creating a Traffic Class Profile                    | .51  |
| • | Creating a DNS Server Profile                       | . 54 |
| • | Creating a DNS Spoofing Profile                     | 55   |
| • | Enabling the Access Control of Management Interface | . 56 |

Access Control is a data security process. Access control policies are created to identify and verify the users to ensure approriate access is granted to the user. The main aim of access control is to protect data and assets by reducing the risk of unauthorised intrusions.

## **Virtual LAN**

### **VLAN Pooling**

When Wi-Fi is deployed in a high-density environment such as a stadium or a university campus, the number of IP addresses required for client devices can easily run into the thousands. Allocating thousands of clients into a single, large subnet or VLAN can result in degraded performance due to factors such as broadcast and multicast traffic. VLAN pooling is adopted to address this problem.

VLAN pooling allows administrators to deploy a pool of multiple VLANs to which clients are assigned, thereby automatically segmenting large groups of clients into multiple smaller subgroups, even when connected to the same SSID. As the client device joins the WLAN, the VLAN is assigned to one of the VLANs in the pool based on a hash of the client's MAC address. To use the VLAN pooling feature, you first need to create a VLAN pooling profile, and then you can assign the profile to a specific WLAN or override the VLAN settings of a WLAN group.

### NOTE

The 802.11ac wave 2AP models support maximum of 64 VLANs. Other AP models support upto 32 VLANs.

### **Creating a VLAN Pooling Profile**

To create VLAN a Pooling Profile, perform the following:

1. Click Security > Access Control > VLAN and select VLAN Pooling.

The VLAN Pooling screen is displayed.

2. Select the zone and Click **Create**.

The Create VLAN Pooling Profile page is displayed.

FIGURE 13 Create VLAN Pooling Profile

| Create VLAN P                                           | ooling Profile                                                                                                    |
|---------------------------------------------------------|----------------------------------------------------------------------------------------------------|
| * Name:                                                 |                                                                                                    |
| Description:                                            |                                                                                                    |
| * [?] VLANs:                                            |                                                                                                    |
| Option:                                                 | MAC Hash                                                                                                    |
| VLAN po<br>of clients<br>the same<br>a VLAN<br>address. | boling allows automatic segmentation of large groups<br>s into smaller subgroups, even when connected to<br>e SSID. When a client device joins the Wi-Fi network,<br>is assigned based on a hash of the client's MAC |
|                                                         | <b>OK</b> Cancel                                                                                                    |

- 3. Enter the following details:
  - a. Name: Type a name to identify the VLAN profile.
  - b. Description: Type a short description for the VLAN profile.
  - c. VLANS: Type the VLAN IDs to be assigned to this pool. VLAN IDs can be separated by hyphens, commas, or a combination (for example, 7-10,13,17,20-28).
  - d. Click OK.
- 4. You have created the VLAN Pooling profile.

You can also edit, clone and delete a profile by selecting the options **Configure**, **Clone** and **Delete** respectively, from the **VLAN Pooling** tab.

### NOTE

Each VLAN pool can contain up to 64 VLANs, and a maximum of 64 VLAN pools can be created. Each WLAN can be configured with a single VLAN pool. For 802.11ac Wave 1, the dynamic VLAN number is 32. For 802.11ac Wave 2 AP/802.11ax AP, dynamic VLAN number is 64.

### **VLAN Precedence**

Clients are assigned to VLANs by various methods, and there is an order of precedence by which VLANs are assigned and rate limiting is applied. The assignment is commonly from lowest to highest precedence. However, you can create a VLAN Precedence Profile where you can change the order of these precedences.

### **VLAN Precedence**

To create a VLAN Precedence, perform the following:

- Click Security > Access Control > VLAN and select VLAN Precedence. The VLAN Precedence page is displayed.
- 2. Click Create.

The Create Precedence Profile page is displayed.

FIGURE 14 Create Precedence Profile

| Create P               | recedence Profile |      |
|------------------------|-------------------|------|
| * Name                 |                   | •    |
| Rate Limiti            | ng Precedence     |      |
| <b>小</b> Up ↓ (        | Down              |      |
| Priority               | Description       |      |
| 1                      | AAA               |      |
| 2                      | DEVICE            |      |
| 3                      | WLANUTP           |      |
| VLAN Prece             | -<br>dence        |      |
| <b>↑</b> Up <b>↓</b> [ | Down              |      |
| Priority               | Description       |      |
| 1                      | AAA               | -    |
|                        | OK Ca             | ncel |

### 3. Configure the following:

- a. Name: Enter a name to identify the profile.
- b. Rate Limiting Precedence: Use the Up and Down options to set the rate limit priority.

#### NOTE

When SSID Rate Limiting (restricts total usage on WLAN) is enabled, per-user rate limiting is disabled.

- c. VLAN Precedence: Use the Up and Down options to set the VLAN priority.
- d. Click OK.

### NOTE

Each VLAN has a default precedence.

You have created a VLAN Precedence profile.

### NOTE

You can also edit, clone and delete a profile by selecting the options **Configure**, **Clone** and **Delete** from the **VLAN Precedence** tab.

### **VLAN Name**

Virtual LAN (VLAN) is a logical network segmented by function or application without a regard to physical location. A VLAN breaks single network into multiple sections thus effectively creating multiple stand alone networks out of the same network. This is secure and reduces number of broadcasts received on individual device.

VLAN name can be 32 characters in length. You can configure upto 4094 port-based VLANs on a layer 2 and 3 switches. The default VLAN (VLAN1) uses default values and you cannot create, modify, delete or suspend activities on the default VLAN.

### TABLE 4 VLAN Ranges

| VLAN Numbers | Range    | Description                      |
|--------------|----------|----------------------------------|
| 1            | Normal   | Default                          |
| 2-1005       | Normal   | Configurable VLANs               |
| 1006-4094    | Extended | Configurable but with parameters |

### **Creating VLAN Name Profile**

To create VLAN Name Profile, perform the following:

- 1. Click Security > Access Control > VLAN > VLAN Name.
  - The VLAN Name page is displayed.

2. Select a zone from the hierarchy and click **Create**. The **Create VLAN Name Profile** page is displayed.

FIGURE 15 Create VLAN Name Profile

| Create VLAN N           | lame Profil | е         |       |          |        |        |  |
|-------------------------|-------------|-----------|-------|----------|--------|--------|--|
| * Name:<br>Description: |             |           |       |          |        |        |  |
| * VLAN Mappings:        | * VLAN Name | * VLAN Id | + Add | X Cancel | Delete |        |  |
|                         | VLAN Name   |           |       | VLAN Id  |        |        |  |
|                         |             |           |       |          |        |        |  |
|                         |             |           |       | OK       |        | Cancel |  |

- 3. Enter the following fields:
  - a. Name: Enter a name to identify the profile.
  - b. Description: Enter a short description for the VLAN name profile.
  - c. VLAN Mapping: Enter VLAN Name and VLAN ID and click Add.

The new VLAN name profile is displayed in the below list .

#### NOTE

You can also cancel or delete the new VLAN name profile .

## **Restricted Access**

The Restricted Access profile can be created without having any blocked ports or enabling well known and additional entries in the whitelist ports. The Restricted Access Point (AP) profile can be configured multiple ways through SmartZone user interface.

The access point node on the network can be vulnerable to malicious attacks. The AP is a critical node on the network and therefore such an attack can expose the whole network. The Restricted Access profile provides a mechanism to restrict unauthorized access to the AP and allows access only to authorized users, thereby increasing the inherent security of the AP.

### NOTE

A maximum of 5 Restricted Access profiles can be created per zone.

The AP currently has the following categories of open ports:

| TABLE 5 Well | known | ports on | Access | Points |
|--------------|-------|----------|--------|--------|
|--------------|-------|----------|--------|--------|

| Sl. No. | Port | Use    | Protocol          |
|---------|------|--------|-------------------|
| 1       | 80   | НТТР   | TCP - IPv4 & IPv6 |
| 2       | 22   | SSH    | TCP - IPv4 & IPv6 |
| 3       | 443  | HTTPS  | TCP - IPv4 & IPv6 |
| 4       | 161  | SNMP   | UDP - IPv4 & IPv6 |
| 5       | 23   | TELNET | TCP - IPv4 & IPv6 |

### **Overview**

The well known port list includes the ports that are most likely to be exploited, with restricted access enabled, any node on the network trying to access the AP using these ports is blocked. This blocking functionality is configurable from the User Interface (UI) by an administrator. The administrator can perform the following functions:

- The administrator can allow temporary or permanent access to these ports for an IP or a list of IPs (IP and Subnet). These IP(s) when configured are added to the Manual White List (Max 10) and these IP(s) are given unrestricted access to the AP.
- The administrator can add ports or a range of ports to the Port Black List (Max 10) as well. These ports will be inaccessible for any node on the network that is not part of the Manual White List as configured by the administrator.

FIGURE 16 Restricted Access Overview

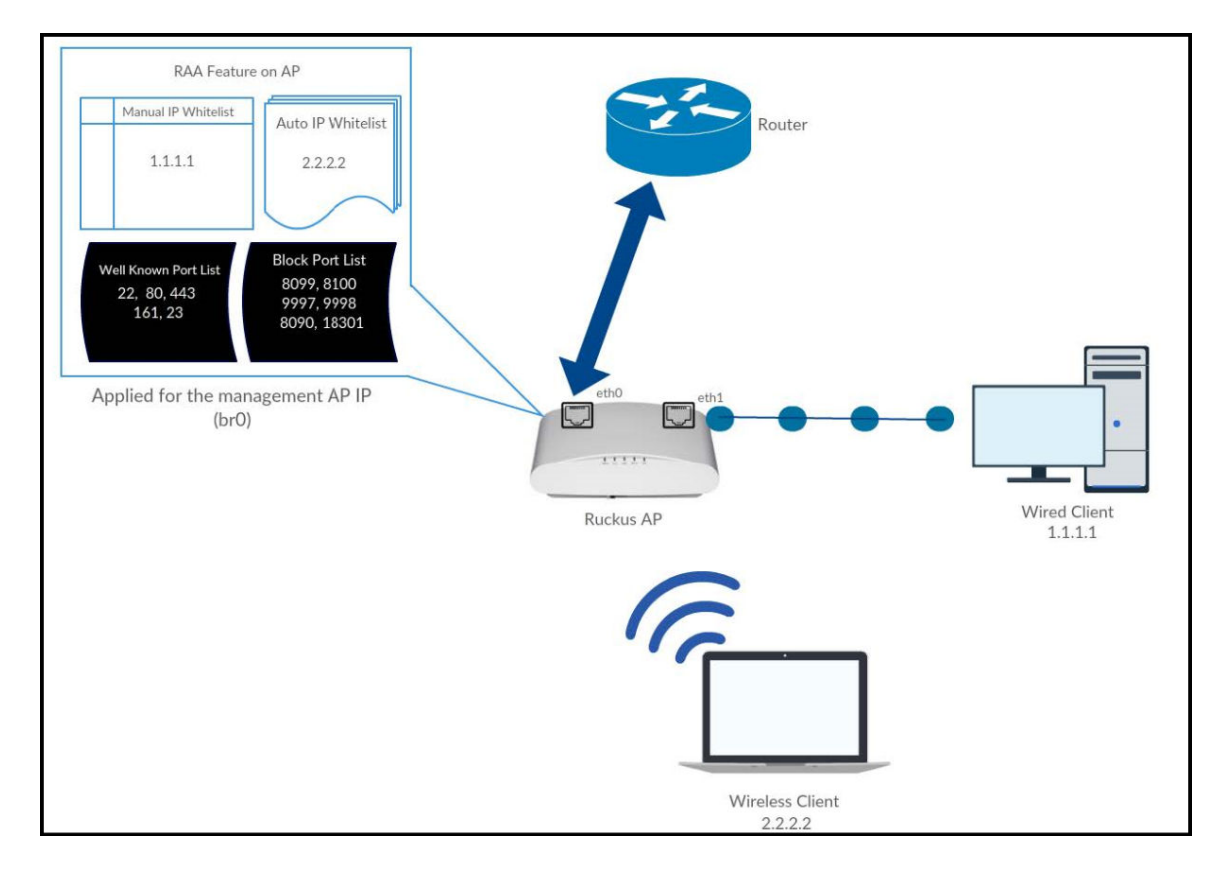

### **Creating a Restricted AP Access Profile**

The Access Point (AP) is a critical node in the network that can be at risk of the malicious attacks as some of its ports are open. The Restricted AP Access Profile addresses this kind of risk and enhances AP security.

Restricted AP Access protects the AP in the following ways.

- 1. By blocking access to the standard well know open ports on the AP, such as:
  - Port- 22 (TCP -IPv4 & IPv6) For SSH Operation
  - Port- 23 (TCP IPv4 & IPv6) For Telnet Operation
  - Port- 80 (TCP IPv4 & IPv6) For HTTP Operation
  - Port- 443 (TCP IPv4 & IPv6) For HTTPs Operation
  - Port- 161 (UDP -IPv4 & IPv6) For SNMP Operation
- 2. By blocking access to the Internal ports on the AP (used mainly for Ruckus internal communication), such as:
  - Wirless Internet Service Provider roaming (WISPr) internal ports
    - Port 9997 (http) : [Subscriber portal]
    - Port 9998 (https): [Subscriber portal]
    - Port 1997 (http): [Captive Portal Listening Server]
    - Port 1998 (https): [Captive Portal Listening Server]
  - Walled Garden internal Ports
    - Port 8090 (http) : [Subscriber portal]
    - Port 8099 (https) : [Subscriber portal]
    - Port 18090 (http) : Captive Portal Listening Server /Redirect server listen port]
    - Port 18099 (https): Captive Portal Listening Server/Redirect server listen port]
  - Speedflex Port 18301
  - Proxy Web server for Unauthorized UEs 8100
  - DNSMASQ 53
- 3. By providing a mechanism to block any ports or port range to restrict access.
- 4. By allowing the AP to be accessed by authorized users.

To create a Restricted AP Access profile, perform the following steps.

1. Click Security > Access Control > Restricted AP Access.

This displays the Restricted AP Access screen.

2. In the **Restricted AP Access** screen, select a zone from the system tree, and click **Create** This displays **Create Restricted AP Access Profile** screen.

FIGURE 17 Create Restricted AP Access Profile

| Name:                 |                                      | -        |      |      |       |          |        |
|-----------------------|--------------------------------------|----------|------|------|-------|----------|--------|
| Description:          |                                      |          |      | _    |       |          |        |
| Placked Pert Liste    | * Protocol                           |          | Port |      |       |          |        |
| blocked Fort List.    | Both                                 | •        |      |      | + Add | X Cancel | Delete |
|                       | Protocol                             |          |      | Port |       |          |        |
|                       |                                      |          |      |      |       |          |        |
|                       | OFF Block well know                  | wa ports |      |      |       |          |        |
|                       | List of well known ports<br>SSH: 22  | ŝ        |      |      |       |          |        |
|                       | TELNET: 23                           |          |      |      |       |          |        |
|                       | HTTP: 80                             |          |      |      |       |          |        |
|                       | HTTP: 80<br>HTTPS: 443<br>SNWP: 161  |          |      |      |       |          |        |
| IP Address Whitelist: | HTTP: 80<br>HTTPS: 443<br>SNWP: 161  |          |      |      | + Add | X Cancel | Delete |
| IP Address Whitelist: | HTTP: 80<br>HTTPS: 443<br>SNMP: 161  |          |      |      | + Add | X Cancel | Delete |
| IP Address Whitelist: | HTTPS: 80<br>HTTPS: 443<br>SNWP: 161 |          |      |      | + Add | Cancel   | Delete |

- 3. Enter the following:
  - a. Name: Type a name to identify the Restricted AP Access Profile.
  - b. Description: Type a short description for the Restricted AP Access Profile.
  - c. Blocked Port List: Select the protocol (TCP, UDP or Both) from the **Protocol** drop-down, and enter the port number in the **Port** field and click **Add** to add the entries or click **Cancel** to re-type and add the entry. The protocol and the port get listed in the table below the **Blocked Port** List. Select an entry and click **Delete** to remove the values in the table.
  - d. Block well known ports: Click the toggle button to enable blocking all well known ports.
  - e. IP Address Whitelist: When Restricted AP Access is enabled, network devices may use a non-whitelisted IPv6 IP address for Restricted AP Access related operations, which may cause unexpected result. So, it is recommended to add IPv6 IP addresses manually.
- 4. Click OK.

You have created the Restricted AP Access profile.

### **Configuring a Restricted Access via Access Point**

This topic describes the steps to configure and apply Restricted AP Access Profile through Access Point tab.

1. Click Wireless > Access Points.

This displays Access Points page.

- Select a zone from the system tree and click Configure selected Domain/Zone/Group icon.
   This displays Edit Zone page.
- 3. In the Edit Zone page, navigate to Advanced Options and locate the Restricted AP Access Profile field. Click the toggle button to On and enable the Restricted AP Access Profile.
- 4. Click add icon to Create Restricted AP Access Profile from Access Points page.

This displays Create Restricted AP Access Profile screen.

- 5. Enter the details as provided in the Creating a Restricted AP Access Profile on page 45 topic.
- 6. The new Restricted AP Access profile is displayed in the Restricted AP Access drop-down list.
- 7. Select the Restricted AP Access profile from the drop-down list to apply to the selected zone.

### **Configuring a Restricted Access via Templates**

This topic describes the steps to configure a Restricted AP Access Profile through Templates tab.

1. Click Administration > System > Templates and select Zone Template.

This displays **Zone Templates** page.

### NOTE

To create a Restricted AP Access Profile via Templates, you have to create a new zone and map the zone to a group

2. After creating a new Zone, select the new zone and click Configure.

This displays the **Edit Zone Template** screen.

- 3. In the Edit Zone page, navigate to Advanced Options and locate the Restricted AP Access Profile field. Click the toggle button to On and enable the Restricted AP Access Profile.
- 4. Click add icon to Create Restricted AP Access Profile from Access Points page.

This displays Create Restricted AP Access Profile screen.

- 5. Enter the details as provided in the Creating a Restricted AP Access Profile on page 45 topic.
- 6. The new Restricted AP Access profile is displayed in the Restricted AP Access drop-down list.
- 7. Select the Restricted AP Access profile from the drop-down list to apply to the selected zone.

### **Enabling Restricted AP Access Profile**

To enable the Restricted Access, perform the following:

- 1. Click Network > Wireless > Access Point.
- 2. Select a zone from the system tree and click Configure selected Domain/Zone/Group icon.

This displays **Edit Zone** page.

In the Edit Zone page, navigate to Advanced Options and locate the Restricted AP Access Profile field.
 Click the toggle button to On and enable the Restricted AP Access Profile.

## **Creating Blocked Client**

You can deny access to the network for specific clients by using the block client access control feature. Client blocking is configured on a per-client, per-zone basis.

1. Click Security > Access Control > Blocked Client.

This displays **Blocked Client** page.

2. Select a zone from the system tree and click **Create**.

This displays the Create Blocked Client page.

FIGURE 18 Create Blocked Client

| Create Blocked Cl                           | ient   |
|---------------------------------------------|--------|
| General Options  * Client MAC: Description: |        |
| ОК                                          | Cancel |

- 3. Enter the following:
  - a. Client MAC: Type MAC address of the client that you want to block.
  - b. Description: Type a short description for blocking the client.
  - c. Click OK.

You have created a blocked client profile for the selected client.

#### NOTE

You can also edit, clone and delete a list by selecting the options **Configure**, **Clone** and **Delete** respectively, from the **Blocked Client** tab.

## **Creating a Client Isolation Whitelist**

This feature allows the administrator to manually specify a list of approved wired destinations that may be reachable by wireless clients.

### NOTE

The whitelist applies only to destinations that are on the wired network, and it will not work on wireless destinations.

1. Click Security > Access Control > Client Isolation Whitelist.

This displays Client Isolation Whitelist page.

2. Select a zone from the system tree and click **Create**.

This displays Create Client Isolation Whitelist page.

FIGURE 19 Create Client Isolation Whitelist

| Create Client Iso                                     | lation Whit                                                    | elist                                                    |
|-------------------------------------------------------|----------------------------------------------------------------|----------------------------------------------------------|
| * Name: Tes<br>Description: Sho<br>Auto Whitelist: ON | t<br>ort description of the client<br>APs will auto-discover ; | gateway devices and add them to the isolation whitelist. |
| Client Entries                                        |                                                                | ▼                                                        |
| Create Configure Delete MAC                           | P IP Address                                                   | Description                                              |
| 00:1B:44:11:3A:B7                                     | 123.89.72.46                                                   | Client MAC and IP Addresses                              |
|                                                       |                                                                | OK Cancel                                                |

- 3. Enter the following:
  - a. Name: Enter a name to identify the client.
  - b. Description: Enter short description about the client.
  - c. Auto Whitelist: Click on the toggle button to enable the AP to scan for devices automatically and include them in the isolation whitelist.

NOTE

Each VLAN can have only 16 entries in the whitelist and WLAN can have a maximum of 64 client isolation manual entries.

- d. Client Entries: To manually add the clients to the list, click **Create** and provide client information such as MAC address (mandatory), IP address and Description.
- e. Click OK.

You have created the list of whitelisted clients that can access the network.

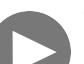

VIDEO

Creating Ethernet Port Profiles. Creating an Ethernet port profile (securing secondary wired port), port types explained

| A Contraction of the | Create Ethernet Port |               |
|----------------------|----------------------|---------------|
| Anna Alter Alter A   |                      | Stationer and |
|                      |                      |               |
|                      |                      |               |

Click to play video in full screen mode.

### **Creating a Time Based Access Table**

You can control client access to the network by providing a time schedule. This security measure restricts the access based on specific time parameters.

1. Click Security > Access Control > Time Based Access.

This displays the Time Based Access page.

- Select a zone from the system tree and click Create.
   This displays Create Time Based Access Table page.
- 3. Select the Time Schedule tab, and then select the zone for which you want to create the schedule.

### 4. Click Create.

The Create Time Schedule Table page appears.

FIGURE 20 Create Time Based Access Table

| Gener                                   | al Opt       | ions      |           |       |          |        |            |          |       |    |    |               |   |   |   |   |   |   |        |        |              |             |                |
|-----------------------------------------|--------------|-----------|-----------|-------|----------|--------|------------|----------|-------|----|----|---------------|---|---|---|---|---|---|--------|--------|--------------|-------------|----------------|
|                                         | * s          | chedu     | le Name:  | Time  | Sched    | lule   |            |          |       |    |    |               |   |   |   |   |   |   |        |        |              |             |                |
|                                         | Schodu       |           | cription  | Shor  | t doscri | intion | of the ti  | mosch    | odulo |    |    |               |   |   |   |   |   |   |        |        |              |             |                |
|                                         | Scheut       | ute Des   | cription: | 51101 | tuesci   | iption | Ji tile ti | ine sche | euule |    |    |               |   |   |   |   |   |   |        |        |              |             |                |
|                                         |              |           |           |       |          |        |            |          |       |    |    |               |   |   |   |   |   |   |        |        |              |             |                |
| Sched                                   |              |           |           |       |          |        |            |          |       |    |    |               |   |   |   |   |   |   |        |        |              |             |                |
|                                         | ule Ta       | ble       |           |       |          |        |            |          |       |    |    |               |   |   |   |   |   |   |        |        |              |             | v.             |
|                                         | ule Ta       | ble       |           |       |          |        |            |          |       |    |    |               |   |   |   |   |   |   | -      |        |              |             |                |
|                                         | ule Ta       | ble       |           |       |          |        |            |          |       |    |    |               |   |   |   |   |   |   | Т      | īme Z  | one: ((      | GMT+(       | ):00) UT       |
|                                         | ule Ta<br>AM | ible      |           |       |          |        |            |          |       |    |    | РМ            |   |   |   |   |   |   | Т      | īme Z  | one: ((      | GMT+(       | ):00) UT       |
| Time                                    | AM<br>1      | ible<br>2 | 3         | 4     | 5        | 6      | 7          | 8        | 9     | 10 | 11 | PM<br>12      | 1 | 2 | 3 | 4 | 5 | 6 | 7<br>7 | Time Z | one: ((<br>9 | GMT+(<br>10 | ):00) UT<br>11 |
| Time<br>Sun<br>Mon                      | AM<br>1      | ıble<br>2 | 3         | 4     | 5        | 6      | 7          | 8        | 9     | 10 | 11 | PM<br>12      | 1 | 2 | 3 | 4 | 5 | 6 | 7      | ime Z  | one: ((<br>9 | GMT+(<br>10 | 0:00) UT       |
| Time<br>Sun<br>Mon                      | AM<br>1      | 2         | 3         | 4     | 5        | 6      | 7          | 8        | 9     | 10 | 11 | PM<br>12      | 1 | 2 | 3 | 4 | 5 | 6 | 7<br>7 | "ime Z | one: (0<br>9 | 10          | 0:00) UT       |
| Time<br>Sun<br>Mon<br>Tue<br>Ned        | AM<br>1      | 2         | 3         | 4     | 5        | 6      | 7          | 8        | 9     | 10 | 11 | PM<br>12<br>0 | 1 | 2 | 3 | 4 | 5 | 6 | 7<br>7 | Time Z | 9<br>9       | 10          | 0:00) UT       |
| Time<br>Sun<br>Mon<br>Tue<br>Ned<br>Thu | AM<br>1      | 2         | 3         | 4     | 5        | 6      | 7          | 8        | 9     | 10 | 11 | PM<br>12<br>0 | 1 | 2 | 3 | 4 | 5 | 6 | 7<br>7 | "ime Z | 9<br>9       | 10          | 0:00) UT       |

- 5. Enter the following:
  - a. Schedule Name: Enter a name for the schedule.
  - b. Schedule Description: Enter a short description for this schedule.
  - c. Draw the schedule table.
  - d. Click OK.

You have created the schedule.

#### NOTE

You can also edit, clone and delete the schedule by selecting the options **Configure**, **Clone** and **Delete** respectively, from the **Time Schedule** tab.

### **Creating a Traffic Class Profile**

A traffic class allows you to classify traffic according to a set of criteria that you define, such as source and destination IP addresses.

To create a Traffic Class Profile, perform the following:

1. Click Security > Access Control > Traffic Classes.

2. Select the zone from the system tree and click **Create**. This displays **Create Traffic Class Profile** page.

FIGURE 21 Create Traffic Class Profile

| Cr | eate Traffic Class Profile |                   |
|----|----------------------------|-------------------|
|    |                            |                   |
|    | General Options            | $\mathbf{\nabla}$ |
|    | * Name:                    |                   |
|    | Description:               |                   |
|    |                            | _                 |
|    | Traffic Classes            | •                 |
|    | + Create Configure Delete  |                   |
|    | Traffic Class Destinations |                   |
|    |                            |                   |
|    |                            |                   |
|    |                            |                   |
|    | ОК                         | Cancel            |

### 3. General Options

- a. Name: Enter a name to identify the traffic class profile.
- b. Description: Enter a short description for traffic class profile.

### 4. Traffic Classes

a. Click Create. This displays Destination Addresses window.

Enter a name to identify the destination address.

b. Destination Addresses - Access Control Rule Entry: Enter an access control rule as shown in the format section under the field and click Add. The access control address is displayed in the Access Control Rule Entry table.

Import CSV Format: Click this field to import a CSV format file from your local computer.

#### **FIGURE 22 Destination Addresses**

| Destination Addresses                            |                 |       |              |         | ▼           |
|--------------------------------------------------|-----------------|-------|--------------|---------|-------------|
| Access Control Rule Entry                        |                 | + Add | Import CSV 🔻 | 💥 Cance | el 📋 Delete |
| Access Control Rule Entry                        |                 |       |              |         |             |
| The following format are allowed for access cont | rol rule entry. |       |              |         |             |
| Format:                                          |                 |       |              |         |             |
| - IP Range (e.g. 10.11.12.13-10.11.12.15)        |                 |       |              |         |             |
| - CIDR (e.g. 10.11.12.100/28)                    |                 |       |              |         |             |
| - IP and mask (e.g. 10.11.12.13 255.255.255.0)   |                 |       |              |         |             |
| - Precise web site (e.g. www.ruckus.com)         |                 |       |              |         |             |
| - Web site with special regular expression like  |                 |       |              |         |             |
| - *.amazon.com                                   |                 |       |              |         |             |
| - ".com                                          |                 |       |              |         |             |
|                                                  |                 |       |              |         |             |

### 5. Click OK.

### NOTE

Only four traffic classes can be added in a single Traffic Class profile.

You have created a Traffic Class Profile.

### NOTE

The IP destination is reachable only when the IP is not part of traffic class but is present under Split Tunnel. The Split Tunnel policy is effective only when both **Split Tunnel** and **Traffic Class** features are enabled together.

## **Creating a DNS Server Profile**

A DNS server profile allows you to specify the primary and secondary address of the DNS server for devices to identify the host name within the specified zone.

To create a DNS Server Profile, perform the following:

1. Click Administration > System > DNS Servers.

This displays the **DNS Servers** page.

2. Click Create.

This displays the **Create DNS Server Profile** page.

FIGURE 23 Create DNS Server Profile

| Create DNS Se                                                     | rver Pro | ofile  |
|-------------------------------------------------------------------|----------|--------|
| * Name:<br>Description:<br>* Primary DNS IP:<br>Secondary DNS IP: |          |        |
|                                                                   | ОК       | Cancel |

### 3. Enter the following:

- a. Name: Type a name to identify the DNS server profile.
- b. Description: Enter a short description for profile.
- c. Primary DNS IP: Enter the primary DNS IP address.

#### NOTE

This feature supports IPv4 address format.

d. Secondary DNS IP: Enter the secondary DNS IP address.

### NOTE

This feature supports IPv4 address format.

e. Click OK.

You have created a DNS Server Profile.

#### NOTE

You can also edit, clone and delete the profile by selecting the options Configure, Clone and Delete from the DNS Servers page.

### **Creating a DNS Spoofing Profile**

A DNS spoofing profile allows you to specify individual Fully Qualified Domain Name (FQDN) entries to bypass DNS resolution and provide clients with the result specified in the associated rules.

To create a DNS Spoofing Profile, Perform the following:

1. Click Services > Others > DNS Spoofing

Select a zone to create a DNS spoofing profile and click Create.
 This displays Create DNS Spoofing Profile page.

### FIGURE 24 Create DNS Spoofing Profile

| Create DNS Spoofing Profile |            |        |
|-----------------------------|------------|--------|
| General Options             |            |        |
| * Name:<br>Description:     |            |        |
| Rules                       |            | ▼.     |
| Create Configure Delete     |            | 5      |
| Domain Name                 | IP Address |        |
|                             |            |        |
|                             |            |        |
|                             | ок         | Cancel |

### 3. Configure the following:

- a) General Options
  - 1. Name: Enter a name to identify the DNS spoofing profile.
  - 2. Description: Enter a short description for the profile.
- b) Rules
  - 1. Click **Create**, and the **Create Rules** dialog box is displayed.
  - 2. Domain Name : Enter the FQDN of an individual host entry.
  - 3. IP List: *IP Address*: Enter the and IP Address to resolve the domain name and click Add. If the user sends rule with the domain name configured in the DNS Spoofing profile, then the AP responds with the IP address configured in the DNS Spoofing profile for the requested domain name.
  - 4. e
- c) Click **OK** to confirm the creation of DNS spoofing profile.

### NOTE

You can also edit, clone or delete the profile by selecting the options **Configure**, **Clone** or **Delete** from the **DNS Spoofing** page.

### **Enabling the Access Control of Management Interface**

1. click Administration > Admins and Roles > Access Control List.

This displays the Access Control of Management Interface page.

### 2. Click Enable.

This displays the Access Control List.

FIGURE 25 Access Control of Management Interface

| *       | <u>и</u> м | onitor      | 🏭 Ne         | twork     | 🛡 Secu      | ırity     | 🗱 Services  | a 🛔 Adn        | ninistration | *              | search menu     | ∨ Q                   | i |              | » Acce    | ss Con     | trol Lis | st   |
|---------|------------|-------------|--------------|-----------|-------------|-----------|-------------|----------------|--------------|----------------|-----------------|-----------------------|---|--------------|-----------|------------|----------|------|
| Groups  | Admi       | inistrators | AAA          | Access Co | ontrol List | Account S | Security Se | ession Managem | ent CAC/PI   | V Authenticati | on White L      | abel Customization    | s |              |           |            |          |      |
| * Acces | s Control  | of Manageme | ent Interfac | e:        | Enable      | O Disable |             |                |              |                |                 |                       |   |              |           |            |          |      |
| + Cr    | eate Co    | onfigure De | elete Mo     | re 🗸      |             |           |             |                |              |                |                 |                       |   | search table |           | Q          | ¢        | ÷    |
| Nam     | 2 🔺        | Description |              |           |             |           |             |                | 1            | Address        |                 |                       |   |              |           |            |          | Cha  |
| AISH    | -CY        | KKK DESKT   | TOP          |           |             |           |             |                | 1            | 0.174.84.144   |                 |                       |   |              |           |            |          | t no |
| AISH    | -IP        | N/A         |              |           |             |           |             |                | 2            | 070::1e7e:e5f  | f:fe1f:cf05     |                       |   |              |           |            |          | ×    |
| AISH    | -IP        | N/A         |              |           |             |           |             |                | 2            | 070::1e7e:e5f  | f:fe1f:cf04-207 | 0::1e7e:e5ff:fe1f:cf0 | 5 |              |           |            |          | Т    |
| AISH    | -S         | N/A         |              |           |             |           |             |                | 2            | 070::0/64      |                 |                       |   |              |           |            |          |      |
| AISH    | -U         | N/A         |              |           |             |           |             |                | 1            | 0.174.84.182   |                 |                       |   |              |           |            |          |      |
| AISH    | -U         | N/A         |              |           |             |           |             |                | 1            | 0.174.84.165   |                 |                       |   |              |           |            |          |      |
| upgr    | ad         | N/A         |              |           |             |           |             |                | 1            | 0.174.84.165-  | 10.174.84.183   |                       |   |              |           |            |          |      |
|         |            |             |              |           |             |           |             |                |              |                |                 |                       |   |              | 7 records | « <b>1</b> | 30       |      |
| C R     | efresh     | 🗸 ОК 🕻      | Cancel       |           |             |           |             |                |              |                |                 |                       |   |              |           |            |          |      |

### 3. Click Create.

The Management Interface Access Control Rule page appears.

| FIGURE 26 Management Interface Access Co | ntrol Rule |
|------------------------------------------|------------|
|------------------------------------------|------------|

| Manageme                                                         | nt Interface                  | Access Co | ontrol R | ule    |
|------------------------------------------------------------------|-------------------------------|-----------|----------|--------|
| * Name:<br>Description:<br>* Type:<br>Single IP<br>* IP Address: | Single IP O IP Range O Subnet |           |          |        |
|                                                                  |                               |           | ОК       | Cancel |

- 4. Enter the following:
  - a. Name: Type a name to identify the rule.
  - b. Description: Enter a short description for the rule.
  - c. Type: Select one of the following
    - Single IP: Type the IP address of the interface that can be accessed per this rule.
    - IP Range: Type the range of IP address that will be allowed access.
    - Subnet: Type the network address and subnet mask address of the interface that will be allowed access.
  - d. Click OK.

### NOTE

You can also edit and delete the list by selecting the options **Configure** and **Delete** respectively, from the **Access Control List** tab.

# Wireless Intrusion Detection and Prevention Services (WIDS/WIPS)

### **Wireless Intrusion Detection and Prevention System**

Wireless Intrusion Detection and Prevention System (WIDS/WIPS) is a security structure that monitors a WLAN for any threats from rogue devices.

### **Configuring a Rogue Classification Policy**

A user can create a rogue classification policy with rules at the zone and monitoring-group level. This allows automatic classification when specific rogue detection criteria is met.

Complete the following steps to create a rogue classification policy.

 Click Security > Access Control > WIPS & WIDS. This displays the Policy page. 2. Select the zone from the system tree and click **Create**. This displays the **Create Rogue Classification Policy** page.

FIGURE 27 Create Rogue Classification Policy

| Rogue Classification Rules     + Create   Configure   Delete   + Up   Down   Search table   Priority   Name   Type and Criteria   Classification | ▼<br>Q        |
|----------------------------------------------------------------------------------------------------|---------------|
| Create Configure Delete Up Down     Priority Name Type and Criteria Classification                                                               | Q             |
| Priority     Name     Type and Criteria     Classification                                                                                       |               |
|                                                                                                    |               |
| The rules for "Flood Auth Rule" and "Flood Eap Rule" are only applicable to zones with firmware ver<br>and above.                                | rsion 5.2.1.3 |

3. Enter the following:

- a. Name: Type a name to identify the rogue classification policy.
- b. Description: Enter a short description for the rogue classification policy.

### 4. Rogue Classification Rules

- a. Click Create. This displays Rogue Classification Rules window.
- b. Enter the following:
  - Name: Enter a rule name to identify.
  - Rule Type: Select a rule type for classification policy from the drop-down list.
  - Classification: Select a classification type to match the above criteria.
- c. Click **OK** to create rogue classification rules.
- 5. Click **OK** to create Rogue Classification Policy.

### NOTE

Click **Configure** or **Delete** to edit or delete a rogue classification policy respectively. To prioritize a classification rule, select the rule from the list and click **Up** or **Down** to position the rule.

#### NOTE

The user can use command line interface in SZ to disable or change threshold packets per seconds for CTS abuse, RTS abuse, Deauth flood, disassociation flood and other detection types.

- To change the threshold detection follow the command: remote ap-cli <ap-mac> "set rogued <attack-type> <number pf packets>". Example: remote ap-cli 8c:fe:74:1c:d6:b8 "set rogued rtsthreshhold 10"
- To enable / disable flood detection follow the command : remote ap-cli <ap-mac> "set rogued <attack-type> enable/disable". Example: remote ap-cli 8c:fe:74:1c:d6:b8 "set rogued rtsdetect enable"

#### FIGURE 28 Classifying a Rogue Policy

| set rogued : set rogued                                                                                                    |
|----------------------------------------------------------------------------------------------------|
| -> debug {level} <level: 0~7=""></level:>                                                                                              |
| -> rtsdetect {enable disable} <enable detection="" disable="" frame="" or="" rts=""></enable>                                          |
| -> rtsthreshhold {value} <value>= 1, num of frames per second&gt;</value>                                                              |
| -> ctsdetect {enable  disable} <enable cts="" detection="" disable="" frame="" or=""></enable>                                         |
| -> ctsthreshhold {value} <value>= 1, num of frames per second&gt;</value>                                                              |
| -> deauthdetect {enable disable} <enable deauth="" detection="" disable="" frame="" or=""></enable>                                    |
| -> deauththreshhold {value} <value>= 1, num of frames per second&gt;</value>                                                           |
| -> disassocdetect {enable disable} <enable detection="" disable="" disassoc="" frame="" or=""></enable>                                |
| -> disassocthreshhold {value} <value>= 1, num of frames per second&gt;</value>                                                         |
| -> authdetect {enable disable} <enable auth="" detection="" disable="" frame="" or=""></enable>                                        |
| -> auththreshhold {value} <value>= 1, num of frames per second&gt;</value>                                                             |
| -> eapdetect {enable disable} <enable detection="" disable="" eap="" frame="" or=""></enable>                                          |
| -> eapthreshhold {value} <value>= 1, num of frames per second&gt;</value>                                                              |
| -> maxclientdetect {enable   disable} <enable client="" detection="" disable="" max="" or=""></enable>                                 |
| -> maxclientthreshold {value} <value>= 1, num of clients per AP&gt;</value>                                                            |
| -> ssidlargerthan32 {enable   disable} <enable 32="" bytes="" detection="" disable="" larger="" or="" ssid="" than=""></enable>        |
| -> weakprotocol {enable disable} <enable detection="" disable="" or="" outdated="" protocol="" weak=""></enable>                       |
| -> packetfloodingdetect {enable   disable} <enable detection="" disable="" flooding="" or="" packet=""></enable>                       |
| -> pktfloodingthreshhold {value} <value>= 1, num of frames per second&gt;</value>                                                      |
| -> failureattempt {enable   disable} <enable attempt="" detection="" disable="" failed="" join="" or="" the="" to="" wlan=""></enable> |
| -> failureattemptthreshold {value} <value>= 1, num of failed</value>                                                                   |
|                                                                                                    |

# Certificates

| • | Importing SmartZone as Client Certificate               | . 63 |
|---|---------------------------------------------------------|------|
| • | Assigning Certificates to Services                      | . 64 |
| • | Generating Certificate Signing Request (CSR)            | 65   |
| • | Managing AP Certificates                                | . 66 |
| • | Importing SmartZone (SZ) Trusted CA Certificates/Chains | . 68 |
| • | DataPlane validates SmartZone                           | . 69 |
| • | AP Validate SmartZone Controller                        | 70   |

## **Importing SmartZone as Client Certificate**

When you have an SSL certificate issued by the certificate provider, you can import it into the controller and use it for HTTPS communication.

To complete this procedure, you will need the following:

- The signed server certificate
- The intermediate CA certificate (at least one)
- The private key file

#### NOTE

The file size of each signed certificate and intermediate certificate must not exceed 8192 bytes. If a certificate exceeds 8192 bytes, you will be unable to import it into the controller.

To import a signed server certificate, perform the following:

- 1. Copy the signed certificate file, intermediate CA certificate file, and private key file to a location (either on the local drive or a network share) that you can access from the controller web interface.
- 2. Click Administration > System > Certificates > SZ as a Client Certificate.

This displays SZ as a Client Certificate page.

FIGURE 29 SZ as Client Certificate

| *  | 🎤 Monitor                   | #          | Network             | Securit        | sy 😋 Services               | 💄 Administra     | tion ★               | search menu        | ∨Q (i                  | » SZ as C              | lient Certific | cate |
|----|-----------------------------|------------|---------------------|----------------|-----------------------------|------------------|----------------------|--------------------|------------------------|------------------------|----------------|------|
| L3 | Certificate Mapping         | CSR        | SZ as Clien         | t Certificate  | SZ Trusted CA Certificates/ | Chain (external) | AP Certificate Repla | acement Intra syst | tem (AP/DP) Trusted CA | Certs/Chain (internal) | SZ Truste      | ec > |
| Us | e this configuration to upl | oad a clie | nt certificate to S | SmartZone(SZ). |                             |                  |                      |                    |                        |                        |                |      |
| -  | Import Configure            | Delete     |                     |                |                             |                  |                      |                    | searc                  | h table Q              | C 🕈            | 4    |
|    | Name 🔺                      |            | De                  | escription     |                             | Has Root CA      | # of Inter Cert      | Last Modified B    | y Last Modified        | On                     |                | Cha  |
|    |                             |            |                     |                |                             |                  |                      |                    |                        |                        |                | at n |
|    |                             |            |                     |                |                             |                  |                      |                    |                        | No data                | « <b>1</b> »   | - V  |

3. Click Import, this displays Import Client Certificate page.

### FIGURE 30 Import client Certificate

| Import Client Certificate |                              |        |       |        |   |
|---------------------------|------------------------------|--------|-------|--------|---|
| * Name:<br>Description:   |                              |        |       |        | * |
| Client Certificate        |                              |        |       |        | Y |
|                           | * Client Certificate:        | Browse | Clear |        |   |
|                           | Intermediate CA certificate: | Browse | Clear |        |   |
|                           |                              | Browse | Clear |        |   |
|                           |                              | Browse | Clear |        |   |
|                           | Root CA certificate:         | Browse | Clear |        |   |
|                           | * Private Key:               | Browse | Clear |        |   |
|                           |                              |        |       |        | - |
|                           | Validate                     | ОК     |       | Cancel |   |

- 4. Enter the following:
  - Name: Type a name to identify the certificate.
  - Description: Enter a short description about the certificate.
  - **Client Certificate**: To upload any of the options in this section, select the corresponding check box, click **Browse** and select the location in your local system and upload the certificate.

### NOTE

For Intermediate CA certificates, if you want to upload additional intermediate CA certificates to establish a chain of trust to the signed certificate, you can select up to four certificates. Only CRT or PEM format is supported for the CA certificate.

### NOTE

If you are using this SSL certificate for a Hotspot 2.0 configuration, you must also import a root CA certificate.

### NOTE

Private Key can be imported through uploading file or using Customer Signing Request (CSR).

5. Click OK.

You can also edit, clone or delete the profile by selecting the options Configure, or Delete from the SZ as Client Certificate page.

## **Assigning Certificates to Services**

### You can map certificates to services

To specify the certificate that each secure service will use:

1. In the main menu, click Administration. Under System menu, hover mouse over the Certificates and select Certificate Mapping.

- 2. Select the certificate that you want to use for each of the following services:
  - Management Web—Used by Web UI and Public API traffic.
  - AP Portal—Used by Web Auth WLAN.
  - Hotspot (WISPr)—Used by WISPr WLAN control (Northbound Interface, Captive Portal, and Internal Subscriber Portal) traffic.
  - Ruckus Intra-device Communication—Used by AP control traffic.
- 3. To view the public key, click **View Public Key**, the Certificate Public Key form appears with the public key.
- 4. Click OK.

## **Generating Certificate Signing Request (CSR)**

If you do not have an SSL certificate, you will need to create a Certificate Signing Request (CSR) file and send it to an SSL certificate provider to purchase an SSL certificate.

To create a CSR file:

1. Click Administration > System > CSR. This displays the Certificate Signing Request (CSR) page.

FIGURE 31 Certificate Signing Request (CSR)

| *           | <u>₩</u> M  | onitor       | # N            | etwork              | 🛡 Secu       | rity 🔅 Services           | 💄 Administra       | ation   | *              | search menu | u v Q               | i                |                   |            | » CSR   |
|-------------|-------------|--------------|----------------|---------------------|--------------|---------------------------|--------------------|---------|----------------|-------------|---------------------|------------------|-------------------|------------|---------|
| Cer         | rtificate N | apping       | CSR            | SZ as Client Ce     | rtificate    | SZ Trusted CA Certificate | s/Chain (external) | AP Cert | ficate Replace | ement In    | itra system (AP/DP) | Trusted CA Certs | /Chain (internal) | SZ Tru     | istec > |
| Use th      | is configur | ation to ger | nerate Certifi | icate Signing Reque | est for SZ a | as a Server certificate.  |                    |         |                |             |                     |                  |                   |            |         |
| <b>+</b> Ge | enerate     | Configure    | Clone          | 🛓 Download          | Delete       |                           |                    |         |                |             |                     | search table     | e Q               | 2 4        | ۵ 🚽     |
| Nam         | е 🔺         |              |                | Description         |              |                           |                    | Last M  | odified By     | Last M      | lodified On         |                  |                   |            |         |
|             |             |              |                |                     |              |                           |                    |         |                |             |                     |                  |                   |            |         |
|             |             |              |                |                     |              |                           |                    |         |                |             |                     |                  | No data           | « <b>1</b> | »       |
|             |             |              |                |                     |              |                           |                    |         |                |             |                     |                  |                   |            |         |

- 2. Click Generate. This displays the Generate CSR form.
- 3. Enter the following:
  - Name: Type a name to identify the CSR.
  - Description: Enter a short description for thes CSR.
  - Common Name: A fully qualified domain name of your web server. This must be an exact match (for example, www.ruckuswireless.com).
  - Email: An email address (for example, joe@ruckuswireless.com).
  - Organization: Complete legal name of your organization (for example, Google, Inc.). Do not abbreviate your organization name.
  - Organization Unit: Name of the division, department, or section in your organization that manages network security (for example, **Network Management**).
  - Locality/City: City where your organization is legally located (for example, Sunnyvale).
  - State/Province: State or province where your organization is legally located (for example, **California**) Do not abbreviate the state or province name.
- 4. Select the Country.

- 5. Click **OK**, the controller generates the certificate request. When the certificate request file is ready, web browser downloads the file automatically.
- 6. Go to the default download folder of your web browser and locate the certificate request file. The file name is **myreq.zip**.
- 7. Use a text editor (for example, Notepad) to open the certificate request file.
- 8. Go to the website of your preferred SSL certificate provider, and then follow the instructions for purchasing an SSL certificate.
- 9. When you are prompted for the certificate signing request, copy and paste the entire content of myreq.csr, and then complete the purchase.
- 10. After the SSL certificate provider approves your CSR, you will receive the signed certificate via email.
- 11. Copy the content of the signed certificate, and then paste it into a text file.
- 12. Save the file.

### NOTE

You can also edit, clone, download or delete a CSR by selecting the options Configure, Clone, Download or Delete respectively.

### **Managing AP Certificates**

AP certificates are valid for a period of time and have to be replaced when they expire.

#### NOTE

Although AP Certificate Expire Check is enabled by default, when an AP with an expired certificate joins the controller, this check automatically gets disabled. To restore security:

- All APs with expired certificates need to be replaced with a new valid certificate.
- Manually enable certificate check using ap-cert-expired-check CLI command in the configuration mode.

You must get AP certificate replacement before your AP certificate expires. The system generates an *apCertificateExpireSystem* alarm and event when an AP certificate expires.

For AP Certificate replacement, perform the following:

1. Click Administration > System > Certificates > AP Certificate Replacement. This displays the AP Certificate Replacementpage.

#### FIGURE 32 AP Certificate Replacement

| 🛃 Monit                                                                                                    | or 🊠                                                                                                    | Network                                                                                                    | Security               | 🗱 Services              | 💄 Administra       | ation \star      | search r    | menu V 🔾          | . <u>i</u>          | » AP Certific       | ate Repla |
|----------------------------------------------------------------------------------------------------|----------------------------------------------------------------------------------------------------|----------------------------------------------------------------------------------------------------|------------------------|-------------------------|--------------------|------------------|-------------|-------------------|---------------------|---------------------|-----------|
| Certificate Mapp                                                                                                    | ing CSR                                                                                                    | SZ as Client C                                                                                                    | Certificate SZ         | Yrusted CA Certificates | s/Chain (external) | AP Certificate F | Replacement | Intra system (AP/ | DP) Trusted CA Cert | ts/Chain (internal) | SZ T      |
| nfigure the AP Cert                                                                                                    | ificate Replacem                                                                                                    | ient setting which i                                                                                               | s allowed to downl     | load AP certificate.    |                    |                  |             |                   |                     |                     |           |
| Enable AP C                                                                                                    | ertificate Replace                                                                                                    | ement                                                                                                    |                        |                         |                    |                  |             |                   |                     |                     |           |
| 🕽 Refresh 🗸                                                                                                    | OK 🗶 Can                                                                                                    | cel                                                                                                    |                        |                         |                    |                  |             |                   |                     |                     |           |
| nstructions                                                                                                    |                                                                                                    |                                                                                                    |                        |                         |                    |                  |             |                   |                     |                     |           |
| Provide the .req 11<br>RUCKUS support 1<br>Import AP certifica<br>ote:AP will restart<br>or any queries, rea<br>Import AP cert<br>one Name: | e to RUCKUS sup<br>eam will generat<br>ite Response (.re:<br>after its certificat<br>ch out to support<br>tificate Respon | <pre>&gt;port.<br/>e the .res file and w<br/>s) file.<br/>:e replaced<br/>t.<br/><b>1se (.res) file</b><br/></pre> | vill provide it to you | J.                      |                    |                  |             |                   |                     |                     |           |
| Update Stats                                                                                                    |                                                                                                    |                                                                                                    |                        |                         |                    |                  |             |                   |                     |                     |           |
| Update Successfu<br>Update Pending:0<br>Updating:0<br>Update Failed:0                                                                       | lly:1000                                                                                                    |                                                                                                    |                        |                         |                    |                  |             |                   |                     |                     |           |
| AP Request Lis                                                                                                    | t                                                                                                    |                                                                                                    |                        |                         |                    |                  |             |                   |                     |                     |           |
| 🛓 Export 🗸                                                                                                    |                                                                                                    |                                                                                                    |                        |                         |                    |                  |             |                   | search table        | Q                   | C ¢       |
| AP Name 🔺                                                                                                    | De                                                                                                    | escription                                                                                                    |                        | Model Serial            | Number             | Need Export      |             |                   |                     |                     |           |
|                                                                                                    |                                                                                                    |                                                                                                    |                        |                         |                    |                  |             |                   |                     | No data             | ~ 1 »     |
| Certificate Stat                                                                                                    | us:                                                                                                    |                                                                                                    |                        |                         |                    |                  |             |                   |                     | NO GALLA            |           |
| 🕤 Reset Updat                                                                                                    | e Failed AP                                                                                                    |                                                                                                    |                        |                         |                    |                  |             |                   | search table        | Q                   | C 🕈       |
| AP Name 🔺                                                                                                    | De                                                                                                    | escription                                                                                                    |                        | Model Serial            | Number             | Status           |             |                   |                     |                     |           |
|                                                                                                    |                                                                                                    |                                                                                                    |                        |                         |                    |                  |             |                   |                     |                     |           |
|                                                                                                    |                                                                                                    |                                                                                                    |                        |                         |                    |                  |             |                   |                     |                     |           |

- 2. By default, the Enable AP Certificate Replacement is disabled. Click the **Enable AP Certificate Replacement** button to enable the AP certificate replacement and follow the instructions on the screen.
- 3. From the AP Certificate Replacement page of the application, click **Import AP certificate Response (.res) file**. The Import AP certificate for replacement form appears.
- 4. Click **Browse** and select the file.
- 5. Click OK.

### NOTE

All APs included in the imported response (.res) file reboot after their certificate is refreshed.

6. Select the **Zone Name** from the drop-down list.

### **AP Certificate**

In the AP Certificate section, the following details are displayed.

- Update Stats: Displays the status of the AP certificate.
- AP Request List: Displays the list of requested APs.
- Certificate Status: Displays the certificate status. If the status is:
  - **Updating**: Controller is in the process of updating the certificate.
  - Update Failed: Controller failed to update the certificate.

### NOTE

The AP reports to the controller at 15-minute intervals. As a result, it may take up to 15 minutes for the AP to update its certificate status on the web interface.

After all the APs are updated with the new certificates, manually enable the ap-cert-expired-check CLI command in the config mode to restore security and reject APs that try to connect with expired certificate

## Importing SmartZone (SZ) Trusted CA Certificates/Chains

When a controller receives a server's certificate, it matches the server's CA against the list of trusted CAs it has. If there is no match, the controller sends an error.

To import a CA certificate, perform the following:

1. Click Administration > System > Certificate and select SZ Trusted CA Certificates/Chain (external). This displays SZ Trusted CA Certificates/Chain (external) page.

FIGURE 33 SZ Trusted CA Certificates/Chains

| • 🗠                             | Monitor                         | #                            | Network                      | 🛡 Secu              | rity 🕸                | Services        | 💄 Admiı           | nistration     | *                  | search r       | nenu         | ∨ Q       | i »       | SZ Trusted  | CA Certifica | tes/Cha | ain (exte    | ernal) |
|---------------------------------|---------------------------------|------------------------------|------------------------------|---------------------|-----------------------|-----------------|-------------------|----------------|--------------------|----------------|--------------|-----------|-----------|-------------|--------------|---------|--------------|--------|
| Certificate                     | Mapping                         | CSR                          | SZ as Clie                   | ent Certificate     | SZ Trusted CA         | A Certificates  | s/Chain (extern   | al) AP C       | ertificate Rep     | lacement       | Intra syster | m (AP/DP) | Trusted C | A Certs/Cha | ain (interna | l) S    | SZ Trus      | tec >  |
| Jse this config                 | uration to ade                  | d a chain c                  | f trust.                     |                     |                       |                 |                   |                |                    |                |              |           |           |             |              |         |              |        |
| SZ Trusted                      | CA Certifica                    | ates/Cha                     | in (external                 | ) List              |                       |                 |                   |                |                    |                |              |           |           |             |              |         |              | ۰.     |
| Import a trus<br>there is not n | ted CA to con<br>natch, control | troller. Wh<br>ller will ser | en controller<br>Id a error. | received a server's | s certificate, contro | ller will match | the server's CA a | gainst the con | roller's list of f | trusted CA. If |              |           |           |             |              |         |              |        |
| + Import                        | Configure                       | Delete                       |                              |                     |                       |                 |                   |                |                    |                |              |           | se        | arch table  |              | Q       | C 0          |        |
| Name 🔺                          |                                 |                              |                              | Description         |                       |                 |                   |                | Last Modifie       | d By           | Last Modif   | ied On    |           |             |              |         |              |        |
|                                 |                                 |                              |                              |                     |                       |                 |                   |                |                    |                |              |           |           |             |              |         |              |        |
|                                 |                                 |                              |                              |                     |                       |                 |                   |                |                    |                |              |           |           |             | No da        | ata 🛛   | < <b>1</b> > | 0      |
|                                 |                                 |                              |                              |                     |                       |                 |                   |                |                    |                |              |           |           |             |              |         |              |        |

- 2. Click Import. This displays the Import CA Certs (Chain) window.
- 3. Enter the following details:
  - a. Name: Type a name ot identify the CA Certificate.
  - b. Description: Enter a short description for the CA Certificate.
  - c. Intermediate CA Certificates: Click **Browse** and select the file from your local system. If you need to upload multiple intermediate CA certificates to establish a chain of trust to the signed certificate, you can select up to four certificates.

- d. Root CA Certificate: Click Browse and select the file from your local system.
- e. Click **OK** to add the newly imported certifcate.
- 4. Click OK.

### NOTE

You can also edit or delete a CA certificate by selecting the options Configure or Delete respectively.

### NOTE

The controller does not support the CA certificate with p7b (windows format), only CRT or PEM format is supported. If the Certificates signed by CA chain has more than 5 chain length then you can upload only the Root CA of the certificate.

### DataPlane validates SmartZone

DataPlane validates the incoming SmartZone certificate to check if the certificate is valid.

When the Dataplane discovers SmartZone for the first time, Dataplane validates if the SmartZone has the same certificate. If the certificates match then the connection is establishes otherwise it is terminated.

To upload the certificate, perform the below steps: DataPlane Setup script

1. Import the DataPlane setup script and upload the certificate in SZone Trusted CACerts/Chain (DP).

FIGURE 34 Upload DataPlane Certificate

| Monitor                                                                                                    | 🊠 Network                                                                                                    | Security                                                     | Q <sup>®</sup> Services                         | Administration                                                           | *                            | earch menu       | ∨ Q                    | » SZ T     | rusted CA Certs | s/Chain (I |
|----------------------------------------------------------------------------------------------------|----------------------------------------------------------------------------------------------------|--------------------------------------------------------------|-------------------------------------------------|--------------------------------------------------------------------------|------------------------------|------------------|------------------------|------------|-----------------|------------|
| CSR SZ as Client                                                                                                    | Certificate SZ Tr                                                                                            | usted CA Certificates/Ch                                     | nain (external) A                               | AP Certificate Replacement                                               | Intra system (AF             | P/DP) Trusted CA | Certs/Chain (internal) | SZ Trusted | CA Certs/Cha    | in (DP)    |
| bload a trusted chain for                                                                                                    | DP certificate                                                                                               |                                                              |                                                 |                                                                          |                              |                  |                        |            |                 |            |
|                                                                                                    |                                                                                                    |                                                              |                                                 |                                                                          |                              |                  |                        |            |                 |            |
| OFF Validate DP cer                                                                                                    | tificate                                                                                                    |                                                              |                                                 |                                                                          |                              |                  |                        |            |                 |            |
| OFF Validate DP cer<br>WARNING: Enabling the c<br>lose configuration may n                                                          | tificate<br>ertificate validation may<br>eed manually reset and I                                            | r cause DP to lose connectio<br>loaded with new certificates | n with SmartZone if th<br>or need RMA in some ( | ne trusted CA certificates are impr<br>cases. Please proceed with cauti  | operly configured. DF<br>on. | P that           |                        |            |                 |            |
| OFF Validate DP cer WARNING: Enabling the c lose configuration may n     C Refresh     V 0                                          | tificate<br>ertificate validation may<br>eed manually reset and l                                            | r cause DP to lose connectio<br>loaded with new certificates | n with SmartZone if th<br>or need RMA in some ( | e trusted CA certificates are impr<br>cases. Please proceed with cauti   | operly configured. DF<br>on. | ? that           |                        |            |                 |            |
| Validate DP cer<br>WARNING: Enabling the c<br>lose configuration may ne<br>Refresh V O<br>SZ Trusted CA Certs/O<br>Import Configure | tiffcate<br>ertificate validation may<br>eed manually reset and I<br>K X Cancel<br>Chain (DP) List<br>Delete | r cause DP to lose connectio<br>loaded with new certificates | n with SmartZone if th<br>or need RMA in some   | e trusted CA certificates are impr<br>cases. Please proceed with caution | operly configured. DF<br>m.  | ? that           | 563                    | urch table | Q               | 30         |

2. Copy the entire trusted cert content including the "-----BEGIN CERTIFICATE-----" and "-----END CERTIFICATE-----".

FIGURE 35 Setup Upload Certificate

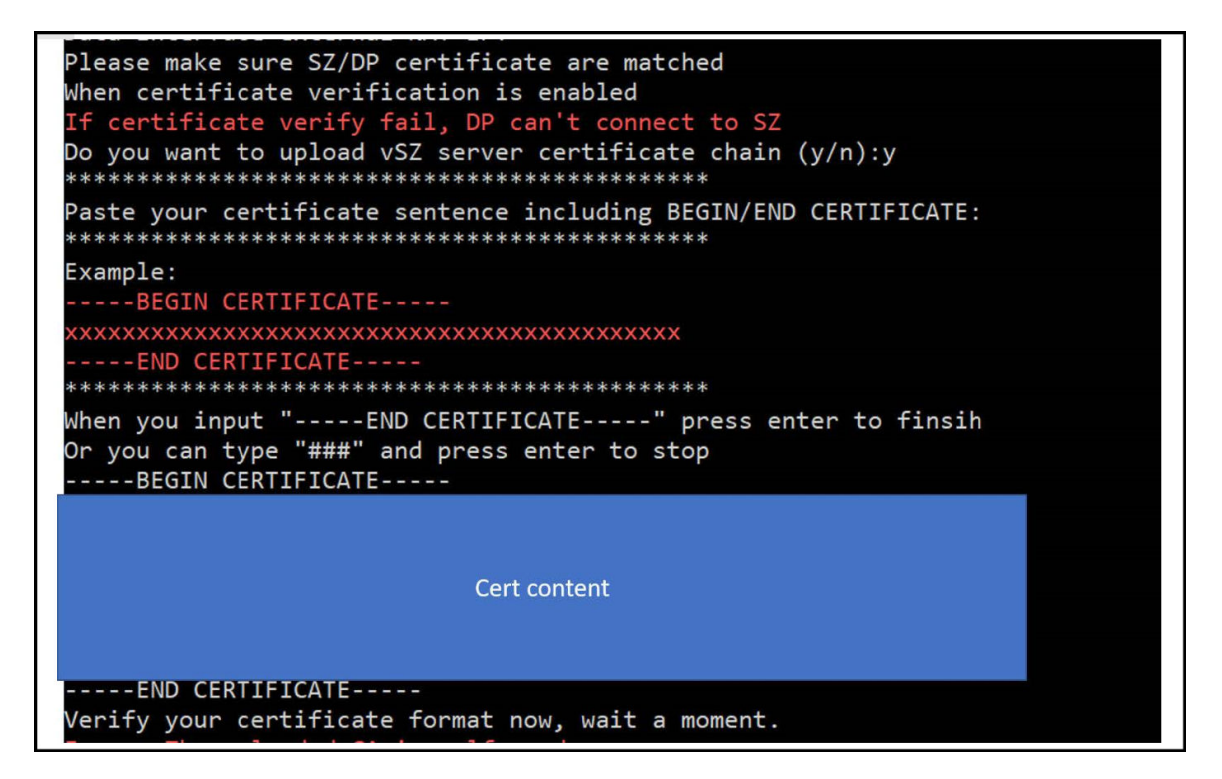

3. After the setup process, users should be able to enable the server validation via the DataPlane CLI.

The upload command is **enable->config->controller->set\_trust\_chain** 

- For vDP the upload command is **show dp\_root\_ca**. The root CA is generated in the location **/etc/dp\_config/discover** and use this root CA to sign a client cert for vDP TLS connection.
- For physical DP, it should use the MIC cert to do TLS connection. The certificate should pass the validation with Ruckus root CA.

## **AP Validate SmartZone Controller**

Access Point (AP) can validate the SZ by SZ's Public Key or trusted certificates.

Smart Zone can edit the Domain name after the installation

Smart Zone can show the Infra (Communicator) certificate's pem data.

When Server validation is enabled, SZ will push the configurations to AP.

Follow the below steps for the validation of server certificates:

1. Go to Administration > Intra System (AP/DP) Trusted Certs/Chain (Internal).

FIGURE 36 SZ Certificate Validation

| OMMSCOPE Smartz                                                                                                    | one 100<br>534                                                                                                    |                                                                     |                                                       |                                                                                     |                                     |                     |                       | 20             | 52100 Anusha<br>21-08-16 11:13:33 | 0           | default 🗸           | ٥          | admin    |
|----------------------------------------------------------------------------------------------------|----------------------------------------------------------------------------------------------------|---------------------------------------------------------------------|-------------------------------------------------------|-------------------------------------------------------------------------------------|-------------------------------------|---------------------|-----------------------|----------------|-----------------------------------|-------------|---------------------|------------|----------|
| Monitor                                                                                                    | A Network                                                                                                    | C Security                                                          | O <sup>®</sup> Services                               | Administration                                                                      | * seed                              | i menu 🧹 🗠          | Administration        | System 0       |                                   | ntra system | n (AP/DP) Tristed C | A Certs/Ci | hain (ir |
| ficate Mapping CS                                                                                                    | R SZ as Client Certi                                                                                                    | ficate SZ Truster                                                   | d CA Certificates/Chu                                 | an (external) AP Certific                                                           | ate Replacement                     | intra system (AP/DF | ) Trusted CA Certs/Ch | ain (internal) | SZ Trusted                        | CA Certs/   | Chain (DP)          |            |          |
|                                                                                                    |                                                                                                    |                                                                     |                                                       |                                                                                     | -                                   |                     |                       |                | -                                 |             |                     |            |          |
| load a trusted chain for Al                                                                                                    | and the contractor . The H                                                                                                   | in and so have dit and for                                          | a france of Texas and the                             |                                                                                     |                                     |                     |                       |                |                                   |             |                     |            |          |
|                                                                                                    | and by Phylosophics - Ford of                                                                                                | as ouslamidered, mus re                                             | e ractory certificates are                            | changed.                                                                            |                                     |                     |                       |                |                                   |             |                     |            |          |
| Validate 52 serve                                                                                                    | r certificate                                                                                                    | to and midning and th                                               | e raciony centercates are                             | changed.                                                                            |                                     |                     |                       |                |                                   |             |                     |            |          |
| Validate 52 serve                                                                                                    | r certificate<br>tificate validation may cause                                                                               | e APIDP to lose connec                                              | tion with SmartZone if it                             | etnanged.<br>Ne trusted CA certificates are imp                                     | roperly configured. APID            | 19                  |                       |                |                                   |             |                     |            |          |
| Validate 52 serve<br>VARNING: Enabling the cer<br>hat lose configuration may                                                                                                    | r certificate<br>tificate validation may cause<br>need manually reset and lo                                                 | e APIDP to lose connect<br>aded with new certific                   | dion with SmartZone II I<br>alter or need RMA in soin | changed.<br>He bushed CA certificates are imp<br>e cases. Please proceed with cau   | properly configured. APID<br>stion. | 9                   |                       |                |                                   |             |                     |            |          |
| Validate 52 serve<br>VARNING: Enabling the cer<br>hat lose configuration may<br>Refresh of DK                                                                                   | r certificate<br>tificate validation may caus<br>need manually reset and lo<br>36 Cancel                                     | e APIDP to lose connec<br>iaded with new certific                   | tion with SmartZone II i<br>ates or need RMA in som   | changed.<br>He tructed CA contificates are imp<br>in cases. Please proceed with cau | properly configured, APID<br>ution. | 9                   |                       |                |                                   |             |                     |            |          |
| Validate 52 serve<br>VARNING: Enabling the cer<br>hat lose configuration may<br>Refresh V DK                                                                                    | r certificate<br>tificate validation may cause<br>(need manuality reset and fo<br>38 Cancel                                  | e APIDP to lose connec<br>iaded with new certific                   | tion with SmartZone II t                              | changed.<br>He trusted CA certificates are imp<br>re cases. Please proceed with ca  | properly configured. APID<br>ution. | 19                  |                       |                |                                   |             |                     |            |          |
| Validate 52 serve       VARdutkG: Enabling the cert<br>hait lose configuration may       Rafreah     \not OK       Itra system (AP/DP) To                                       | r certificate<br>tificate validation may cause<br>meed manuality reset and lo<br>20 Central<br>usted CA Certs/Chain (i       | e APIDP to lose connec<br>iaded with new certific<br>nternal) List  | tion with SmartZone II d                              | changed.<br>he trusted CA contificates are imp<br>re cases. Please proceed with ca  | properly configured. APID<br>ution. | 9                   |                       |                |                                   |             |                     |            |          |
| Validate 52 serve<br>WARNING: Enabling the cer<br>hat lose configuration may<br>Refresh                                                                                         | r certificate<br>tificate validation may cause<br>meed manually reset and lo<br>Center<br>susted CA Certs/Chain (i<br>Delete | e APIDP to lose connec<br>iaded with new certific<br>internal) List | tion with SmartZone II d                              | changed.<br>In trusted CA certificates are imp<br>excases. Please proceed with ca   | properly configured. APID<br>ation. | 9                   |                       |                |                                   | 588         | ci table            | Q          | 0        |
| Validate 52 serve<br>WARNING: Enabling the cer<br>that lose configuration may<br>Refresh & Cit<br>Intra system (AR/DP) To<br>Intra system (AR/DP) To<br>Intra system (AR/DP) To | r certificate<br>tificate validation may caus,<br>meed manually reset and fo<br>decord<br>nusted CA Certs/Chain (n<br>Delete | e AP(DP to lose connec<br>iaded with new certific<br>internal) List | e accery controllers are                              | changed.<br>In trusted CA certificates are imp                                      | properly configured APID<br>ation.  | P                   | hat the Start for     |                |                                   | 584         | ci table            | Q          | 0        |

- 2. Click "Import" to add valid trusted CA certificate/chain as per the figure above.
- 3. Enable the "Validate Server certificate".
- 4. The configuration will be pushed to SCG managed AP's.
- 5. Upload the certificate in the Administration>Certificate Mapping> SZ as a Certificate.
- 6. Map Server certificate to Ruckus Intra-Device Communication also change the below heading from Mapping CA Cert to Mapping Server Certificate.

FIGURE 37 Mapping CA Certificate

| Маррі                                                                                                    | ing CA                                                                                                    | cert                      | to Ri                   | uckus l                    | ntra            | -devi               | ce con                  | nmunica                             | ation              |
|----------------------------------------------------------------------------------------------------|----------------------------------------------------------------------------------------------------|---------------------------|-------------------------|----------------------------|-----------------|---------------------|-------------------------|-------------------------------------|--------------------|
| COMMSCOPE Sm<br>RUCKUS* 6.1.                                                                                                    | artZone 100<br>.0.0.531                                                                                                    |                           |                         |                            |                 |                     |                         | 57100-Anusha<br>2021-08-16-11:20:44 | C defau            |
| 🖷 🛃 Monitor                                                                                                    | A Network                                                                                                    | C Security                | O <sup>®</sup> Services | Administration             | *               | search menu         | - Q                     | Administration                      | > System > Cert    |
| Certificate Mapping                                                                                                    | CSR SZ as Client Cer                                                                                                    | tificate SZ Truste        | ad CA Certificates/Chi  | ain (external) AP Certific | cate Replacemen | nt Intra system (AP | (DP) Trusted CA Certs/C | hain (internal) SZ Trusted (        | CA Certs/Chain (DP |
| Certificate to Servic                                                                                                    | ce Mapping                                                                                                    |                           |                         |                            |                 |                     |                         |                                     |                    |
| Use this configuration to<br>S<br>Management<br>AP I<br>Hotspot (V<br>Ruckus Intra-<br>Communic<br>Refresh V<br>SZ as a Server Certi | o map variaou SmartZone sarr<br>iervice Certificate<br>Week Default Certificate<br>Nordal Nordata available<br>NSPrit Default Certificate<br>device Reg<br>Com 20 Cancel | vices to the certificates | already loaded.         | EM                         |                 |                     |                         |                                     |                    |
| Use this configuration to                                                                                                    | upload a server certificate for                                                                                                    | SmartZone(SZ) itsell.     |                         |                            |                 |                     |                         |                                     |                    |
| + Import Configure                                                                                                    | e Statete                                                                                                    |                           |                         |                            |                 |                     |                         |                                     | search table       |
| Name 👻                                                                                                    | Der                                                                                                    | acription                 |                         |                            | Has Root CA     | # of Inter Cert     | Last Modified By        | Last Modified On                    |                    |
| Reg                                                                                                    | Nβ                                                                                                    | A                         |                         |                            | Yes             | 1                   | admin                   | 2021/08/16 11:20:17                 |                    |
| NODE-202                                                                                                    | N/                                                                                                    | A                         |                         |                            | Yes             | 0                   | admin                   | 2021/08/10 17:21:52                 |                    |

- 7. The certificate will be validated when AP connects to SCG.
- 8. Configuration Method:

Part 1:Using Public Key

The certificate mapping is done in Administration>System>Certificates> Certificate Mapping.

- Copy the public key from the above marked "View Public key", Enter the Public key in AP CLI using command " set scg pubkey <publickey> ".
- Enable the server cert validation in AP using command "set scg server-validate enable".
- If public key matches The AP will be listed in staging zone.

Success message : ssl\_cert\_verify\_callback:294 SSL Verification OK.

In Ap CLI execute command "get scg".

SCG gwloss|serverloss timeouts: 1800|7200 Controller Cert Validation : enable Controller Cert Validation Result: success OK rkscli:

• If public key is not matching error message,

In Ap CLI execute command "get scg".

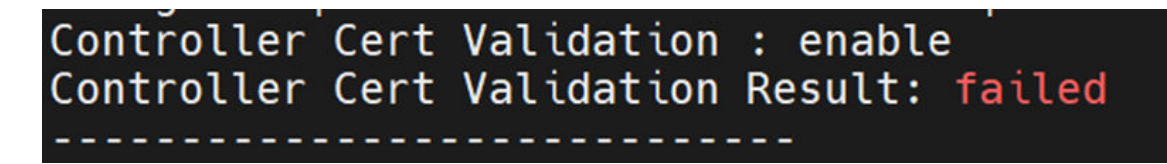

SSL certificate verification failed.

ERROR: check\_http\_status:542 Curl error: Peer certificate cannot be authenticated with given CA certificates.".

Part 2: Using CA Cert

• In AP CLI configure ca cert using command "set scg trusted-cert ".
|   | rkscli: set scg trusted-cert                                                                                                    |
|---|----------------------------------------------------------------------------------------------------|
| ] | Example:                                                                                                    |
| I |                                                                                                    |
| I | *******                                                                                                    |
|   | When you complete all certificate, please type press "CERT-DONE" to finish<br>Or you can type "###" and press enter to stop          |
|   | MIIEjzCCAvegAwIBAgIJAOIiFYsSsakQMA0GCSqGSIb3DQEBDAUAMF4xCzAJBgNV<br>BAYTAkl0MQwwCqYDVQQIDANLQVIxDTALBqNVBAcMBEJscmUxDzANBqNVBAoMBlJ1 |
| I | Y2t1czEPMA0GA1UECwwGUnVja3VzMRAwDgYDVQQDDAdyb290X2NhMB4XDTIxMDky                                                                     |
| I | A0tBUjENMAsGA1UEBwwEQmxyZTEPMA0GA1UECgwGUnVja3VzMQ8wDQYDVQQLDAZS                                                                     |
| I | dWNrdXMxEDA0BgNVBAMMB3Jvb3RfY2EwggGiMA0GCSqGSIb3DQEBAQUAA4IBjwAw<br>ggGKAoTBg0CaNgu0eTlT6Epa1slxSKeMIljaaEDl7AjgBA7B65fj7517CpicKbl  |
| I | AiofLaU+LlQiAsLHcejtjmR25M9PK6LjLXkxi7tuV6QEKl/xIqIFZzi3K0LGvv9i                                                                     |
| I | p/NaugBIFcGHrJSBw1ch3JQMOTbWT0HFBWeldiF47aqKNqbiewUyMQG1JaXoqCzI                                                                     |
| I | j imTMUMnrp1D00T5TA+zFbFwM7kkh6W6cdeFqGzxvk3NT2TIyXfSmVf5ZdJD0701                                                                    |
| I | CE1+fvWAagNzMja9S6G2WtAZmddQRQ0HRlpfr+zyNS9qj40nfKz6/Tw84kk5kgJu                                                                     |
| 1 | 01MjgHusUzIZ3zy+TEg41coHdwZRAz7oR+vh6o+QCGcjVDlq9N4oyVYHpPjPOGfm                                                                     |
| l | fyIlxIC9JgcCAwEAAaNQME4wHQYDVR00BBYEFDWSRJdz750MD72vqijxyZ8im2HB                                                                     |
| l | DOYJKoZIhvcNAQEMBQADqqGBAFhXn18/TGfSZUsE0tZ6vNtGThVGIzon8d8aESVG                                                                     |
| l | 0g0//le/f0nXmZP2dvmVbŠtckOUKvAkURxzUlVe5d8mxKMYiTwoVGkN+pkllFMn4                                                                     |
| l | chYa2cJ08pCeysHild19RtygvP62CBjpq+a8YjsKXPGiHY0nW0DtUKjUJ+z6hg0K<br>fatXc8a3ePdu09GJm+ws7K/+CxKW5DK0dLvl/Ew7lfYA2j7oadXaYmlWbDSzxtFE |
| l | 3bymmmIx9LtY7UHn4DoB107yDMoL3Z5rYUzyd3igPf2GD71arhfgkWcBu04cHgcg                                                                     |
|   | QnCnwatXtXN4Ntb0R04DvDvXvHCn86LF1Lm1gr2jRuAyAZn25Ld1CStTEXWItCnv<br>2c6B0T0vuucdsIB5K00h10LsbRmoksMi7BgTVi1Fd1/uAUKS31W/IzaVCNb8Sw1L |
| l | gardUR401pXe0MXACR2x1U8CLzzC199eFLfK//om7drVnBCR0BgQJy3E0Q6XcP4r                                                                     |
|   | FJNCWKB8bvtgt6tQdd/YXa+VsQ==                                                                                                    |
|   | "CERT-DONE"                                                                                                    |
|   | OK                                                                                                    |
|   | rkscli:                                                                                                    |

- Enable the server cert validation in AP using command "set scg server-validate enable".
- If CA certificate is validated the AP will be listed in staging zone.
- 9. Domain name configuration:

For release 6.1 fresh installation of domain name is mandatory to support AP/DP validate the controller feature. FQDN (Fully Qualified Domain Name) consists of domain name and the host name. The below table is an example of cluster deployment based on the domain name in a cluster deployment.

| Cluster Domain Name | Node#  | Host Name | FQDN              |
|---------------------|--------|-----------|-------------------|
| ruckus.com          | Master | Master    | master.ruckus.com |
|                     | Slave1 | Slave1    | slave1.ruckus.com |
|                     | Slave2 | Slave2    | slave2.ruckus.com |
|                     | Slave3 | Slave3    | slave3.ruckus.com |

### TABLE 6 Cluster Deployment

Domain name can be modified after installation by navigating to Network > Data and control Plane > Cluster > Select the cluster > Configuration > Configure.

### FIGURE 38 Edit Cluster

| R             |                       | Partie.<br>Partie: na ini ini ini ini                                                                                                    | n 27 default v ¢ 🏯 Q                                                                                                    |
|---------------|-----------------------|----------------------------------------------------------------------------------------------------|----------------------------------------------------------------------------------------------------|
| -             | 🖂 Monitor 📑           | Retwork 🕼 Security 🕫 Services 🛔 Administration 🌸 🔤                                                                                                    | Surveyors Paula and Control Phase Chatter                                                                                                    |
|               | Cluster 📲             | Edit Cluster                                                                                                    |                                                                                                    |
|               |                       | System IP Mode                                                                                                    | ]                                                                                                    |
| REALESZ ATTOR | +                     | The controller can operate in other "IV4 only "mode or itsuid stack (IP4 plus IP46)" mode. Safett your preferred mode, and then verify the controller's network connectivity settings.<br>IP Support Version: () IP44 only () IP44 and IP46 | and the second second s |
| 8             |                       | 🕃 Refrah 🗸 ok 🗙 Cancel                                                                                                    | - Marin                                                                                                    |
|               |                       | System Domain Name                                                                                                    |                                                                                                    |
|               |                       | The protein is calcular of proceeding with T <sub>2</sub> -01-Deal/End Domain Name (PQDN). Please provide your domain name and verify FQDNs in the cluster. * Domain Name: commiscope.com                                                   |                                                                                                    |
| -             |                       | Ø fiefesh ≪ 0K X Capel                                                                                                    |                                                                                                    |
| DETAR         | Cluster Configuration |                                                                                                    | Configure                                                                                                    |
|               | IP Support            |                                                                                                    |                                                                                                    |
|               | Domain Name -         |                                                                                                    |                                                                                                    |

# **Firewall Profile**

| • | Managing a Firewall Profile | . 75 |
|---|-----------------------------|------|
| • | Managing a Firewall Profile | . 75 |

# **Managing a Firewall Profile**

A firewall profile defines the level of protection. It allows to choose the attributes before applying a policy.

To create a firewall profile, perform the following steps:

- Select Firewall, the Firewall Profiles page is displayed.
   The Summary tab displays the firewall profiles in chart and graph format. You can filter the profiles based on duration and zone.
- 2. Select **Profiles** tab and click **Create**.

This displays the **Create Firewall Profile** page.

FIGURE 39 Creating Firewall Policy

| * Name:                   |          |     |     |      |                                                  |
|---------------------------|----------|-----|-----|------|--------------------------------------------------|
| Description:              |          |     |     |      | Pate Limit a parte maximum of 100 clients on the |
| [7] Rate Limiting:        | Uplink   | OFF |     |      | wian                                             |
|                           | Downlink | OFF |     |      |                                                  |
| L3 Access Control Policy: | Disable  |     | - + | 1    |                                                  |
| L2 Access Control Policy: | Disable  |     | ~ + | di s |                                                  |
| Application Policy:       | Disable  |     | -   | 1    |                                                  |
| URL Filtering Policy:     | Disable  |     | - + | ø    |                                                  |
| Device Policy:            | Disable  |     | - + | 1    |                                                  |
|                           |          |     |     |      |                                                  |

- 3. In the Name field, enter a name for this profile.
- 4. In the **Description** field, enter a short description for this profile.
- 5. In the **Rate Limiting** field, select the **Uplink** and **Downlink** options to specify and apply rate limit values for the device policy to control the data rate.

- 6. Configure the following policies:
  - a. Select the L3 Access Control Policy from the drop-down list or click 🛨 to create a new policy. Refer to Create an L3 Access Control Policy on page 76 for more information.
  - b. Select the L2 Access Control Policy from the drop-down list or click 🛨 to create a new policy. Refer to Creating an L2 Access Control Service on page 79 for more information.
  - c. Select the Application Policy from the drop-down list or click 🛨 to create a new policy. Refer to Creating an Application Control Policy on page 82 for more information.
  - d. Select the URL Filtering Profile from the drop-down list or click to create a new profile. Refer to Enabling URL Filtering on the WLAN on page 90 for more information.
  - e. Select the **Device Policy** from the drop-down list or click to create a new policy. Refer to Creating a Device Policy on page 95 for more information.
- 7. Click OK.

### NOTE

You can also edit, clone and delete a firewall profile by selecting the options **Configure**, **Clone** and **Delete** respectively, from the **Firewall Profiles** page.

### NOTE

At system level user can create maximum 64 firewall profiles.

### **Create an L3 Access Control Policy**

An L3 Access Control Policy can be created to block or limit user traffic based on a number of factors, including Source IP address, Port, Destination IP address, Protocol, etc. Additionally, an L3 Access Control Policy can be created to shape traffic according to a configurable Application Control Policy.

After L3 Access Control Policy is created, it can be applied to any WLAN from the Wireless LANs page.

1. Select Security > Access Control > L3 Access Control.

The L3 Access Control page is displayed.

### 2. Click Create.

This displays the L3 Access Control Policy page.

### FIGURE 40 Creating an L3 Access Control Policy

| Cr | eate L3     | Access Cor                   | ntrol Policy                                             |                                     |        |
|----|-------------|------------------------------|----------------------------------------------------------|-------------------------------------|--------|
|    |             | * Name:                      |                                                          |                                     |        |
|    |             | Description:                 |                                                          |                                     |        |
|    | * De        | fault Access: Default access | if no rule is matched:  Allow  Block                     |                                     |        |
| <  | All t       | ne unicast, multicast and    | proadcast traffic, except configured in ACL rules will t | be allowed. Add rules appropriately | >      |
|    | + Create Co | onfigure Delete 🛧 Up         | 🕹 Down                                                   |                                     |        |
|    | Priority 🔺  | Description                  | Matching Criteria                                        | Туре                                | Access |
|    | 1           | Allow DNS                    | Direction:Inbound<br>Destination Port:53                 | IPv4                                | Allow  |
|    | 2           | Allow DHCP                   | Direction:Inbound<br>Destination Port:67                 | IPv4                                | Allow  |
|    |             |                              |                                                          |                                     |        |
|    |             |                              |                                                          | ок                                  | Cancel |

- 3. In the **Name** field, enter a policy name.
- 4. In the **Description** field, enter a short description for the policy.
- 5. In **Default Access**, select **Allow** or **Block** if no rule is matched.
- 6. To assign rules for the policy, click Create. The L3 Access Control page is displayed.

Refer to Create an L3 Access Control Policy Rule on page 77 for more information.

### NOTE

You can set a priority to the policy by selecting the policy and click **Up** or **Down** to set the desired order.

#### NOTE

You can edit or delete a policy rule by selecting the options **Configure** or **Delete** respectively.

7. Click **OK** to save the policy.

After the L3 access control policy is created, it can be applied to any WLAN from the Wireless LANs page.

### NOTE

You can edit, clone, or delete a policy by selecting the options Configure, Clone, and Delete respectively, from the L3 Access Control page.

### **Create an L3 Access Control Policy Rule**

An L3 Access Control Policy of multiple traffic control rules, which can be enforced in any order you prefer.

To create an L3 access control policy rule:

1. From the L3 Access Control Policy page, click Create. The L3 Access Control Policy Rule page is displayed.

|           | Cussian  |          |          | nal Dalla  |        |
|-----------|----------|----------|----------|------------|--------|
| FIGURE 41 | Creating | an lo ac | Less Com | I OI POIIC | / Rule |

| Description       |                            |              |  |  |
|-------------------|----------------------------|--------------|--|--|
| bescription.      |                            |              |  |  |
| * Access:         | Allow                      |              |  |  |
| Protocol:         | No data available 🔻        |              |  |  |
| [?] Type:         | IPv4 O IPv6                |              |  |  |
| Source IP:        | Subnet Network Address:    | Subnet Mask: |  |  |
| Source Port:      | ON         Range         - |              |  |  |
| Destination IP:   | Subnet Network Address:    | Subnet Mask: |  |  |
| Destination Port: | CN Range -                 |              |  |  |
| * Direction:      | Inbound 💌                  |              |  |  |
|                   |                            |              |  |  |

- 2. Configure the following:
  - Description: Type a short description for the access control policy rule.
  - Access: Select Allow or Block depending on whether you want to set this rule as the default rule.

### NOTE

All unicast, multicast and broadcast traffic, except the ACL rules will be allowed or dropped depending on the option selected. Add the appropriate rules.

- **Protocol**: Select the network protocol to which this rule will apply. Supported protocols include TCP, UDP, UDPLITE, ICMP (ICMPv4), ICMPV6, IGMP, ESP, AH, SCTP.
- **Type**: Choose the IP version, IPv4 or IPv6.
- Source IP: Enable the option and specify the source Subnet Network Address and Subnet Mask for IPv4 option type or enter IPv6 Network address for IPv6 option type.
- **Source Port**: Enable the option and specify the source port to which this rule will apply. To apply this rule to a port range, type the starting and ending port numbers in the two boxes.
- Destination IP: Enable the option and specify the destination Subnet Network Address and Subnet Mask for IPv4 option type or enter IPv6 Network address for IPv6 option type.
- **Destination Port**: Enable the option and specify the source port to which this rule will apply. To apply this rule to a port range, type the starting and ending port numbers in the two boxes.
- Direction: Select Inbound, Outbound or Dual indicating the direction of the traffic.
- 3. Click **OK** to save your changes.

### NOTE

Alternatively, in **Wireless LANs** configuration under **Firewall Options**, select the **Enable WLAN specific** option or map the firewall profile from the firewall drop-down list which has the L3 access control policy mapped to it.

### **Creating an L2 Access Control Policy**

### **Creating an L2 Access Control Service**

Another method to control access to the network is by defining Layer 2 MAC address access control lists (ACLs), which can then be applied to one or more WLANs or WLAN groups. L2 ACLs are either allow-only or deny-only; that is, an ACL can be set up to allow only specified clients based on the MAC addresses that are configured. Further, L2 ACLs can also be used to allow-only or deny-only clients based on the ether types of the packet where EtherTypes is a field present in the ethernet header of a packet.

### NOTE

If a tagged packet with Tag Protocol Identifier (TPID) value of 0x8100, 0x9100, or 0x88A8 is received, then instead of the TPID, the actual Ether-Type of the packet will be used for making the allow or block decision against the configured Ether-Types. If the mentioned TPID values need to be treated as Ether-Type to make the allow or block decision, configure the required TPID values in the custom Ether-Type list.

1. Select Security > Access Control > L2 Access Control.

2. Click Create.

This displays Create L2 Access Control Service page.

| eneral Options                                                |                                                                              |                                                                                                    |                                  |
|---------------------------------------------------------------|------------------------------------------------------------------------------|----------------------------------------------------------------------------------------------------|----------------------------------|
|                                                               |                                                                              |                                                                                                    |                                  |
| * Name:                                                       |                                                                              |                                                                                                    |                                  |
| Description:                                                  |                                                                              |                                                                                                    |                                  |
| ules                                                          |                                                                              |                                                                                                    | w                                |
| Restriction: (0) Allow only t                                 | he stations listed below () Block only                                       | the stations listed below                                                                                               |                                  |
| MAC                                                           |                                                                              | 🕂 Add   Import CSV 🔻   🗶 Cancel   🖞 Delete                                                                              |                                  |
|                                                               |                                                                              |                                                                                                    |                                  |
| MAL                                                           |                                                                              |                                                                                                    |                                  |
|                                                               |                                                                              |                                                                                                    | 1                                |
|                                                               |                                                                              |                                                                                                    |                                  |
| therTypes                                                     |                                                                              |                                                                                                    |                                  |
|                                                               |                                                                              |                                                                                                    |                                  |
| Restriction: () Allow only to<br>Standard EtherTypes          | he EtherTypes listed below 🔘 Block o                                         | only the EtherTypes listed below                                                                                        |                                  |
| Protocol IPv4 (0x0800)                                        |                                                                              | ▼ + Add X Cancel                                                                                                    | 1 Dolote                         |
|                                                               |                                                                              |                                                                                                    |                                  |
| Protocol a                                                    |                                                                              |                                                                                                    |                                  |
|                                                               |                                                                              |                                                                                                    |                                  |
|                                                               |                                                                              |                                                                                                    |                                  |
| If a tagged packet with TPID<br>Ether-Type of the packet will | (Tag Protocol (Dentifier) value of 0x8<br>be used for making the allow/block | 8100 or 0x9100 or 0x88A8 is received, then instead of the<br>decision(s) against configured Standard EtherType(s). If I | TPID, the actua<br>the mentioned |
| TPID value(s) need to be tre<br>Defined EtherTypes list expli | ated as Ether-Type(s) to make allow<br>citly.                                | wblock decision(s), please configure the required TPID va                                                               | lue(s) in the Use                |
| User Defined EtherTypes -                                     |                                                                              |                                                                                                    |                                  |
| Protocol name                                                 | EtherType value                                                              |                                                                                                    |                                  |
|                                                               |                                                                              | T Add X Cancel U Delete                                                                                                 |                                  |
| Protocol name                                                 |                                                                              | EtherType value                                                                                                    |                                  |
|                                                               |                                                                              |                                                                                                    |                                  |
|                                                               |                                                                              |                                                                                                    |                                  |
|                                                               |                                                                              |                                                                                                    |                                  |

### 3. Configure the following options:

- a. General Options
  - Name: Enter a name for this policy.
  - **Description**: Enter a short description for this policy.
- b. Rules
  - **Restriction**: Select the default action that the controller will take if no rules are matched. Available options include **Allow only** the stations listed below or **Block only the stations listed below**.
  - MAC Address: Enter the MAC address to which this L2 access policy applies and click Add or click Import CSV to import the MAC address.
- c. EtherTypes
  - **Restriction**: The EtherType in the L2 ACL profile allows or blocks the specified EtherType traffic from the clients toward the network. Available options include **Allow only the EtherTypes listed below** or **Block only the EtherTypes listed below**.
  - Standard Ether Types: Select a protocol from the Protocol list to which this L2 access policy applies and click Add.
  - User Defined Ether Types: Enter a protocol name and EtherType value in hexadecimal format and click Add. A maximum of ten custom EtherTypes can be configured to be allowed or blocked.
- 4. Click OK.

### NOTE

Alternatively, in the **Wireless LANs** configuration under **Firewall Options**, select the **Enable WLAN specific** option or map the firewall profile from the firewall list which has the L2 access control policy mapped to it.

### NOTE

You can also edit, clone, or delete a policy by selecting the options **Configure**, **Clone**, and **Delete** respectively, from the **L2 Access Control** page.

### **Configuring Application Controls**

Using the **Application Control** screen, you can identify, control, and monitor applications that are running on wireless and wired clients associated with managed APs, and you can also apply filtering policies to prevent users from accessing certain applications.

Additionally, you can create your own user-defined applications, import an updated application signature package, and configure rate limiting and QoS traffic shaping policies based on system-defined or user-defined applications.

AP-to-AP communication provides client roaming support with Application Visibility Control (AVC) features such as Application Recognition Control (ARC) and URL Filtering. ARC will work on the destination AP based on its app-id.

### Viewing an Application Control Summary

You can view an application-specific or port-specific summary in a chart or table format.

Complete the following steps to view the application control summary.

 From the main menu, go to Security > Application Control > Summary. The Summary page is displayed.

- 2. The **Summary** page can be viewed with following options:
  - Top Applications by: Choose Application or Port from the menu.
  - Click to view by Chart or Table.
  - Count: Select 10 or 25.
  - Total, 2.4 GHz, 5GHz. 6(5)GHz.
  - Duration: Select Last 1 hour or Last 24 hours.
  - APs: Select a specific AP or All APs.
  - All Clients: Select All Clients, Wired or Wireless clients.

### **Creating an Application Control Policy**

An application control policy is created to limit and classify traffic into priority queues using QoS traffic shaping rules, or to completely block access to an application.

Complete the following steps to create an application control policy.

1. From the main menu, go to Security > Application Control > Application Policy.

The Application Policy page is displayed.

2. Click Create.

The Create Application Policy dialog box is displayed.

FIGURE 43 Creating an Application Policy

| General Options           | V |
|---------------------------|---|
| * Name:                   |   |
| Description:              |   |
| Rules                     | V |
| + Create Configure Delete |   |
| Rule Type Content         |   |
|                           |   |
|                           | ~ |

3. Under General Options, enter the policy name and description.

4. Under Rules, click Create to create a new rule.

### NOTE

Each application policy can contain up to 128 rules.

The Create Application Policy Rule dialog box is displayed.

FIGURE 44 Creating an Application Policy Rule

| 11                  |                | , |                         |   |
|---------------------|----------------|---|-------------------------|---|
| * Rule Type:        | Denial Rules   | • |                         |   |
| • Application Type: | System Defined | • |                         |   |
| * Application:      | Antivirus      | * | All                     |   |
|                     | 4              |   | Reload                  |   |
|                     |                |   | All                     |   |
|                     |                |   | 7.40                    |   |
|                     |                |   | Lookout Mobile Security | ъ |

- 5. From the Rule Type list, select one of the following options:
  - Denial Rules
  - QoS
  - Rate Limiting
- 6. From the Application Type list, select an application type.
- 7. From the **Application** field, select the application for which you want to create a policy rule.

For example, if you select **All** in the Anitvirus application category and save the application rule, the application rule list reflects all antivirus applications and is selected as a single entry in the rule list. A full category is counted as one rule in the allotment of 128 Layer 7 rules in a Layer 7 policy.

8. Click **OK** to save the rule.

### NOTE

If a rule is already created, you can edit its configuration settings by selecting the rule and clicking **Configure** in the **Create Application Policy** dialog box.

- 9. Under Logging, select the appropriate option for the APs to log events:
  - Allow the AP to log every application event and send the events to SmartZone
  - Allow the AP to log every application event and send the events to external syslog
- 10. Click **OK** to save the application control policy.

You can continue to apply the application control policy to user traffic.

### Implementing an Application Control Policy

Deploying an application control policy involves configuring a Firewall Profile with the policy, and then applying that profile to a WLAN.

To implement an Application Control Policy:

- 1. Go to Security > Application Control > Application Policy.
  - Refer to Creating an Application Control Policy on page 82 for more information.

### NOTE

For SmartZone 5.2.1 or earlier releases, go to Firewall > Application Control.

- 2. Go to Wireless LANs.
- 3. Locate the WLAN for which you want to apply the application policy, and select it from the list.
- 4. Click Configure. The Edit WLAN [WLAN Name] page appears.
- 5. Under Firewall Options, select the Enable WLAN specific option.
- 6. From **Application Control**, select an application control policy you created from the drop-down list. Alternatively, click **Create** to create a new application control policy.

7. Click **OK** to save your WLAN changes.

FIGURE 45 Select an Application Policy to apply to the Firewall Profile

| ishboard            | Applications                       |                        |            |                    |
|---------------------|------------------------------------|------------------------|------------|--------------------|
| stem                | Summary Application Policy User De | ined Signature Package |            |                    |
| ess Points          | + Create 🖉 Configure 🛱 Clone 📋     | Delete                 |            | search table Q 2 0 |
| ches                | Name 🔺                             | Description            | # of Rules |                    |
|                     | AVC                                | N/A                    | 4          |                    |
| less LANs           | AVC-GA                             | N/A                    | 1          |                    |
| ts                  | AVC_GA-2                           | N/A                    | 3          |                    |
|                     | QOS-GA                             | N/A                    | 1          |                    |
| wall                | V RATE_LIMIT_A/V                   | N/A                    | 1          |                    |
| .3 Access Control   |                                    |                        |            | 5 records a 1 a    |
| 2 Access Control    |                                    |                        |            |                    |
| Application Control |                                    |                        |            |                    |
|                     |                                    |                        |            |                    |

FIGURE 46 Apply the Application Control Policy to a WLAN

| (2) Authentication Service:     (cn) Use the controller as proxy     (DAP-WINDOWS      (LDAP-WINDOWS      (LDAP-WINDOWS       (LDAP-WINDOWS       (LDAP-WINDOWS |   |
|----------------------------------------------------------------------------------------------------|---|
| Options                                                                                                    | Þ |
| RADIUS Options                                                                                                    | • |
| Firewall Options                                                                                                    |   |
| Firewall Profile: System Default                                                                                                    |   |
| Advanced Options                                                                                                    | Þ |

### **Creating a User-Defined Application**

When an application is unrecognized and generically (or incorrectly) categorized, the controller is unable to monitor its traffic, unless you configure an explicit application identification policy based on IP address or mask, port, and protocol.

Complete the following steps to configure a user-defined application.

1. From the main menu, go to Security > Application Control > User Defined Applications.

2. Click Create.

The Create User Defined Application dialog box is displayed.

- 3. Configure the following options:
  - Name: Enter a name for the application. This name that will identify this application on the dashboard.
  - Type: Select Default or Port Mapping.
  - IP Mode: Select IPv4 or IPv6 address.
  - Destination IP/Netmask: Enter the destination IP address of the application and the netmask of the destination IP address.
  - **Destination Port**: Enter the destination port for the application.
  - Protocol: Select the protocol used by the application. Options include TCP and UDP.
- 4. Click OK.

### NOTE

You can also edit, clone, and delete the user-defined application by selecting the options **Configure**, **Clone**, and **Delete** respectively from the **User Defined** tab.

### Working with Application Signature Packages

RUCKUS periodically releases and makes new application signature packages available for download.

The controller web user interface displays a notification on the Dashboard, when the latest signature application package is available for download.

Alternatively, application signature package updates or downloads can be scheduled from the RUCKUS download center.

Complete the following steps to check for application signature package updates.

1. From the main menu, go to Security > Application Control > Application Signature Package.

The Application Signature Package tab is displayed.

FIGURE 47 Checking the Application Signature Package

| Summary Application Policy                                             | Application Signature Package Use                                                                  | er Defined Applications           |                                                           |        |
|------------------------------------------------------------------------|----------------------------------------------------------------------------------------------------|-----------------------------------|-----------------------------------------------------------|--------|
| CN Check with support site<br>Note: The schedule will<br>CRefresh OK X | e if any new signature package is available for doo<br>execute based on system timezone.<br>Cancel | vnload on 10th v) of every month. |                                                           |        |
| Current Signature Package In                                           | nfo                                                                                                |                                   |                                                           |        |
| File Name                                                              | RuckusSigPack-v2-1.470.1                                                                           |                                   |                                                           |        |
| File Size                                                              | 9.7MB                                                                                              |                                   |                                                           |        |
| Version                                                                | 1.470.1                                                                                            |                                   |                                                           |        |
| Support Regular                                                        | No                                                                                                 |                                   |                                                           |        |
| Latest available from suppor                                           | rt site                                                                                            |                                   | Upload Signature Package                                  |        |
| Check Now                                                              |                                                                                                    |                                   | Upload the Application Signature Package file (*.tar.gz). | Browse |
| Last checked time                                                      | 2023/09/09 20:41                                                                                   |                                   |                                                           |        |
| Version                                                                | 1.650.0                                                                                            |                                   | 1 Upload                                                  |        |
| Support Regular                                                        | Yes                                                                                                |                                   |                                                           |        |
| Install                                                                |                                                                                                    |                                   |                                                           |        |
| SmartZone will logout all users a                                      | fter the signature package file is installed or uplo                                               | aded successfully                 |                                                           |        |

2. Switch **ON** the **Check with support site if any new signature package is available for download** option and select the date of the month from the date list to schedule updates every month. A periodic check for the latest available signature package is triggered at a random date.

### NOTE

The schedule will run based on the system time zone.

Under Current Signature Package Info, the file name, file size, version, and type of signature package are displayed.

- 3. Under the Latest available from support site, click Check Now to check for any latest update.
- 4. Click Install to install the latest signature package.

After the signature package file is installed or uploaded successfully, controller logs out all users.

### Step 1: Uploading the Signature Package

Once you have downloaded a new signature package, you can import it into SmartZone using the following procedure:

1. Select Security > Application Control > Application Signature Package.

### FIGURE 48 Viewing and Uploading Signature Package File Information

| Check with support site<br>Note: The schedule will | if any new signature package is available for download on $\fbox{13}$ . The wear month, execute based on system timezone. |                                               |             |
|----------------------------------------------------|----------------------------------------------------------------------------------------------------|-----------------------------------------------|-------------|
| C Refresh 🗸 OK 🕱                                   | Cancel                                                                                                    |                                               |             |
| urrent Signature Package I                         | info                                                                                                    |                                               |             |
| File Name                                          | RuckusSigPack-v2-1.490.1-reg                                                                                              |                                               |             |
| File Size                                          | 14.8MB                                                                                                    |                                               |             |
| Version                                            | 1.490.1                                                                                                    |                                               |             |
| Support Regular                                    | Yes                                                                                                    |                                               |             |
| atest availabl <mark>e from supp</mark> o          | rt site                                                                                                    | Upload Signature Package                      |             |
| Check Now                                          |                                                                                                    | Upload the Application Signature Package file | (*.tar.gz). |
| Last checked time                                  | 2020/11/23 09-20                                                                                                    |                                               | Browse      |
| Version                                            | 1.510.1                                                                                                    | 🛣 Uplead                                      |             |
| Support Regular                                    | Yes                                                                                                    |                                               |             |
|                                                    |                                                                                                    |                                               |             |

The **Current Signature Package Info** section displays the information about the file name, file size, version and type of the signature package. For information on the latest signature package, refer to *RUCKUS SmartZone Upgrade Guide*.

- 2. Select the tab.
- 3. Under Upload Signature Package, click Browse to select the signature package file.
- 4. Click **Upload** to upload the signature package file.

Once the import is complete, the list of system-defined applications is updated immediately.

**Firewall Profile** Managing a Firewall Profile

### Step 2: Validating the Signature Package

The application updates the latest signature package in all the connected APs. To validate the latest version follow the procedure:

- 1. In the Access Point, enter the Privileged EXEC mode using CLI.
- 2. Enter the following CLI command, which displays the latest version of the signature package.

### **Managing Signature Package Upgrading Conflicts**

Upgrading a Signature package from lower version to a higher version fails when an Access Control Policy and an Application Control Policy already exists and the Application Signature in the AVC Policy of lower version conflicts with the one in higher version. In such a case, SZ displays an error message. Perform the following procedure to avoid this error.

To overcome Signature Package upgrade conflicts:

#### Step 1: Delete the L3 Access Control Policy:

1. Go to Security > Access Control > L3 Access Control.

#### NOTE

For SmartZone 5.2.1 or earlier releases, select Firewall > L3 Access Control

- 2. Take a note of the policy details that you want to delete; click Configure to get more details of the profile for future reference.
- 3. Select the profile and click **Delete**.

### **Step 2: Delete the Application Control Policy:**

1. Go to Security > Application Control > Application Policy.

### NOTE

For SmartZone 5.2.1 or earlier releases, select Firewall > Application Control > Application Policy

- 2. Take a note of the policy details that you want to delete; click **Configure** to get more details of the profile for future reference.
- 3. Select the policy and click **Delete**.

#### Step 3: Upgrade the Signature Package

1. Go to Security > Application Control > Application Signature Package.

### NOTE

For SmartZone 5.2.1 or earlier releases, select Firewall > Application Control > Signature Package

2. Click Browse, and choose the Signature Package file.

### 3. Click Upload.

After the Signature Package is successfully applied the package file name, file size and the version will be visible in the UI.

Step 4: Create a new L3 Access Control Policy with the details of the policy deleted.

Step 5: Create a new Application Control Policy with the details of the policy deleted.

### **URL Filtering**

Administrators can use the URL filtering feature to block access to inappropriate websites. The Web pages available on the internet are classified into different categories, and those identified to be blocked can be configured based on available categories. Administrators can also create policies based on these categories, to allow or deny user access.

After categorizing websites accessed by the clients connected to the AP, a third-party cloud-hosted URL categorization service is used to categorize the live web traffic generated from the client devices. By default, traffic which is not categorized is allowed. The packets from the client device are dropped only after the URL is successfully categorized, and DENY is configured for the client in the policy.

The AP periodically generates statistics such as the Top 10 Denied URLs/categories, Top 10 URLs/categories by traffic and sends them to controller which collects this information and maintains it based on the filters applied per zone and WLAN.

URLs are typically classified by third-party applications to enhance internet security and usage. To categorize the web page or URL, the network packets must be analyzed. In HTTP packets, the complete URL value is extracted and in HTTPS packets, the domain name of the URL is extracted for URL web page categorization. The AP remembers the signature of the packet it forwards and when the packet is identified as HTTP or HTTPS, it receives the domain name/URL from the packet and sends it to the third-party URL categorization engine to verify the Web category. If the retrieved category is blocked as per the configured policy, packets with the same signature are blocked. Blocked HTTP browser traffic redirects the user to a web page that provides information on why the access to the website was denied. This feature is not applicable to HTTPS traffic and mobile application traffic.

The AP maintains a cache of up to 98304 URL entries and attempts to find the URL category from the local cache. It contacts the third-party URL categorization server only when the URL is not available in the local cache.

AP-to-AP communication provides client roaming support with Application Visibility Control (AVC) features such as Application Recognition Control (ARC) and URL Filtering. URL-filtering, based on category and threat level (web reputation) will work on the destination AP depending on the URL domain.

### Viewing a Summary of URL Filters

The Summary page provides administrators with a view to analyze URL traffic based on the user activity over the network.

You can view the top ten URLs by:

- Traffic displays all URLs accessed (including blocked URLs) the most
- Categories Traffic displays all categories accessed (including blocked categories) the most
- Clients Traffic displays all clients accessed (including blocked clients) the most
- Blocked URLs displays the URLs that have been denied access the most
- Blocked Categorize displays the URL categories that have been denied the most
- Blocked Clients displays the clients that have been denied access the most

### **Enabling URL Filtering on the WLAN**

Administrators can create URL filtering policies and reuse them across WLAN controllers. You can define the policy based on the web page categorization, whitelist, blacklist, and web search.

Policies can also be created based on the role assigned to the user. Users can be allowed or denied access to a particular URL based on the role assigned, and the SSID login details for that role.

Complete the following steps to create a URL filtering policy.

1. From the main menu go to Security > Access Control > URL Filtering > Profiles.

Select the Profiles tab, and then click Create.
 The Create URL Filtering Policy page is displayed.

FIGURE 49 Creating URL Filtering Policy

| se ensure that configuration i | s consistent with | Application policy. The I | URL filtering policy will tak | e precedence. |       |                          |            |   |
|--------------------------------|-------------------|---------------------------|-------------------------------|---------------|-------|--------------------------|------------|---|
| Seneral Options                |                   |                           |                               |               |       |                          |            | W |
| Name:                          |                   |                           |                               |               |       |                          |            |   |
| Description:                   |                   |                           |                               |               |       |                          |            |   |
| Block by Category              |                   |                           |                               |               |       |                          |            | v |
| Block by Threat Level          |                   |                           |                               |               |       |                          |            | v |
| CON Conabled                   |                   |                           |                               |               |       |                          |            |   |
| Select the                     | e threat level to | block the URLs and        | IP.                           |               |       |                          |            |   |
| High Risk                      |                   | Suspicious                | Moderate Risk                 | Low Risk      |       | <sup>1</sup> Trustworthy |            |   |
| Blacklist & Whitelist          |                   |                           |                               |               |       |                          |            | v |
| Blacklist:                     | Domain Name       |                           |                               |               | + Add | X Cancel                 | 1 Delete   |   |
|                                | Domain Name       |                           |                               |               |       |                          |            |   |
| Whitelist:                     | * Domain Name     |                           |                               |               | + Add | X Cancel                 | fit Delete |   |
|                                | Domain Name       |                           |                               |               |       |                          |            |   |
|                                |                   |                           |                               |               |       |                          |            |   |
| Safe Search                    |                   |                           |                               |               |       |                          |            | W |
| [?] Google Safe Search:        |                   |                           |                               |               |       |                          |            |   |
|                                | Virtual IP:       | 216.239.38.120            |                               |               |       |                          |            |   |
| [7] YouTube Safe Search:       |                   |                           |                               |               |       |                          |            |   |
|                                | () restrict.you   | tube.com                  |                               |               |       |                          |            |   |
|                                |                   | erate.youtube.com         |                               |               |       |                          |            |   |
|                                | O Virtual IP:     | 216-239-38-119            |                               |               |       |                          |            |   |
| [?] Bing Safe Search:          |                   | om                        |                               |               |       |                          |            |   |
|                                | O Virtual JP:     | 204.79.197.220            |                               |               |       |                          |            |   |

Configure the following options:

• General Options

Name:: Enter the name of the policy you want to create.

**Description**: Enter a brief description to identify the policy.

• Blocked Categories: Select one of the categories to block. Selecting the Custom option allows the administrator to customize the list of categories to block for the user. You can also use Select All to choose all of the categories listed, or None to set no filters for the user to access (the user can access any URL in this case because no web page is blocked).

- Block by Threat Level: Enable this option and set the slider bar to a threat level. The web reputation score, from1 through 100, gives the reputation index or threat level of a URL being browsed by a user. The reputation score can be used to categorize the threat level of URLs according to the following levels:
  - **Trustworthy**: The web reputation score is in the range of 81 through 100. These are well known sites with strong security characteristics.
  - Low-Risk: The web reputation score is in the range of 61 through 80. These are generally benign sites and rarely exhibit the characteristics that expose the user to security risks.
  - **Moderate-Risk**: The web reputation score is in the range of 41 through 60. These are benign sites but have exhibited some characteristics that suggest a security risk.
  - **Suspicious**: The web reputation score is in the range of 21 through 40. These are suspicious sites.
  - High-Risk: The web reputation score is in the range of 1 through 20. These are high risk sites.
- Blacklist & Whitelist: If web content categorization, is unable to classify URLs that the user, organization or institution needs, then Whitelist and Blacklist profiles can be created by the administrator. The URLs listed by the administrator under Blacklist are blocked and those listed under Whitelist are allowed access. The domain names under Blacklist and Whitelist take precedence over the default allow or deny action of the URL filter.

The AP matches the URL pattern against all the configured Whitelist and Blacklist profiles through the Extended Global Regular Expressions Print (egrep) program which performs a line-by-line scan of the file and returns lines that contain a pattern matching the given expression. Currently, the exact URL name or a wildcard at the beginning of the URL is used to match the pattern. From R5.2 onwards, the wildcard (\*) character is supported in middle and on either start or end, for example, "\*.ruckus\*.com", www.ruckus\*.co\*). This only allows a maximum of two wildcards (\*).

Administrators can also add specific IP addresses or wildcard domain names under Whitelist and Blacklist.

In **Domain Name**: Enter the domain name of the web page which you want to deny user access to in the **Blacklist** tab, and enter the domain name of the web page to which you want to provide user access on the **Whitelist** tab. You can define up to 16 domains.

Click Add. The domain name or web page is listed in the corresponding tab.

Click **Cancel** to remove the domain name you have entered in the field.

If you want to delete the domain name from the **Blacklist** or **Whitelist** tab, select the URL and click **Delete**.

- Safe Search: Administrators can configure the policy to include a safe search option when users access Google, YouTube, or Bing to search on the internet. Select the respective enable option for Google, YouTube, and Bing. Enabling the option will mandate all users using the policy on the network to use safe search on Google, YouTube, and Bing. By default, FQDN-based safe search is enabled. This option provides a secure connection through HTTPS while allowing access to the internet. To use virtual IP (IPv4 and IPv6) address, select the **Virtual IP** option and enter the IP address. If safe search is enabled before uprading to release 6.1, the old configuration or virtual IP-based safe search will be retained.
- 3. Click OK.

The URL Filtering Policy form is submitted with the specified configuration settings.

You have created the URL filtering policy. The newly created policy is displayed on the Profiles page.

If you click the policy, the following information is displayed:

- Name
- Managed By
- Description
- Filtering Level
- # of Blocked Categorize
- # of Blacklist

- # of Whitelist
- Threat Level

Click **Configure** to edit the policy. Click **Clone** to create a duplicate of the policy, or to make modifications to the existing settings of the clone. Click **Delete** to delete the policy from the URL Filtering Profile.

### **Enabling URL Filtering on the Controller**

You can enable the URL filtering feature on the WLAN controller to block or allow access to specific web sites or web pages.

By configuring the controller, administrator can create a wireless network SSID and allow or deny access to a category of websites for all users that join this SSID.

Follow these steps to enable URL filtering on the controller for an available WLAN.

- 1. From the main menu go to **Network > Wireless LANs** to select a domain or zone.
- 2. Choose a WLAN from the system tree hierarchy to Enable URL Filtering option.

This displays **Edit WLAN Config** page.

### NOTE

To enable URL Filtering for a new WLAN, follow the steps to create a new WLAN.

3. Scroll down to Firewall Options, click URL Filtering Policy option.

The **URL Filtering Profile** field appears. Select a URL filtering profile from the drop-down menu. To create a new URL filtering policy, refer Enabling URL Filtering on the WLAN on page 90.

### FIGURE 50 Enabling URL Filtering

| Firewall Options                   |            |          |    |   |                          | V |
|------------------------------------|------------|----------|----|---|--------------------------|---|
| Firewall Profile:                  |            | fault. 🔻 |    |   | DN DEnable WLAN specific |   |
| Rate Limiting:                     | Uplink     | 0        | FF |   |                          |   |
|                                    | Downlink   | O        | Ð  |   |                          |   |
| L3 Access Control Policy:          | Disable    | •        | +  | ø |                          |   |
| L2 Access Control Policy:          | Disable    | *        | +  | 1 |                          |   |
| Application Policy:                | Disable    | •        | +  | ð |                          |   |
| URL Filtering Profile:             | Disable    |          | +  | 1 |                          |   |
| Device Policy:                     | Disable    |          | +  | 1 |                          |   |
| Application Recognition & Control: |            |          |    |   |                          |   |
| URL Filtering:                     |            |          |    |   |                          |   |
|                                    |            |          |    |   |                          |   |
| Advanced Options                   |            |          |    |   |                          | W |
| User Traffic Profile:              | System Det | fault 🔻  | +  | 1 |                          |   |

### NOTE

Application rules are applied based on the following priority:

- a. User defined Access Control Profile
- b. URL Filtering
- c. Application Control Policy

User defined rules take precedence over URL filtering.

You have enabled URL filtering on the controller.

### **Managing URL Filtering Licenses**

URL Filtering license for the selected partners-to use the content database is issued for a duration of one year for an AP. Dashboard warnings are issued thirty days before the end of the license term.

You can add licenses over time. For example, you can purchase 100 one-year licenses on January 1st and add another 200 one-year licenses in May. The controller receives a new expiry date for the combined license count of 300 APs.

To view license details such as start date, end date, and capacity, go to Administration > Administration > Licenses > Installed Licenses, for For SmartZone 5.2.1 or earlier releases, go to Administration > Licenses > Installed Licenses tab.

For more information on importing installed licenses, synchronizing the controller with the license server, and downloading license files, refer *Managing Licenses*.

When the license capacity is exhausted, event code 1281 is triggered. When the license period expires, alarm code 8003 is generated which indicates that the URL filtering server is unreachable. For more information, refer *Managing Events and Alarms*.

### NOTE

A permissive license similar to the BSD 2-Clause License, but with a 3rd clause that prohibits others from using the name of the project or its contributors to promote derived products without written consent.

Copyright (c) 2005, Google Inc. All rights reserved.

Redistribution and use in source and binary forms, with or without modification, are permitted provided that the following conditions are met:

- Redistributions of source code must retain the above copyright notice, this list of conditions and the following disclaimer.
- Redistributions in binary form must reproduce the above copyright notice, this list of conditions and the following disclaimer in the documentation and/or other materials provided with the distribution.
- Neither the name of Google Inc. nor the names of its contributors may be used to endorse or promote products derived from this software without specific prior written permission.

### ATTENTION

THIS SOFTWARE IS PROVIDED BY THE COPYRIGHT HOLDERS AND CONTRIBUTORS "AS IS" AND ANY EXPRESS OR IMPLIED WARRANTIES, INCLUDING, BUT NOT LIMITED TO, THE IMPLIED WARRANTIES OF MERCHANTABILITY AND FITNESS FOR A PARTICULAR PURPOSE ARE DISCLAIMED. IN NO EVENT SHALL THE COPYRIGHT OWNER OR CONTRIBUTORS BE LIABLE FOR ANY DIRECT, INDIRECT, INCIDENTAL, SPECIAL, EXEMPLARY, OR CONSEQUENTIAL DAMAGES (INCLUDING, BUT NOT LIMITED TO, PROCUREMENT OF SUBSTITUTE GOODS OR SERVICES; LOSS OF USE, DATA, OR PROFITS; OR BUSINESS INTERRUPTION) HOWEVER CAUSED AND ON ANY THEORY OF LIABILITY, WHETHER IN CONTRACT, STRICT LIABILITY, OR TORT (INCLUDING NEGLIGENCE OR OTHERWISE) ARISING IN ANY WAY OUT OF THE USE OF THIS SOFTWARE, EVEN IF ADVISED OF THE POSSIBILITY OF SUCH DAMAGE.

URL filtering feature is supported only on APs that have a minimum of 256MB RAM.

### NOTE

The R730 AP is supported only in SZ6.1.0 firmware zone.

| E510            | T811-CM    | T310c/d/n/s  | H320  |
|-----------------|------------|--------------|-------|
| R720            | T610/T610s | C110         | R610  |
| R500e           | H510       | T710 / T710s | R510  |
| R310            | T504       | R710         | R600  |
| T300            | T301n      | T301s        | T300e |
| FZM300 & FZP300 | R500       | R700         | R730  |
| R750            | R650       | R550         | R850  |
| H550            | 7750       | T750SE       |       |

### TABLE 7 List of APs with 256MB or more

### **Creating a Device Policy**

You can control how devices installed with certain OS configurations can be connected to the network, and also control what they can be allowed to do within the network. Using the device policy service, the system can identify the type of client attempting to connect, and perform control actions such as allowing or blocking access, rate limiting, and VLAN tagging based on the OS rule.

To create a device policy:

1. Click Security > Access Control and select Device Policy.

This displays Summary and Profiles options.

2. Select Profiles tab.

This displays Device Policy Service page.

### NOTE

The Summary tab displays the device policy services in chart and graph format. Profiles can be filtered based on frequency, duration, APs and zone.

### FIGURE 51 Create Device Policy Service

| General Options                |                            |                                          |           |                   |                     |      | V |
|--------------------------------|----------------------------|------------------------------------------|-----------|-------------------|---------------------|------|---|
| * Nam                          | e:                         |                                          |           |                   |                     |      |   |
| Descriptio                     | n:                         |                                          |           |                   |                     |      |   |
| Default Acces                  | s: Default access if no ru | ule is matched: <ul> <li>Allo</li> </ul> | w O Block |                   |                     |      |   |
| Bulas                          |                            |                                          |           |                   |                     |      | W |
| Rules                          |                            |                                          |           |                   |                     |      |   |
| + Create Config                | ure Delete                 |                                          |           |                   |                     |      |   |
| + Create Config<br>Description | ure Delete<br>Device Type  | OS Vendor                                | Access    | Uplink Rate Limit | Downlink Rate Limit | VLAN |   |

- 3. Enter the policy service details in the **General Options** section:
  - a. Name: Enter a name for the device policy.
  - b. Description: Enter a short description for this device policy.
  - c. Default Access: Select either Allow or Block. This is the default action that the system will take if no rules are matched.
  - d. Under Rules section, define the device policy rules. For more information, refer Creating the Device Policy Rules on page 97.
  - e. Click OK.

### NOTE

You can also edit, clone, and delete a service by selecting the options Configure, Clone, and Delete respectively, from the Device Policy tab.

### **Enabling Device Policy Service**

Enable device policy service. To enable the new device policy perform the following steps:

- 1. Click **Network** tab on the main menu.
- 2. Select Wireless LANs.
- 3. Select Create/Configure tab.
- 4. Scroll down to Firewall Options to enable the firewall profile.

### Creating the Device Policy Rules

Complete the following steps to create a device policy rule.

1. From the main menu, go to **Security > Access Control > Device Policy**.

The Summary and Profiles tabs are displayed on page.

- 2. Click the **Profiles** tab.
- 3. Click **Create** to open the **Create Device Policy Service** page.
- 4. In the **Rules** section, click **Create**.

The Create Device Policy Rule page is displayed.

FIGURE 52 Creating a Device Policy Rule

| Create Device I                | Policy Rule                         |
|--------------------------------|-------------------------------------|
| * Description:                 | Gaming Type Rule                    |
| * Action:<br>* Device Type:    | Allow ~<br>Gaming ~                 |
| * OS Vendor:<br>Rate Limiting: | All Mbps (0.1~200) Gamecube         |
| VLAN:                          | Wii Mbps (0.1~200)<br>Xbox Nintendo |
|                                | OK Cancel                           |

- 5. Configure the following.
  - a) Description: Enter a short description for this device policy.
  - b) Action: Select Allow or Block. This is the action that the system takes if the client matches any of the attributes in the rule.
  - c) Device Type: Select the device type from the list.

### NOTE

The Device Type feature is also supported on 11 AX APs.

d) **OS Vendor**: Select the OS type from the list.

### NOTE

Starting with the 7.0 release, the original supported **Gaming** device type OS vendors have been merged. The **XBOX 360** is merged with **XBOX**, **PlayStation 2** and **PlayStation 3** are merged into **PlayStation**.

e) Rate Limiting: Enable the uplink and downlink rate limiting, and enter a rate limit value for each.

### NOTE

The Rate limit supports a maximum of 100 clients per WLAN per radio. After the threshold, the system displays client failure (203) error.

- f) VLAN : Enter the VLAN number for segmenting the client type. The value ranges from 1 through 4094. If no value is entered, this policy will not affect device VLAN assignment.
- g) Click OK.

### Summary

The summary tab displays device hardware and software attributes as charts.

- To view wireless client attributes, click Security > Access Control and select Device Policy. This displays Summary and Profiles options.
- 2. Select Summary tab. This displays Summary page.

### FIGURE 53 Summary

| Summary  | Profiles          |             |                                                                                                    |     |
|----------|-------------------|-------------|----------------------------------------------------------------------------------------------------|-----|
| Device F | Policy Servic     | ces Summary |                                                                                                    | 0   |
| Client   | ts<br>ostname-Byt | tes         | Total         V         Last 1 hour         V         RuckursAP (1C:B9:C4:;         V         All WLANs           Device Types - OS/Vendor - Model Names                                                                                                    | • 0 |
|          | surane-by         |             | Andrago<br>OnePlu:<br>11.94X<br>Units of the second second s |     |

The graph has 3 zones -

- Outer zone Displays the model names of device types.
- Central zone Displays information of the operating system used by the device type or the vendor name.
- Inner Zone Displays the device type.
- Core Displays the number of clients connected. (Hover the mouse to view the information).

The below table lists the filters available in the **Summary** screen.

### TABLE 8 Filters

| Filter Name                           | Description                                                                                                    |
|---------------------------------------|----------------------------------------------------------------------------------------------------|
| Total/2.4GHz/5GHz                     | User can selet the radio options from the drop down menu to generate the report.                                                                                                 |
| Last report/Last 1 hour/Last 24 hours | User can select the options from the drop down menu generate the report.<br>Last report - Accumlates stats of 180 seconds from the Access Point.                                 |
|                                       | Last 1 hour - Accumlates stats of 60 minutes from the Access Point.                                                                                                    |
|                                       | Last 24 hours - Accumlates stats of 24 hours from the Access Point.                                                                                                    |
| All APs                               | By default displays details of the Access Point selected from <b>Access Points</b> tab.<br>User can select the option from drop down menu to view a particular AP or all<br>APs. |
| All WLANs                             | Displays the WLANs associated with each AP. User can select the option from drop down menu to view a particular WLAN or all WLANs.                                               |
| Settings - Clients                    | User can set the preferred display settings.                                                                                                    |
|                                       | <b>NOTE</b><br>The maximum clients displayed is 20.                                                                                                    |
| Host name - Bytes                     | This displays traffic consumed per client.                                                                                                    |

# TACACS+

# **About TACACS+ Support**

Terminal Access Controller Access-Control System Plus (TACACS+) is one of the Authentication, Authorization and Accounting protocols used to authenticate controller administrators. TACACS+ is an extensible AAA protocol that provides customization and future development features, and uses TCP to ensure reliable delivery.

In addition to selecting TACACS+ as the server type, complete the following steps for TACACS+ based authentication to work on the controller.

1. Edit the TACACS+ configuration file (tac\_plus.conf) on the TACACS+ server to include the service user name.

For example,

```
key = test@1234
accounting file = /var/log/tac_acct.log
user = username {
        member = show
        login = cleartext "password1234!"
        }
group = show {
           service = super-login {
           user-name = super <<==mapped to the user account in the controller
        }
}</pre>
```

2. On the controller web interface, select Administration > Administration > Administration > Administrators, and click Create to create an administrator account with **super** as the user name.

### NOTE

Refer to Creating Administrator Accounts on page 14.

3. Select Administration > Administration > Administration > Groups and assign an administrator role to the super administrator account.

### NOTE

Refer to Creating User Groups on page 11.

4. When adding a server type for administrators, select TACACS+ as the authentication server type.

### NOTE

Refer to Configuring SZ Admin AAA Servers on page 19.

5. Test the TACACS+ server using the account username@super-login.

# **ECDSA**

| • | Elliptic Curve Digital Signature Algorithm (ECDSA) Certificate and Keys Support    | 103   |
|---|------------------------------------------------------------------------------------|-------|
| • | Cloud Computing Compliance Criteria Catalogue - BSI C5                             | 103   |
| • | Configuring ECDSA and Keys at Zone Level                                           | 103   |
| • | Mapping Server ECDSA Certificates                                                  | . 105 |
| • | Enabling ECDSA Certificates Support for RADIUS with Transport Layer Security (TLS) | .108  |

## Elliptic Curve Digital Signature Algorithm (ECDSA) Certificate and Keys Support

The ECDSA is a digital signature algorithm which uses keys derived from elliptic curve cryptography.

The SmartZone provides an option to disable/enable the ECDSA certification on a per-zone basis. The APs in the zone with ECDSA certificate enabled receives an additional controller-signed certificate from the SmartZone. The 2K MIC (Manufacturer Installed Certificates) on the APs is still used as the trust anchor for the SmartZone. The 2K MIC and corresponding key (2k length) remains untouched, backward compatibility of the zone only allows 2K certificate/key.

The SmartZone managed APs issue ECDSA signed certificates which are valid only among the same SmartZone cluster nodes.

The ECDSA is faster than RSA in key generation and signing operations. Signature algorithms are used in TLS handshake and SSH authentication.

# **Cloud Computing Compliance Criteria Catalogue - BSI C5**

The C5 catalogue specifies minimum requirements for secure cloud computing.

By adhering the BSI C5 requirements and guidelines, RUCKUS AP provides a secure, reliable, and trustworthy communication environment.

The following are the secure features in AP and SmartZone:

- Uses a stronger certificate and key in both client and server authentication.
- Removes weak ciphers and algorithms.
- Replaces DropbearSSH to OpenSSH on AP.

## **Configuring ECDSA and Keys at Zone Level**

To configure ECDSA certificates, enable the SSH/TLS Key Enhance Mode.

By default, the SSH/TLS Key Enhance Mode is disabled.

This configuration is available only with new installation and upgraded versions of the Access Points. The ECDSA certificates are available only after enabling the **SSH/TLS Key Enhance Mode**. To generate and share the ECDSA certificates, AP should join and be a part of this zone.

To enable SSH/TLS Key Enhance Mode at the zone level, perform the following:

1. Click Network > Wireless > Access Points

This displays the Access Points page.

- In the system tree, click Create Domain/Zone/Group (+) icon.
   This displays the Create Zone page.
- 3. In the **Create Zone** page, navigate to **General Options** section and enable the **SSH/TLS Key Enhance Mode**.

### FIGURE 54 SSH/TLS Key Enhance Mode

| * Name:                             | Description:                                                                                                    |  |
|-------------------------------------|----------------------------------------------------------------------------------------------------|--|
| Type:  Domain  Zo                   | ne                                                                                                    |  |
| Parent Group: System                |                                                                                                    |  |
| Link Switch Group: OFF              |                                                                                                    |  |
| General Options                     |                                                                                                    |  |
|                                     |                                                                                                    |  |
| AP Firmware:                        | 6.1.2.0.895                                                                                                    |  |
| Country Code:                       | United States V Different countries have different regulations on the usage of radio channels.                                |  |
|                                     | To ensure that this zone is using an authorized radio channel, select the correct country code for your location.             |  |
| Location:                           | (example: Ruckus HQ)                                                                                                    |  |
| Location Additional Information:    | (example: 350 W Java Dr, Sunnyvale, CA, USA)                                                                                  |  |
| GPS Coordinates:                    | Latitude: Longitude: (example: 37.411272, -122.019616)                                                                        |  |
|                                     | Altitude: meters                                                                                                    |  |
| AP Admin Logon:                     | * Logon ID: * Password:                                                                                                    |  |
| AP Time Zone:                       | ● System defined ○ User defined                                                                                               |  |
|                                     | (GMT+0:00) UTC ~                                                                                                    |  |
| AP IP Mode:                         | IPv4 only     IPv6 only     Dual                                                                                              |  |
| [?] Historical Connection Failures: | OFF                                                                                                    |  |
| [?] DP Group:                       | Default DP Group                                                                                                    |  |
|                                     | OFF Enforce the priority of DP Group                                                                                          |  |
|                                     | This action will disconnect the already established tunnels to vDPs and re-establish to new vDPs as per the priority defined. |  |
| SSH Tunnel Encryption:              | AES 128 AES 256                                                                                                    |  |
| SSH/TLS Key Enhance Mode:           |                                                                                                    |  |
|                                     |                                                                                                    |  |
| Mesh Options                        |                                                                                                    |  |

After enabling the SSH/TLS Key Enhance Mode, navigate to Administration > System > Certificates > Certificate Mapping to map the server's ECDSA certificates.

# **Mapping Server ECDSA Certificates**

After enabling the **SSH/TLS Key Enhance Mode** at the zone level. You can map the ECDSA certificates to SmartZone (server certificate). This mapping ensures that SmartZone (server) is using 2K/3K RSA or ECDSA certificates during the TLS handshake.

To map the **ECDSA** certificates, perform the following:

1. Click Administration > System > Certificates > Certificate Mapping. This displays Certificate Mapping page.

FIGURE 55 Certificate Mapping

| *  | Monitor                                                     | #                                 | Network                   | Securi           | ity 😂 Ser               | vices 🔒 /            | Administration | *                  | search menu    | ∨ Q             | i          | » Cer                  | tificate Map |
|----|-------------------------------------------------------------|-----------------------------------|---------------------------|------------------|-------------------------|----------------------|----------------|--------------------|----------------|-----------------|------------|------------------------|--------------|
| <_ | Certificate Mapping                                         | CSR                               | SZ as Client C            | Certificate      | SZ Trusted CA Ce        | ertificates/Chain (e | external) AP C | ertificate Replace | ement Intra sy | vstem (AP/DP) 1 | Trusted CA | Certs/Chain (internal) | SZ Truste    |
|    | Certificate to Service M                                    | lapping                           |                           |                  |                         |                      |                |                    |                |                 |            |                        |              |
|    | Use this configuration to m                                 | ap variou:<br>i <b>ce</b> Certifi | s SmartZone servi<br>cate | ices to the cert | ificates already loaded | d.                   |                |                    |                |                 |            |                        | 0            |
|    | Management We                                               | eb:lt C                           | ertificate - ECDSA        | P256 V           |                         |                      |                |                    |                |                 |            |                        | hat I        |
|    | AP Port                                                     | tal: No d                         | ata available             | ~                |                         |                      |                |                    |                |                 |            |                        | MOL          |
|    | Hotspot (WISF                                               | Pr): Defa                         | ult Certificate - EC      | DSA 🗸            |                         |                      |                |                    |                |                 |            |                        |              |
|    | <ul> <li>Ruckus Intra-dev</li> <li>Communication</li> </ul> | on: Defa                          | ult Certificate - EC      | :DSA 🗸           | View Public Key         | View PEM             |                |                    |                |                 |            |                        |              |
|    | 🕻 Refresh 🗸 OK                                              | 🗶 Ca                              | ncel                      |                  |                         |                      |                |                    |                |                 |            |                        |              |

• Management Web: SmartZone uses 2K/3K based certificates to map the services when user access SmartZone user interface via web browser.

FIGURE 56 Management Web

| 🖀 🛃 Monitor                              | 🏥 Network 🛛 🛡 Secu                                               | rity 🗱 Services            | 💄 Administratio     | on ★ sea                  | rch menu V 🔍 🔍          | i » Ce                            | rtificate Mapping |
|------------------------------------------|------------------------------------------------------------------|----------------------------|---------------------|---------------------------|-------------------------|-----------------------------------|-------------------|
| Certificate Mapping C                    | SR SZ as Client Certificate                                      | SZ Trusted CA Certificates | /Chain (external) A | AP Certificate Replacemen | nt Intra system (AP/DP) | Trusted CA Certs/Chain (internal) | SZ Trustec        |
| Certificate to Service Map               | pping                                                            |                            |                     |                           |                         |                                   |                   |
| Use this configuration to map<br>Service | various SmartZone services to the ce<br>Certificate              | tificates already loaded.  |                     |                           |                         |                                   | Cha               |
| Management Web:                          | Default Certificate - ECDSA 🛛 🗸                                  |                            |                     |                           |                         |                                   | t no              |
| AP Portal:                               | Reload                                                           | _                          |                     |                           |                         |                                   | ×                 |
| Hotspot (WISPr):                         | Default Certificate - ECDSA P                                    | 256                        |                     |                           |                         |                                   |                   |
| * Ruckus Intra-device<br>Communication:  | Default Certificate - RSA 2048<br>Default Certificate - RSA 3072 | w Public Key View PE       | M                   |                           |                         |                                   |                   |
| 🔁 Refresh 🗸 OK                           | 🗶 Cancel                                                         |                            |                     |                           |                         |                                   |                   |

• Hotspot (WISPr): SmartZone re-directs the login portal to connected user (via web browser) for authentication.

### FIGURE 57 Hotspot (WISPr)

| 🖀 🛃 Monitor                   | 🎄 Network 💵 Security 🕰 Services 🛔 Administration 🛧 search menu 🗸 Q 👔 » Certificate Map                                                                            | oping |
|-------------------------------|----------------------------------------------------------------------------------------------------|-------|
| Certificate Mapping C         | R SZ as Client Certificate SZ Trusted CA Certificates/Chain (external) AP Certificate Replacement Intra system (AP/DP) Trusted CA Certs/Chain (internal) SZ Trust | tec > |
| Certificate to Service Map    | ing                                                                                                    |       |
| Use this configuration to map | rious SmartZone services to the certificates already loaded.                                                                                                    | C     |
| Service                       | ertificate                                                                                                    | ha    |
| Management Web:               | Default Certificate - ECDSA 🛛 🗸                                                                                                    | t no  |
| AP Portal:                    | No data available 🗸                                                                                                    | ×     |
| Hotspot (WISPr):              | JIT Certificate - ECDSA P256 🗸                                                                                                    |       |
| * Ruckus Intra-device         | Reload                                                                                                    | - 1   |
| Communication:                | Default Certificate - ECDSA P256                                                                                                    |       |
|                               | Default Certificate - RSA 2048 🖑                                                                                                    |       |
| 😂 Retresh 🗸 OK                | Default Certificate - RSA 3072                                                                                                    |       |

• Ruckus Intra-device Communications: SmartZone uses 2K/3K based certificates to map the services when AP/ICX joins the SSH/TLS Key Enhance Mode enabled zone/switch group.

FIGURE 58 Ruckus Intra-device Communication

| <b>^</b> | Monitor                    | 🋔 Network                  | Security                    | 🔅 Services               | Administration       | * search               | menu V Q                  | » Cer                         | tificate Mapping |
|----------|----------------------------|----------------------------|-----------------------------|--------------------------|----------------------|------------------------|---------------------------|-------------------------------|------------------|
| Ce       | ertificate Mapping         | CSR SZ as Client           | t Certificate SZ Tr         | usted CA Certificates/Cl | nain (external) AP C | ertificate Replacement | Intra system (AP/DP) Trus | ted CA Certs/Chain (internal) | SZ Trustec       |
| Cei      | rtificate to Service Ma    | apping                     |                             |                          |                      |                        |                           |                               |                  |
| Use      | e this configuration to ma | p various SmartZone ser    | vices to the certificates a | Iready loaded.           |                      |                        |                           |                               |                  |
|          | Servio                     | e Certificate              |                             |                          |                      |                        |                           |                               | hat              |
|          | Management Web             | b: Default Certificate - E | ECDSA 🗸                     |                          |                      |                        |                           |                               | t no             |
|          | AP Porta                   | I: No data available       | ~                           |                          |                      |                        |                           |                               | ×                |
|          | Hotspot (WISPr             | ): Default Certificate - E | ECDSA 🗸                     |                          |                      |                        |                           |                               |                  |
|          | * Ruckus Intra-devic       | e ult Certificate - ECDS   | A P256 View P               | ublic Key View PEM       |                      |                        |                           |                               |                  |
|          | Communication              | Reload                     |                             |                          |                      |                        |                           |                               |                  |
| /R       | 🕽 Refresh 🗸 OK             | Default Certificate        | e - ECDSA P256              |                          |                      |                        |                           |                               |                  |
| SZ       | as a Server Certificat     | e Default Certificate      | e - RSA 2048                |                          |                      |                        |                           |                               |                  |
| Uset     | his configuration to uplos | Default Certificate        | e - RSA 3072                |                          |                      |                        |                           |                               |                  |

2. You view the new ECDSA certificates in the Certificate to Service Mapping section.

FIGURE 59 ECDSA Certificates

| Certificate Mapping       CSR       SZ as Client Certificate       SZ Trusted CA Certificates/Chain (external)       AP Certificate Replacement       Intra system (AP/DP) Trusted CA Certs/Chain (internal)       S         Certificate to Service Mapping       Use this configuration to map various SmartZone services to the certificates already loaded.       Service Certificate         Service Certificate       Management Web:       Default Certificate - ECDSA V       Reload         Hotspot (WISP):       Default Certificate - ECDSA P256       Default Certificate - ECDSA P256 | Certificate Mapping       CSR       SZ as Client Certificate       SZ Trusted CA Certificates/Chain (external)       AP Certificate Replacement       Intra system (AP/DP) Trusted CA Certs/Chain (internal)       SZ Trusted CA Certs/Chain (internal)       SZ Trusted CA Certificates/Chain (external)       AP Certificate Replacement       Intra system (AP/DP) Trusted CA Certs/Chain (internal)       SZ Trusted CA Certs/Chain (internal)       SZ Trusted CA Certificates/Chain (external)       AP Certificate Replacement       Intra system (AP/DP) Trusted CA Certs/Chain (internal)       SZ Trusted CA Certs/Chain (internal)       SZ Trusted CA Certs/Chain (internal)       SZ Trusted CA Certs/Chain (internal)       SZ Trusted CA Certs/Chain (internal)       SZ Trusted CA Certs/Chain (internal)       SZ Trusted CA Certs/Chain (internal)       SZ Trusted CA Certs/Chain (internal)       SZ Trusted CA Certs/Chain (internal)       SZ Trusted CA Certs/Chain (internal)       SZ Trusted CA Certs/Chain (internal)       SZ Trusted CA Certs/Chain (internal)       SZ Trusted Carts/Chain (internal)       SZ Trusted Carts/Chain (internal)       <                                                                                                    | 🖀 🛃 Monitor                                                     | 🏭 Network 🛛 🛡                   | Security 🗱 Se                 | ervices 🔒 Adminis             | ration 🚖 search            | menu V Q 🧯                  | > Certificate Map                     |
|----------------------------------------------------------------------------------------------------|----------------------------------------------------------------------------------------------------|-----------------------------------------------------------------|---------------------------------|-------------------------------|-------------------------------|----------------------------|-----------------------------|---------------------------------------|
| Certificate to Service Mapping Use this configuration to map various SmartZone services to the certificates already loaded. Service Certificate Management Web: Default Certificate - ECDSA  Reload Hotspot (WISP): Default Certificate - ECDSA P256 Default Certificate - DSA 2016                                                                                                    | Certificate to Service Mapping<br>Use this configuration to map various SmartZone services to the certificates already loaded.<br>Service Certificate<br>Management Web: Default Certificate - ECDSA<br>AP Portat:<br>Hotspot (WISPr): Default Certificate - ECDSA P256<br>Default Certificate - RSA 2048<br>Default Certificate - RSA 2072 W Public Key View PEM                                                                                                    | Certificate Mapping C                                           | SR SZ as Client Certific        | cate SZ Trusted CA            | Certificates/Chain (external) | AP Certificate Replacement | Intra system (AP/DP) Truste | ed CA Certs/Chain (internal) SZ Trust |
| Use this configuration to map various SmartZone services to the certificates already loaded. Service Certificate Management Web: Default Certificate - ECDSA  AP Portal: Reload Hotspot (WISP): Default Certificate - ECDSA P256 Pofcult Certificate - ECDSA P26                                                                                                    | Use this configuration to map various SmartZone services to the certificates already loaded. Service Certificate Management Web: Default Certificate - ECDSA  AP Portal: Hotspot (WISPr): Default Certificate - ECDSA P256 Default Certificate - RSA 2048 Default Certificate - RSA 3072 W Public Key View PEM                                                                                                    | Certificate to Service Map                                      | ping                            |                               |                               |                            |                             |                                       |
| Service Certificate         Management Web:       Default Certificate - ECDSA          AP Portal:       Reload         Hotspot (WISPr):       Default Certificate - ECDSA P256         Default Certificate - BSA 2018                                                                                                    | Service Certificate<br>Management Web: Default Certificate - ECDSA V<br>AP Portat:<br>Hotspot (WISPr): Default Certificate - ECDSA P256<br>Default Certificate - RSA 2048<br>Default Certificate - RSA 3072 W Public Key View PEM                                                                                                    | Use this configuration to map                                   | various SmartZone services to t | the certificates already load | led.                          |                            |                             |                                       |
| Management Web     Default Certificate - ECDSA       AP Portal     Reload       Hotspot (WISPr)     Default Certificate - ECDSA P256       Default Certificate - BCA 2048                                                                                                    | Management Web:       Default Certificate - ECDSA         AP Portal:       Reload         Hotspot (WISPr):       Default Certificate - ECDSA P256         Default Certificate - RSA 2048       Default Certificate - RSA 3072         Ruckus Intra-device       Default Certificate - RSA 3072         View PEM                                                                                                    | Service                                                         | Certificate                     |                               |                               |                            |                             | 0                                     |
| AP Portal: Reload<br>Hotspot (WISPr): Default Certificate - ECDSA P256                                                                                                    | AP Portal:     Reload       Hotspot (WISPr):     Default Certificate - ECDSA P256       Default Certificate - RSA 2048       Default Certificate - RSA 2048       Default Certificate - RSA 3072     w Public Key                                                                                                    | Management Web:                                                 | Default Certificate - ECDSA     | $\sim$                        |                               |                            |                             | hat                                   |
| Hotspot (WISPr): Default Certificate - ECDSA P256                                                                                                    | Hotspot (WISPr):       Default Certificate - ECDSA P256         Default Certificate - RSA 2048         * Ruckus Intra-device Communication:    Performance Provide the Provided HTML Provided HTML Pr | AP Portal:                                                      | Reload                          |                               |                               |                            |                             | пом                                   |
| Default Cartificate DCA 2049                                                                                                    | Default Certificate - RSA 2048         * Ruckus Intra-device<br>Communication:         Default Certificate - RSA 3072         W Public Key         View PEM                                                                                                    | Hotspot (WISPr):                                                | Default Certificate - ECD       | SA P256                       |                               |                            |                             |                                       |
| Delaur Cermicate - RSA 2040                                                                                                    | * Ruckus Intra-device Default Certificate - RSA 3072 w Public Key View PEM                                                                                                    |                                                                 | Default Certificate - RSA       | 2048                          |                               |                            |                             |                                       |
| * Ruckus Intra-device Default Certificate - RSA 3072 w Public Key View PEM                                                                                                    |                                                                                                    | <ul> <li>Ruckus Intra-device</li> <li>Communication:</li> </ul> | Default Certificate - RSA       | 3072 w Public Key             | View PEM                      |                            |                             |                                       |

- 3. Click the drop-down menu and select the pre-loaded certificate to map various SmartZone services.
  - ECDSA P256: This supports the signing of data with Elliptic Curve methods. The signing and verification is performed using P256 method. The calculation is hash of the message (h), public key (QA) and private key (dA).
  - RSA 2048: This is an asymmetric encryption. Each side has a public and private key. The default 2K certificate is renamed as RSA 2048.
  - RSA 3072: This is again an asymmetric encryption. RSA can work with keys of different keys of length.
- 4. Select the certificates and click **OK** and the settings are mapped to various SmartZone services.

# **Enabling ECDSA Certificates Support for RADIUS with Transport Layer Security (TLS)**

Transport Layer Security (TLS) encrypts communication between a client and server.

To enable TLS encryption from Proxy (SZ Authenticator), perform the following:

- Click Security > Authentication > Proxy (SZ Authenticator). This displays the Proxy (SZ Authenticator) page.
- 2. In the Proxy (SZ Authenticator), click Create.

This displays Create Authentication Service page.
3. Navigate to RADIUS Service Options and enable Encryption TLS.

The ECDSA certificates are enabled for RADIUS server.

FIGURE 60 Encryption TLS\_Authentication Service

| Create Authentication Service                                                                                                    |                                                                                                    |
|----------------------------------------------------------------------------------------------------|----------------------------------------------------------------------------------------------------|
| * Name: test<br>Friendly Name: test01<br>Description: TLS                                                                                                    |                                                                                                    |
| Service Protocol:   RADIUS Active Directory  LDAP  RADIUS Service Options  Encryption: ON TLS  CN/SAN Identity:  CN/SAN value should match with CN/SAN of server ce | ortificate                                                                                                    |
| OCSP Validation: OFF OCSP URL:<br>Client Certificate: Disable VIL:<br>RFC 5580 Out of Band Location<br>Delivery: OFF Enable for Ruckus AP Only                      | Server Certificate: Disable  Reload Disable                                                                    |
|                                                                                                    | Default Certificate - ECDSA P256<br>Default Certificate - RSA 2048 OK Cancel<br>Default Certificate - RSA 3072 |

To enable TLS encryption from **Proxy**, perform the following:

1. Click Security > Accounting > Proxy.

This displays **Proxy** page.

2. In the **Proxy**, click **Create**.

This displays the **Create Accounting Service** page.

3. Navigate to RADIUS Service Options and enable Encryption TLS.

The ECDSA certificates are enabled for RADIUS server.

## NOTE

The ECDSA certificates is available only for RADIUS service protocol option.

## FIGURE 61 Encryption TLS\_Accounting Service

| Create Accounting Service                        |                     |                                  |          |
|--------------------------------------------------|---------------------|----------------------------------|----------|
| * Name:                                          |                     |                                  | <b>^</b> |
| Description:                                     |                     |                                  |          |
| Service Protocol:                                |                     |                                  |          |
| RADIUS Service Options                           |                     |                                  |          |
| Encryption: ON TLS                               |                     |                                  |          |
| * CN/SAN Identity:                               |                     |                                  |          |
| CN/SAN value should match with CN/SAN of service | ver certificate     |                                  |          |
| OCSP Validation: OFF COSP URL:                   |                     |                                  |          |
| Client Certificate: Disable 🗸                    | Server Certificate: | Disable                          |          |
|                                                  | _                   | Reload                           |          |
| Primary Server                                   |                     | Disable                          |          |
| * IP Address/FQDN:                               |                     | Default Certificate - ECDSA P256 |          |
| * Darty 2002                                     |                     | Default Certificate - RSA 2048   | -        |
|                                                  |                     | Default Certificate - RSA 3072   |          |
|                                                  |                     | OK Can                           | cel      |

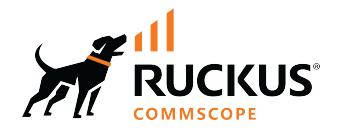

© 2024 CommScope, Inc. All rights reserved. 350 West Java Dr., Sunnyvale, CA 94089 USA https://www.commscope.com